# Sisukord

| Pardavimų Statistika                                            | 3  |
|-----------------------------------------------------------------|----|
| Ataskaitos naudojimas                                           | 4  |
| Ataskaitos filtravimas                                          | 5  |
| Peržiūrėti ataskaitos turinį                                    | 8  |
| Aruanne graafikuna - TÖÖS                                       | 12 |
| Aruande andmete eksport                                         | 12 |
| Aruande salvestamine                                            | 13 |
| Aruandesse täiendavate filtrite ja näidatavate väljade lisamine | 14 |
| Näited kasutusvõimaluste kohta                                  | 16 |
| Peamised vaated: uus vs vana                                    | 16 |
| Artikli statistika                                              | 16 |
| Artikliklassi statistika                                        | 20 |
| Klientide statistika                                            | 22 |
| Veel erinevaid kasutusvõimalusi                                 | 28 |

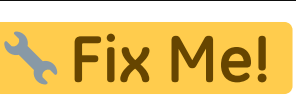

# This page is not fully translated, yet. Please help completing the

### translation.

(remove this paragraph once the translation is finished)

# Pardavimų Statistika

Pardavimų statistikos ataskaitą galite rasti čia: . PARDAVIMAI<br/>  $\rightarrow$  ATASKAITOS  $\rightarrow$  PARDAVIMŲ STATISTIKA

3/34

Pagal numatytus nustatymus ataskaita yra pagrindiniame meniu pagrindiniams vartotojams (priklausantiems SUPER vartotojų grupei). Norėdami gauti prieigą prie naujos Pardavimų statistikos ataskaitos, kreipkitės į savo įmonės pagrindinį vartotoją!

Pirmą pardavimų ataskaitą naujame dizaine – **Pardavimų statistika** – paruošta naudojimui. Su šia ataskaita galite kurti labai įvairias statistikas apie sąskaitas faktūras.

Jei palyginsime ją su esamomis "Directo" ataskaitomis, ji apima, daugiau ar mažiau kitas susijusias ataskaitas:

- Prekės statistika
- Prekės klasės statistika
- Pardavėjas/prekė
- Pirkėjo statistika
- Diagramos
- Vietovių statistika
- Sąskaitų sąrašas

Pagrindinis naujos ataskaitos raktinis žodis yra LANKSTUMAS, kuris sukuriamas šių galimybių pagalba:

- **Filtrų pritaikymas** Galite rodyti tik tuos filtrus, kurių reikia paieškai ataskaitoje. Be sąskaitų laukų, galima pridėti visus duomenų kortelių laukus, esančius sąskaitoje (pvz., prekę, klientą, projektą, prekių klasę) ir jų papildomus laukus kaip filtrus.
- Filtrų naudojimas Visos skaitmenų ir pinigų tipo laukų reikšmės gali naudoti didesnio, mažesnio, lygybės ir intervalo filtrus. Teksto tipo laukai gali būti ieškomi norint rasti tikslų turinį, dalinį turinį, neatitikimus ir kelis reikšmes.
- Tarpinė suma Ataskaitos turinyje galite rodyti tarpinį rezultatą pagal pasirinktą duomenų lauką. Pavyzdžiui, norite gauti pardavimus pagal projekto būseną sąskaitoje arba pagal papildomą lauką klientui/prekei. Dažniausiai pasitaikantys pageidavimai yra, pavyzdžiui, tarpinis rezultatas pagal klientą, kliento klasę, prekių klasę, objektą, sandėlį, paskirties šalį ir pan.
- Grupavimas Galite pasirinkti, pagal kuriuos duomenis rodyti informaciją (prekė, klientas, prekių papildomi laukai ir kt.), tačiau tai leidžia rodyti ataskaitoje tik tuos duomenų laukus, kurie reikalingi šiame vaizde, ir išdėstyti juos norima tvarka.
- Skaldymas Skirstymas leidžia padalinti rezultatą (apyvartą, kiekį, pelną ir kt.) į pasirinktus segmentus (periodą, objektą ir kt.) kaip stulpelius. Tuo pačiu metu galite rodyti kelis rezultatus vienu metu, pvz., tiek apyvartą, tiek pelną vienoje lentelėje (senoje ataskaitoje galite pasirinkti tik vieną rezultatą, kuris būtų rodomas skirstymo vaizde).
- **Rezultatų pasirinkimas** Galite pasirinkti, ką norite matyti kaip rezultatą tik apyvartą, tik pelną, abu kartu ar kažką kitą, ir išdėstyti juos norima tvarka."

| ◇<br>✓ LAIKOTARPIAI *                    | ۶<br>Rodyti tarpinę su | Grupé<br>Preké ×<br>Preké • Pavadinin | nas× v Padali | inti j     |        |  |
|------------------------------------------|------------------------|---------------------------------------|---------------|------------|--------|--|
| Data<br>01.01.2025 01.02.2025 23:59:59 0 | Paieška                | ✓ Numeris×                            |               | ٣          |        |  |
| SASKAITA FAKTŪRA                         | r Preké                | ^ → Prekė ➤ Pavadinimas               | Numeris ⊬     | Apyvarta 🥍 | Kiekis |  |
| APMOK. TERM.                             | IS VISO<br>۶           |                                       |               | 14 565     | 9      |  |
| PIRKĖJAS                                 | 01                     | Stalas                                | 2500007       | 10         | 1      |  |
| /IETA                                    | 01                     | Stalas                                | 2500013       | 10         | 1      |  |
| PRISTATYMO TIPAS                         | 01 عر                  | Stalas                                | 2500014       | 10         | 1      |  |
| PREKĖ                                    | BUROKAS                |                                       | 2500006       | 1 000      | 1      |  |
| OBJEKTAS                                 | BUROKAS                |                                       | 2500010       | 100        | 1      |  |
| SANDĖLIS                                 | BUROKAS                |                                       | 2500011       | 1 500      | 1      |  |
| PROJEKTAS                                | ✗ BUROKAS              |                                       | 2500012       | 15         | 1      |  |
| PARD. VADYBININKAS                       | ⊬ HGT                  | grupe                                 | 2500009       | 20         | 1      |  |
| UŽSAKOVAS                                | * KRABAS               | krabas1                               | 2500003       | 120        | 2      |  |
|                                          | KDADAS                 | krabas1                               | 2500004       | 120        | 2      |  |
|                                          | RADAS                  | Kiabas i                              | 2500004       | -120       |        |  |
|                                          | POPIERIUS              |                                       | 2500000       | 100        | 1      |  |
|                                          | POPIERIUS              |                                       | 2500001       | -100       | -1     |  |
|                                          | POPIERIUS              |                                       | 2500002       | -100       | -1     |  |
|                                          | TESTAS5                |                                       | 2500005       | 1 000      | 1      |  |
|                                          | TUR_PARDAVIMA          | S                                     | 2500008       | 11 000     | 1      |  |

# Ataskaitos naudojimas

Pagal nutylėjimą ataskaita atidaroma tuščia, kur laikotarpis yra dabartinis mėnuo, o ataskaitos turinyje pasirinkta rodyti prekes su pavadinimais.

| 🔍 Rodyti 🗇 Išsaugoti 🗹 Siųsti 🖨 Spausdinti 🔎 Sukurti I | DF                           |             |                                                  |      |                  |
|--------------------------------------------------------|------------------------------|-------------|--------------------------------------------------|------|------------------|
| 📊 Pardavimu statistika                                 |                              |             |                                                  |      |                  |
|                                                        |                              |             |                                                  |      |                  |
| $\diamond$                                             | Grupė<br>Rodyti tarpine suma | Padalinti i |                                                  |      |                  |
| VLAIKOTARPIAI *                                        | Paieška V Preké • Pavadini   | mas×        | Ŧ                                                |      | 📃 🗐 🕼 Diagrama 🖌 |
| Data                                                   |                              |             |                                                  |      |                  |
| 01.02.2025                                             |                              | Trükst      | a duomenų. Iš filtro pasirinkite, ką norite maty | yti. |                  |
| > SĄSKAITA FAKTURA                                     |                              |             |                                                  |      |                  |
| > APMOK. TERM.                                         |                              |             |                                                  |      |                  |
| > PIRKĖJAS                                             |                              |             |                                                  |      |                  |
| > VIETA                                                |                              |             |                                                  |      |                  |
| > PRISTATYMO TIPAS                                     |                              |             |                                                  |      |                  |
| ) PREKĖ ×                                              |                              |             |                                                  |      |                  |
| > OBJEKTAS                                             |                              |             |                                                  |      |                  |
| > SANDĖLIS                                             |                              |             |                                                  |      |                  |
| > PROJEKTAS                                            |                              |             |                                                  |      |                  |
| > PARD. VADYBININKAS                                   |                              |             |                                                  |      |                  |
| ) UŽSAKOVAS                                            |                              |             |                                                  |      |                  |
|                                                        |                              |             |                                                  |      |                  |
|                                                        |                              |             |                                                  |      |                  |
|                                                        |                              |             |                                                  |      |                  |
|                                                        |                              |             |                                                  |      |                  |
|                                                        |                              |             |                                                  |      |                  |
|                                                        |                              |             |                                                  |      |                  |
|                                                        |                              |             |                                                  |      |                  |
|                                                        |                              |             |                                                  |      |                  |
|                                                        |                              |             |                                                  |      |                  |
|                                                        |                              |             |                                                  |      |                  |
|                                                        |                              |             |                                                  |      |                  |
|                                                        |                              |             |                                                  |      |                  |
| Q Rodyti                                               |                              |             |                                                  |      |                  |

Kai ataskaita pradeda veikti paspaudus Rodyti mygtuką, rezultatas yra panašus į prekės statistikos ataskaitą.

| 🔍 Rodyti 🗇 Bsaugoti 🖾 Siųsti 🖨 Spausdinti 🗡 Sukurti | PDF                     |                                      |             |          |
|-----------------------------------------------------|-------------------------|--------------------------------------|-------------|----------|
| 🖪 Pardavimų statistika 🕕 🖪 🕞                        | 25 - Data: 21.02.2025 2 | 23:59:59 ×                           |             |          |
|                                                     |                         | Grupė                                |             |          |
| VLAIKOTARPIAI *                                     | Rodyti tarpinę s        | uma Preké X<br>Preké + Pavadinimar X | Padalinti į | *        |
| Data                                                | Paleska                 | Preké + Pavadinimas A                | & Anumenta  | k Kiakis |
| 01.02.2025                                          | IŠVISO                  | Preke - Pavadinimas                  | 1 635       | - Kiekis |
| > SĄSKAITA FAKTŪRA                                  | 01                      | Stalac                               | 20          | 2        |
| > APMOK. TERM.                                      | PUPOKAS                 | 5000                                 | 1.645       | 2        |
| > PIRKEJAS                                          | BURUKAS                 |                                      | 1 615       | 3        |
| > VIETA                                             |                         |                                      |             |          |
| > PRISTATYMO TIPAS                                  |                         |                                      |             |          |
| > PREKE                                             |                         |                                      |             |          |
| > OBJEKTAS                                          |                         |                                      |             |          |
| > DRO IEVTAS                                        |                         |                                      |             |          |
| > PROJEKTAS                                         |                         |                                      |             |          |
| ) PARD. VADIBININKAS                                |                         |                                      |             |          |
| ) UZSARUVAS                                         |                         |                                      |             |          |
|                                                     |                         |                                      |             |          |
|                                                     |                         |                                      |             |          |
|                                                     |                         |                                      |             |          |
|                                                     |                         |                                      |             |          |
|                                                     |                         |                                      |             |          |
|                                                     |                         |                                      |             |          |
|                                                     |                         |                                      |             |          |
|                                                     |                         |                                      |             |          |
|                                                     |                         |                                      |             |          |
|                                                     |                         |                                      |             |          |
| Q. Rodyti                                           |                         |                                      |             |          |

# Ataskaitos filtravimas

Filtravimas atliekamas kairioje ataskaitos pusėje, kur duomenys yra suskirstyti į skyrius:

| ् Q. Rodyti 🗇 Išsaugoti 🖾 Siųsti 🖨 Spausdinti 🎝 | 🖵 Sukurti I | PDF                           |                                  |             |          |
|-------------------------------------------------|-------------|-------------------------------|----------------------------------|-------------|----------|
| 🕕 Pardavimų statistika 💷                        | 01.02.202   | 5 - Data: 21.02.2025 23:5     | 9:59 ×                           |             |          |
| $\diamond$                                      |             |                               | Grupė                            |             |          |
| V LAIKOTARPIAI *                                | ۶           | Rodyti tarpinę sum<br>Paieška | Preké ×     Preké • Pavadinimas× | Padalinti j | Ŧ        |
| Data                                            | m           | + Preké                       | + Preké + Pavadinimas            | Apyvarta    | ۶ Kiekis |
| SASKAITA FAKTŪRA                                | + w         | IŠ VISO                       |                                  | 1 635       | 5        |
| APMOK. TERM.                                    | ×           | 01                            | Stalas                           | 20          | 2        |
| > PIRKĖJAS                                      | ¥           | BUROKAS                       |                                  | 1 615       | 3        |
| > VIETA                                         | ×           |                               |                                  |             |          |
| > PRISTATYMO TIPAS                              | ×           |                               |                                  |             |          |
| > PREKĖ                                         | ۶           |                               |                                  |             |          |
| > OBJEKTAS                                      | ٦           |                               |                                  |             |          |
| > SANDĖLIS                                      | ۶           |                               |                                  |             |          |
| > PROJEKTAS                                     | ٢           |                               |                                  |             |          |
| > PARD. VADYBININKAS                            | ء<br>د      |                               |                                  |             |          |
| > UZSAKOVAS                                     | ۶           |                               |                                  |             |          |
|                                                 |             |                               |                                  |             |          |
|                                                 |             |                               |                                  |             |          |
|                                                 |             |                               |                                  |             |          |
|                                                 |             |                               |                                  |             |          |
|                                                 |             |                               |                                  |             |          |
|                                                 |             |                               |                                  |             |          |
|                                                 |             |                               |                                  |             |          |
|                                                 |             |                               |                                  |             |          |
|                                                 |             |                               |                                  |             |          |
|                                                 |             |                               |                                  |             |          |
| Q Rodyti                                        |             |                               |                                  |             |          |

Norėdami atidaryti skyrių, spustelėkite rodyklę prieš skyrių. Visi skyrių atidarymai ir uždarymai atliekami spustelėjus ikoną virš skilties:

Be to, po skyriaus ir filtro nustatymais galite rodyti arba slėpti laukus:

Prieš filtro laukus yra paaiškinimas apie tai, kaip galima naudoti filtrų laukus.

| 🔍 Rodyti 🗇 läsaugoti 🖾 Siųsti 🖨 Spausdinti 🗡 Sukuri | PDF                            |                                   |                       |          |
|-----------------------------------------------------|--------------------------------|-----------------------------------|-----------------------|----------|
| 🖪 Pardavimų statistika 🗅 🖬 🕅 🕅                      | 25 - Data: 21.02.2025 23:59    | :59 ×                             |                       |          |
| $\Diamond$                                          |                                | Grupė                             | <b>B</b> 1 <b>B</b> 1 |          |
| VLAIKOTARPIAI *                                     | Rodyti tarpinę sumą<br>Paieška | Preké ×     Preké • Pavadinimas × | Padalinti i           | Ŧ        |
| Data                                                | + Preké                        | + Prekė + Pavadinimas             | ۶ Apyvarta            | ۶ Kiekis |
| SASKAITA FAKTŪRA                                    | IŠ VISO                        |                                   | 1 635                 | 5        |
| Numeris                                             |                                | Stalas                            | 20                    | 2        |
| kit Numeris<br>Keisti sand.                         | kiekius KAS                    |                                   | 1 615                 | 3        |
| Suma                                                |                                |                                   |                       |          |
| Būklė Salis gavėja                                  |                                |                                   |                       |          |
| Tipas                                               |                                |                                   |                       |          |
| Kiekis                                              |                                |                                   |                       |          |
| ×+ Iš viso Iš viso                                  |                                |                                   |                       |          |
| *** <b>%</b>                                        |                                |                                   |                       |          |
| % K su PVM                                          | rdas                           |                                   |                       |          |
| k == DVM                                            |                                |                                   |                       |          |
|                                                     | -                              |                                   |                       |          |
| Užsakovo vardas                                     |                                |                                   |                       |          |
| \$ <del>.</del>                                     |                                |                                   |                       |          |
| Gerai<br>Vici                                       |                                |                                   |                       |          |
| APMOK. TERM.                                        |                                |                                   |                       |          |
|                                                     |                                |                                   |                       |          |
| VIETA                                               |                                |                                   |                       |          |
|                                                     |                                |                                   |                       |          |
|                                                     |                                |                                   |                       |          |
| > PRERE /                                           |                                |                                   |                       |          |
|                                                     |                                |                                   |                       |          |
| Deduti                                              |                                |                                   |                       |          |

Pinigų ir skaičių tipo laukuose galite naudoti didesnio, mažesnio, lygybės ir intervalo filtrus:

| 🔍 Rodyti 🗇 Išsaugoti 🖾 Siųsti 🖨 Spausdinti 🗡 Sukurti Pl | DF                        |                       |             |               |    |  |  |  |  |                           |  |  |  |
|---------------------------------------------------------|---------------------------|-----------------------|-------------|---------------|----|--|--|--|--|---------------------------|--|--|--|
| 🖪 Pardavimų statistika 🕞 🖪 🕞                            | - Data: 21.02.2025 23:59: | 59 X                  |             |               |    |  |  |  |  |                           |  |  |  |
| <b>◊</b>                                                |                           | Grupė                 |             |               |    |  |  |  |  |                           |  |  |  |
| V LAIKOTARPIAI *                                        | Rodyti tarpinę sumą       | Preké X               | Padalinti į | -             |    |  |  |  |  |                           |  |  |  |
| Data                                                    | Paleska                   | Preke • Pavadinimas × |             | 4<br>6 M1-11- |    |  |  |  |  | 🚍 📃 [ 47 ] [ Jil Diagrama |  |  |  |
| 01.02.2025 🗰 21.02.2025 23:59:59 💼 +                    |                           | Preke P Pavadinimas   | Apyvarta    | Kiekis        | 15 |  |  |  |  |                           |  |  |  |
| SĄSKAITA FAKTŪRA F                                      | 01                        | Stalas                | 1 635       | 5             | 2  |  |  |  |  |                           |  |  |  |
|                                                         | DUDOKAS                   | 3(0)05                | 20          | 2             | 2  |  |  |  |  |                           |  |  |  |
| fama                                                    | BUROKAS                   |                       | 1 615       | 3             | 3  |  |  |  |  |                           |  |  |  |
| <u>*</u>                                                |                           |                       |             |               |    |  |  |  |  |                           |  |  |  |
| Didesnis nei 🔹 🗸                                        |                           |                       |             |               |    |  |  |  |  |                           |  |  |  |
| Mažiau nei <                                            |                           |                       |             |               |    |  |  |  |  |                           |  |  |  |
| Rėžis :                                                 |                           |                       |             |               |    |  |  |  |  |                           |  |  |  |
| leško kelių reikšmių                                    |                           |                       |             |               |    |  |  |  |  |                           |  |  |  |
| %                                                       |                           |                       |             |               |    |  |  |  |  |                           |  |  |  |
| *                                                       |                           |                       |             |               |    |  |  |  |  |                           |  |  |  |
| K su PVM                                                |                           |                       |             |               |    |  |  |  |  |                           |  |  |  |
| Užsakovo vardas                                         |                           |                       |             |               |    |  |  |  |  |                           |  |  |  |
| **                                                      |                           |                       |             |               |    |  |  |  |  |                           |  |  |  |
| Gerai                                                   |                           |                       |             |               |    |  |  |  |  |                           |  |  |  |
|                                                         |                           |                       |             |               |    |  |  |  |  |                           |  |  |  |
| > APMOR. TERM.                                          |                           |                       |             |               |    |  |  |  |  |                           |  |  |  |
| > VIETA                                                 |                           |                       |             |               |    |  |  |  |  |                           |  |  |  |
| ) VIETA                                                 |                           |                       |             |               |    |  |  |  |  |                           |  |  |  |
| > PRISTATYMO TIPAS                                      |                           |                       |             |               |    |  |  |  |  |                           |  |  |  |
| ) PREKE                                                 |                           |                       |             |               |    |  |  |  |  |                           |  |  |  |
| > OBJEKTAS                                              |                           |                       |             |               |    |  |  |  |  |                           |  |  |  |
| > SANDELIS                                              |                           |                       |             |               |    |  |  |  |  |                           |  |  |  |
| Q Rödyti                                                |                           |                       |             |               |    |  |  |  |  |                           |  |  |  |

Žodinio tipo laukus galima ieškoti norint rasti tikslų irašą, dalinį irašą, neatitiktis ir kelias reikšmes:

| 🔍 Rodyti 🗇 Išsaugoti 🗹 Siųsti 🖨 Spausdinti 🖊 Sukurti P | DF                          |                                           |             |          |  |
|--------------------------------------------------------|-----------------------------|-------------------------------------------|-------------|----------|--|
| 🖪 Pardavimų statistika (Data: 01.02.2025               | 5 - Data: 21.02.2025 23:59: | 59 ×                                      |             |          |  |
| ♦<br>V LAIKOTARPIAI *                                  | Rodyti tarpinę sumą         | Grupé<br>Preké X<br>Preké + Pavadinimas X | Padalinti į | *        |  |
| Data 01.02.2025                                        | ₩ Prekė ^                   | + Preké + Pavadinimas                     | Apyvarta    | ۶ Kiekis |  |
| SASKAITA FAKTŪRA                                       | IŠ VISO                     |                                           | 1 635       | 5        |  |
| Numeris                                                | 01                          | Stalas                                    | 20          | 2        |  |
| \$                                                     | BUROKAS                     |                                           | 1 615       | 3        |  |
| \$ <del>.</del>                                        |                             |                                           |             |          |  |
| Büklé                                                  |                             |                                           |             |          |  |
| V Kiekis                                               |                             |                                           |             |          |  |
|                                                        |                             |                                           |             |          |  |
| lš viso                                                |                             |                                           |             |          |  |
| <b>苹</b>                                               |                             |                                           |             |          |  |
| *                                                      |                             |                                           |             |          |  |
| K su PVM                                               |                             |                                           |             |          |  |
| <b>萩</b>                                               |                             |                                           |             |          |  |
| zsakovo vardas                                         |                             |                                           |             |          |  |
| **                                                     |                             |                                           |             |          |  |
| Simbolis pabaigoje ieško tikslių įrasų, %              |                             |                                           |             |          |  |
| Simbolis pradžioje ieško visko, kas atitinka 🔐 🗡       |                             |                                           |             |          |  |
| ير sąłygą                                              |                             |                                           |             |          |  |
| ر , Ješko kelių reikšmių                               |                             |                                           |             |          |  |
| ۶ PRISTATYMO TIPAS                                     |                             |                                           |             |          |  |
| ) PREKĖ ×                                              |                             |                                           |             |          |  |
| ) OBJEKTAS                                             |                             |                                           |             |          |  |
| ) SANDĖLIS                                             |                             |                                           |             |          |  |
| Q Rodyti                                               |                             |                                           |             |          |  |

Filtrų laukuose galite naudoti paiešką, jei matote didinamojo stiklo piktogramą. Didinamojo stiklo piktograma atidaro mini paieškos langą, o dukart spustelėjus pelės mygtuką atidaromas paieškos langas.

Skyriuje "Periodai" Laikas reiškia laikotarpį, kuriam priklauso sąskaita.

Pavyzdys: Pasirinkti laikotarpis ir prekių klasė:"

| Pardavimu statistika Data: 01.02.202                     | 5 - Data: 21.02.2025 23 | :59:59 X |                      |   |             |   |        |
|----------------------------------------------------------|-------------------------|----------|----------------------|---|-------------|---|--------|
|                                                          |                         |          |                      |   |             |   |        |
| $\diamond$                                               | Rodyti tarpine su       | ma       | Grupė<br>Proko X     |   | Padalinti i |   |        |
| VLAIKOTARPIAI *                                          | Paieška                 | ~        | Preké • Pavadinimas× | × |             | ٣ |        |
| Data                                                     | + Preké                 | ∧ → Prek | é 🕨 Pavadinimas      | × | Apyvarta    | + | Kiekis |
| \$ \$ \$ \$ \$ \$ \$ \$ \$ \$ \$ \$ \$ \$ \$ \$ \$ \$ \$ | IŠ VISO                 |          |                      |   | 1 635       |   | 5      |
| ADMOK TERM.                                              | 01                      | Stalas   |                      |   | 20          |   | 2      |
|                                                          | BUROKAS                 |          |                      |   | 1 615       |   | 3      |
| VIETA                                                    |                         |          |                      |   |             |   | -      |
|                                                          |                         |          |                      |   |             |   |        |
|                                                          |                         |          |                      |   |             |   |        |
| Preké                                                    |                         |          |                      |   |             |   |        |
| xr Q ۲                                                   |                         |          |                      |   |             |   |        |
| Klacé                                                    |                         |          |                      |   |             |   |        |
| · · · · · · · · · · · · · · · · · · ·                    |                         |          |                      |   |             |   |        |
| > OBJEKTAS                                               |                         |          |                      |   |             |   |        |
| > SANDĖLIS                                               |                         |          |                      |   |             |   |        |
| > PROJEKTAS                                              |                         |          |                      |   |             |   |        |
| > PARD. VADYBININKAS                                     |                         |          |                      |   |             |   |        |
| > UŽSAKOVAS                                              |                         |          |                      |   |             |   |        |
|                                                          |                         |          |                      |   |             |   |        |
|                                                          |                         |          |                      |   |             |   |        |
|                                                          |                         |          |                      |   |             |   |        |
|                                                          |                         |          |                      |   |             |   |        |
|                                                          |                         |          |                      |   |             |   |        |
|                                                          |                         |          |                      |   |             |   |        |
|                                                          |                         |          |                      |   |             |   |        |
|                                                          |                         |          |                      |   |             |   |        |
| Q Rodyti                                                 |                         |          |                      |   |             |   |        |

Spustelėjus piktogramą prieš ataskaitos pavadinimą, galite paslėpti filtrų skydelį. Tai sukurs daugiau vietos ataskaitos turiniui, ir galėsite naudoti ataskaitą, pardavimų rezultatams pristatyti.

| Q Rodyti 🤄    | läsaugoti | 🖸 Siy   | sti 🖨 Spausdinti 🗡 | Sukur  | ti PDF              |              |        |
|---------------|-----------|---------|--------------------|--------|---------------------|--------------|--------|
| D Parc        | lavim     | ų sta   | tistika (Data: 0   | 1.02.2 | 025 - Data: 24.02.3 | 025 23:59:59 | a X    |
|               | -         |         | Grupė              |        |                     |              |        |
| Rodyti tarpir | nę sumą   |         | Preké×             | ~      | Padalinti į         |              |        |
| Paleska       | ^         | » Preké | Pavadinimas        | ×      | Anyvarta            | <b>ب</b>     | Kiekis |
| IŠ VISO       |           |         |                    |        | 1 635               |              | 5      |
| 01            |           | Stalas  |                    |        | 20                  |              | 2      |
| BUROKAS       |           |         |                    |        | 1 615               |              | 3      |
| BUROKAS       |           |         |                    |        | 1 615               |              |        |
|               |           |         |                    |        |                     |              |        |
|               |           |         |                    |        |                     |              |        |
|               |           |         |                    |        |                     |              |        |
|               |           |         |                    |        |                     |              |        |
|               |           |         |                    |        |                     |              |        |
|               |           |         |                    |        |                     |              |        |
|               |           |         |                    |        |                     |              |        |
|               |           |         |                    |        |                     |              |        |
|               |           |         |                    |        |                     |              |        |
|               |           |         |                    |        |                     |              |        |
|               |           |         |                    |        |                     |              |        |
|               |           |         |                    |        |                     |              |        |
|               |           |         |                    |        |                     |              |        |

# Peržiūrėti ataskaitos turinį

Iš grupės išskleidžiamojo meniu galite pasirinkti, už ką bus rodomas bendras ataskaitos rezultatas. Visi jūsų atlikti pasirinkimai bus rodomi ataskaitoje.

Pavyzdžiui, pardavimai, sugrupuoti pagal prekių klasę:

| 🖪 Pardavimų                             | statis           | stika (Data | : 01.01.2025 - Data | : 26.02.2025 23:59:59 × | Prekė + Klass: 0000 |
|-----------------------------------------|------------------|-------------|---------------------|-------------------------|---------------------|
| <b>Rodyti tarpinę sumą</b><br>Paieška V | Klasė 🕨 Pavadini | mas X V     | linti į<br>v        |                         |                     |
| ➡ Preké ► Klasé ► Pavad                 | dinimas          | 🤌 🛛 Kiekis  | Apyvarta            | ۶                       | Bendrasis pelnas    |
| DARZOVES                                |                  | 22          | 2 860               |                         | 2 689               |
|                                         |                  |             |                     |                         |                     |
|                                         |                  |             |                     |                         |                     |

Pavyzdžiui, pardavimai, sugrupuoti pagal pardavimo vietą:

| Rodyti tarpinę sumą<br>Paieška V | Grupė<br>Objektas • MIES | TAIX ~ Padali | nti į<br>v         |
|----------------------------------|--------------------------|---------------|--------------------|
| ₩ Objektas ► MIESTAI             | Kiekis                   | Apyvarta      | > Bendrasis pelnas |
| IŠ VISO                          | 22                       | 2 860         | 2 689              |
|                                  | 20                       | 2 840         | 2 683              |
| KLAIPEDA                         | 2                        | 20            | 6                  |

Šiame pavyzdyje rezultatas yra bendras per prekę, o be to, pasirinktas prekės pavadinimas, prekių klasės pavadinimas ir pagrindinės prekių klasės pavadinimas, nes jie buvo prašyti rodyti papildomai:

| 🖪 Parda                   | Pardavimų statistika (Data: 01.01.2025 - Data: 26.02.2025 23:59:59 ×) (Prekė + Klass: 00001 ×) |       |                                                                                                    |                     |   |             |             |   |        |   |          |   |                  |
|---------------------------|------------------------------------------------------------------------------------------------|-------|----------------------------------------------------------------------------------------------------|---------------------|---|-------------|-------------|---|--------|---|----------|---|------------------|
| Rodyti tarpinę<br>Paieška | sumą                                                                                           | ~     | Grupė<br>Prekė × Prekė • Pavadinimas<br>Prekė • Klasė • Pavadinimas ×<br>Prekė • Klasė • PAGRINDINIS | ×<br>• Pavadinimas× | ~ | Padalinti į |             |   |        |   | ¥        |   |                  |
| 🛪 Preké                   | 🗰 Preké 🕨 Pavadinimas                                                                          | e Pre | kė 🕨 Klasė 🕨 Pavadinimas                                                                             | 🗃 Preké 🕨 Klasé     | × | PAGRINDINIS | Pavadinimas | × | Kiekis | ۶ | Apyvarta | ۶ | Bendrasis pelnas |
| IŠ VISO                   |                                                                                                |       |                                                                                                    |                     |   |             |             |   | 22     |   | 2 860    |   | 2 689            |
| 01                        | Stalas                                                                                         | DARZ  | OVES                                                                                                 |                     |   |             |             |   | 3      |   | 30       |   | 9                |
| BUROKAS                   |                                                                                                | DARZ  | OVES                                                                                                 |                     |   |             |             |   | 4      |   | 2 615    |   | 2 615            |
| KRAPAI_                   |                                                                                                | DARZ  | OVES                                                                                                 |                     |   |             |             |   | 5      |   | 45       |   | 20               |
| MORKA                     |                                                                                                | DARZ  | OVES                                                                                                 |                     |   |             |             |   | 5      |   | 125      |   | 25               |
| SVOGUNAI                  |                                                                                                | DARZ  | OVES                                                                                                 |                     |   |             |             |   | 5      |   | 45       |   | 20               |
|                           |                                                                                                |       |                                                                                                    |                     |   |             |             |   |        |   |          |   |                  |

Pavyzdžiui, jei pridėsite Objektą, tai be prekės, ji taip pat bus grupuojama pagal objektą, nes prekė buvo parduota su keliais objektais. Lentelė tampa vis labiau sugrupuota, kuo daugiau laukų pridedate. Prekių klasė nesukuria papildomo grupavimo, nes prekė visada priklauso tik vienai klasei. Tačiau jei pridėsime klientą, tuomet būtų sukurta kita grupė.

| Pardavim                       | ių statistika (Data:  | 01.01.2025 - Data: 26.02.2025 23:59:59<br>Grupé<br>Preké × Preké + Pavadinimas | × Preké + Klass: 00001×   |                     |                        |          |            |                  |
|--------------------------------|-----------------------|--------------------------------------------------------------------------------|---------------------------|---------------------|------------------------|----------|------------|------------------|
| Rodyti tarpinę sumą<br>Paieška |                       | Preké + Klasé + PAGRINDINIS Objektas + MIESTAI ×                               | ▶ Pavadinimas ×           | Padalinti į         |                        | ¥        |            | = = 🖓 💷 Diagrama |
| + Preké                        | + Prekė + Pavadinimas | + Prekė ► Klasė ► Pavadinimas                                                  | → Preké ► Klasé ► PAGRIND | DINIS + Pavadinimas | ^ → Objektas ► MIESTAI | * Kiekis | ۶ Apyvarta | Bendrasis pelnas |
| IŠ VISO                        |                       |                                                                                |                           |                     |                        | 22       | 2 860      | 2 689            |
| 01                             | Stalas                | DARZOVES                                                                       |                           |                     | KLAIPEDA               | 2        | 20         | 6                |
| KRAPAI_                        |                       | DARZOVES                                                                       |                           |                     |                        | 5        | 45         | 20               |
| 01                             | Stalas                | DARZOVES                                                                       |                           |                     |                        | 1        | 10         | 3                |
| BUROKAS                        |                       | DARZOVES                                                                       |                           |                     |                        | 4        | 2 615      | 2 615            |
| MORKA                          | Dideles morkos        | DARZOVES                                                                       |                           |                     |                        | 5        | 125        | 25               |
| SVOGUNAI                       | Vasaros svogunai      | DARZOVES                                                                       |                           |                     |                        | 5        | 45         | 20               |
|                                |                       |                                                                                |                           |                     |                        |          |            |                  |

Spustelėję ant lentelės nustatymų piktogramos, galite pasirinkti, ką norite matyti rezultatuose. Taip pat galite pakeisti tvarką, vilkdami ir mesdami.

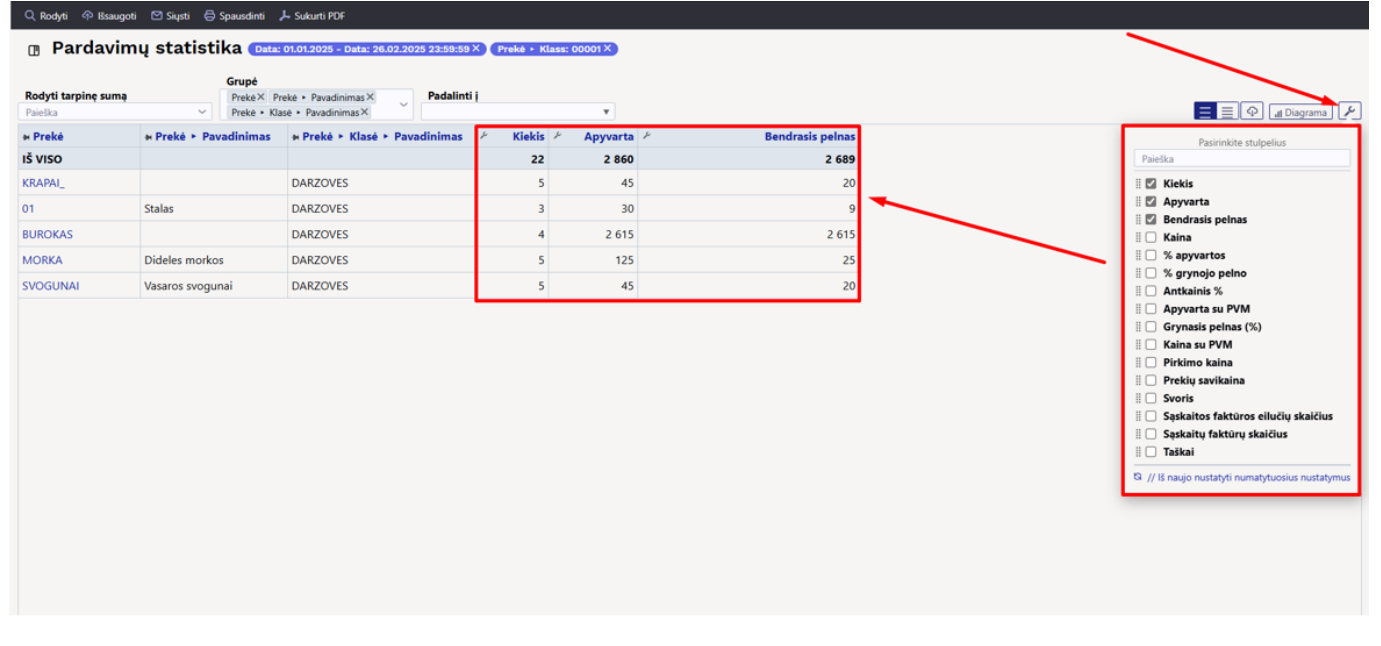

Lentelėje galite pakeisti skaičiaus tikslumą, nustatydami tai rezultatų stulpelių antraštės laukų nustatymuose.

| © Rodyti ↔ Išsaugoti ↔ Spausdinti → Sukurti PDF<br>■ Pardavimų statistika (Data: 01.01.2025 - Data: 26.02.2025 23:59:59×) (Prekė + Klass: 00001×) |                                   |                                                     |          |                         |                  |  |  |  |  |
|----------------------------------------------------------------------------------------------------|-----------------------------------|-----------------------------------------------------|----------|-------------------------|------------------|--|--|--|--|
| <b>Rodyti tarpinę su</b><br>Paieška                                                                                                    | ma Grupė<br>Prekė×Pr<br>Prekė Kla | ekė • Pavadinimas × Padalinti<br>sė • Pavadinimas × | 1        | Skaičių tiksluma<br>1 – | is<br>⊨          |  |  |  |  |
| ₩ Prekė                                                                                                    | ➡ Prekė ➤ Pavadinimas             | ₩ Prekė ► Klasė ► Pavadinimas                       | ۶ Kiekis | Apyvarta 🤌 🚬            | Bendrasis pelnas |  |  |  |  |
| IŠ VISO                                                                                                    |                                   |                                                     | 22       | 2 860                   | 2 689            |  |  |  |  |
| 01                                                                                                    | Stalas                            | DARZOVES                                            | 3        | 30                      | 9                |  |  |  |  |
| BUROKAS                                                                                                    |                                   | DARZOVES                                            | 4        | 2 615                   | 2 615            |  |  |  |  |
| SVOGUNAI                                                                                                    | Vasaros svogunai                  | DARZOVES                                            | 5        | 45                      | 20               |  |  |  |  |
| MORKA                                                                                                    | Dideles morkos                    | DARZOVES                                            | 5        | 125                     | 25               |  |  |  |  |
|                                                                                                    |                                   | 0.4.07.01/54                                        |          | 45                      | 20               |  |  |  |  |

Norėdami surūšiuoti lentelės turinį, spustelėkite norimo stulpelio pavadinimą. Rodyklė po pavadinimu nurodo, kad tvarka priklauso nuo šio stulpelio ir jo krypties, ar tai yra nuo didesnio iki mažesnio, ar atvirkščiai:

|                             |                | Grupė                     |                                             |           |            |          |                  |
|-----------------------------|----------------|---------------------------|---------------------------------------------|-----------|------------|----------|------------------|
| Rodyti tarpinę s<br>Paieška | umą<br>V       | Preké × Pr<br>Preké • Kla | rekė • Pavadinimas ×<br>isė • Pavadinimas × | Padalinti | i          | ¥        |                  |
| 🛪 Prekė                     | Preké ► Pav    | adinimas                  | Preké ► Klasé ► Pava                        | adinimas  | ۶ – Kiekis | Apyvarta | Bendrasis pelnas |
| IŠ VISO                     |                |                           |                                             |           | 22         | 2 860    | 2 689            |
| BUROKAS                     |                |                           | DARZOVES                                    |           | 4          | 2 615    | 2 615            |
| MORKA                       | Dideles morkos | 5                         | DARZOVES                                    |           | 5          | 125      | 25               |
| SVOGUNAI                    | Vasaros svogur | nai                       | DARZOVES                                    |           | 5          | 45       | 20               |
| KRAPAI_                     |                |                           | DARZOVES                                    |           | 5          | 45       | 20               |
| 01                          | Stalas         |                           | DARZOVES                                    |           | 3          | 30       | 9                |

Lentelėje galite pakeisti stulpelių plotį, vilkdami ribą tarp stulpelių norima kryptimi. Norėdami pakeisti eilučių aukštį lentelėje, naudokite piktogramas lentelės antraštėje:

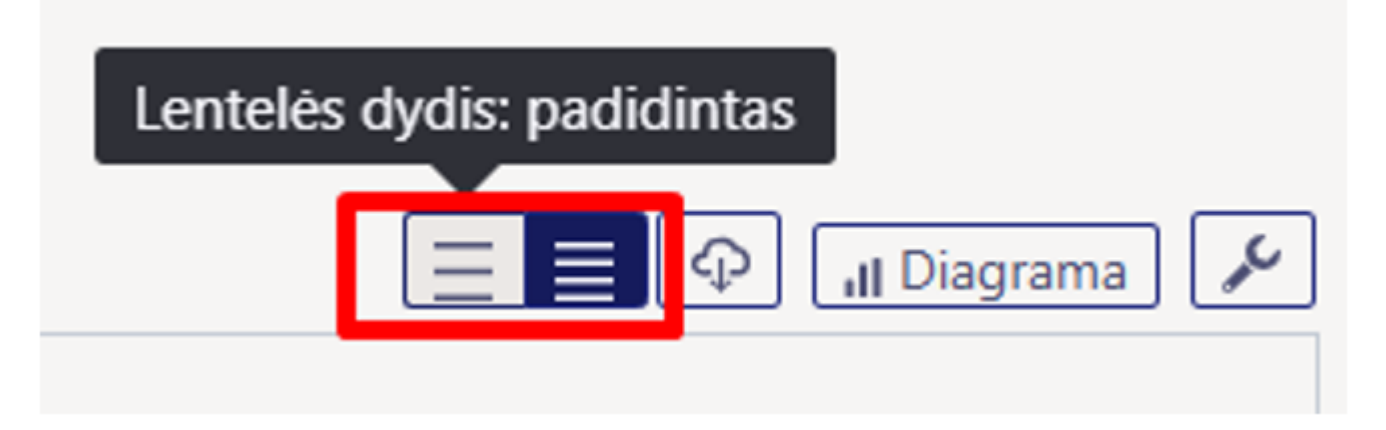

Split funkcija leidžia padalinti rezultatą į norimas dalis.

| 🔍 Rodyti 🕆 Išsaugoti 🗈                                                                         | 🕽 Siųsti 😝 Spausdi                 | nti 🔑 Sukurti PDF         |            |                     |            |                       |  |  |  |  |
|------------------------------------------------------------------------------------------------|------------------------------------|---------------------------|------------|---------------------|------------|-----------------------|--|--|--|--|
| Pardavimų statistika (Data: 01.01.2025 - Data: 03.03.2025 23:59:59 ×) (Prekė + Klasė: 00001 ×) |                                    |                           |            |                     |            |                       |  |  |  |  |
| Rodyti tarpinę sumą<br>Paieška ~                                                               | <b>Grupė</b><br>Prekė • Pavadinima | s× y<br>Objektas > MIESTA | I V        |                     |            |                       |  |  |  |  |
| 🛪 Prekė 🕨 Pavadinimas                                                                          |                                    |                           |            | KLAIPEDA            | IŠ VISO    |                       |  |  |  |  |
|                                                                                                | ۶ – Apyvarta                       | Grynasis pelnas (%)       | ۶ Apyvarta | Grynasis pelnas (%) | ۶ Apyvarta | ۶ Grynasis pelnas (%) |  |  |  |  |
| IŠ VISO                                                                                        | 2 840                              | 94                        | 170        | 42                  | 3 010      | 91                    |  |  |  |  |
|                                                                                                | 2 660                              | 99                        |            |                     | 2 660      | 99                    |  |  |  |  |
| Dideles morkos                                                                                 | 125                                | 20                        |            |                     | 125        | 20                    |  |  |  |  |
| Stalas                                                                                         | 10                                 | 30                        | 20         | 30                  | 30         | 60                    |  |  |  |  |
| Vasaros svogunai                                                                               | 45                                 | 44                        | 150        | 43                  | 195        | 88                    |  |  |  |  |

**Näita vahesummat** abil saad tabelisse üheastmelise trepi. Näiteks soovid näha aruandes vahesummat artikliklasside lõikes ja samal ajal ka klasse lahti klõpsata, et näha, milliseid artikleid on selles müüdud.

| 🔍 Rodyti 🗇 Išsaugoti 🗹 Siųsti 🤅                                                                | 🖨 Spausdinti 🛛 🔑 Sukurti PDF    |              |       |                   |  |  |  |  |
|------------------------------------------------------------------------------------------------|---------------------------------|--------------|-------|-------------------|--|--|--|--|
| Pardavimų statistika (Data: 01.01.2025 - Data: 03.03.2025 23:59:59 ×) (Prekė + Klasė: 00001 ×) |                                 |              |       |                   |  |  |  |  |
| Rodyti tarpinę sumą<br>Prekė + Klasė + Pavadinimas×                                            | Grupė<br>∼ Prekė ► Pavadinimas× | Padalinti į  | •     |                   |  |  |  |  |
| 🙀 Prekė 🕨 Klasė 🕨 Pavadinimas                                                                  | 🛪 Prekė 🕨 Pavadinimas           | 🤌 🛛 Apyvarta | ۶ Gry | ynasis pelnas (%) |  |  |  |  |
| > DARZOVES                                                                                     |                                 | 3 010        |       | 91                |  |  |  |  |
|                                                                                                |                                 |              |       |                   |  |  |  |  |
|                                                                                                |                                 |              |       |                   |  |  |  |  |
|                                                                                                |                                 |              |       |                   |  |  |  |  |

Rea ees olevast noolest saad avada konkreetse vahesumma read ja tabeli päises olevast ikoonist kõik read.

| 🔍 Näita 🗇 Salvesta 🗹 S                               | iaada 🖨 Trüki 🏃 Loo PDF              |                 |                     |
|------------------------------------------------------|--------------------------------------|-----------------|---------------------|
| Müügistatist Näita vahesummat Artikkel • Klass • Nim | ix<br>Grupeeri<br>Artikkel • Nimix ✓ | 2021 23:59:59 × | Artikkel + Klass: M |
| HArtikkel 🕨 Klass 🕨 Nimi                             | Artikkel ► Nimi                      | Käive ^         | Katte %             |
| KOKKU                                                |                                      | 3 743           | 16                  |
|                                                      |                                      | 667             | 40                  |
|                                                      | Kustukumm                            | 2               | 66                  |
|                                                      | Kirjaklambrid                        | 665             | 40                  |
| ✓ PABERTOOTED                                        |                                      | 1 378           | -55                 |
|                                                      | Koopiapaber A4/250 lehte             | 94              | 39                  |
|                                                      | Kaustik A4                           | 222             | 56                  |
|                                                      | Vihik jooneline                      | 1 062           | -86                 |
| ✓ KIRJUTUSVAHENDID                                   |                                      | 1 697           | 63                  |
|                                                      | harilik pliiats                      | 77              | 65                  |
|                                                      | Tindipliiats                         | 89              | 56                  |
|                                                      | Harilik pliiats 12tk pakis           | 1 531           | 64                  |

# Aruanne graafikuna - TÖÖS

Aruandes on olemas ka nupp **Graafik**, mille eesmärgiks on kuvada tulemust graafiliselt. Kuna hetkel käib töö just graafiku kallal, siis ei toimi paljud vaated ootuspäraselt.

# Aruande andmete eksport

Tabeli sisu saad excelisse, kui vajutad ikoonile Ekspordi andmed .csv failina

| Q Rodyti 🔿 Išsa<br>🔃 Pardav         | ugoti ⊠Siųsti ⊜Spausdinti<br>imų statistika (Data | لم Sukurti PDF<br>: 01.01.2025 - Data: 03 | .03.2025 23:59:59 | × Preké + Kla             | isé: 00001×                                                                                                    |                     |                                                 | Ats                                                                                      | <b>isiuntimai</b><br>Pardavimų statistika (1).xlsx<br>Atidaryti faila |                                                                        | 🛠                            |                 |         |
|-------------------------------------|---------------------------------------------------|-------------------------------------------|-------------------|---------------------------|----------------------------------------------------------------------------------------------------|---------------------|-------------------------------------------------|------------------------------------------------------------------------------------------|-----------------------------------------------------------------------|------------------------------------------------------------------------|------------------------------|-----------------|---------|
| <b>Rodyti tarpinę su</b><br>Paieška | ma Grupé<br>Preké× F<br>Preké + KJ                | reké + Pavadinimas×<br>asé + Pavadinimas× | Padalinti         | 11                        | Ŧ                                                                                                    |                     |                                                 | Rody                                                                                     | ti daugiau                                                            | -                                                                      |                              | at Diag         | rama    |
| » Preké                             | + Preké + Pavadinimas                             | + Preké + Klasé                           | Pavadinimas       | Apyvart                   | a 🤌 🛛 Grynas                                                                                                    | is pelnas (%)       |                                                 |                                                                                          |                                                                       |                                                                        |                              |                 |         |
| iš viso                             |                                                   |                                           |                   | 3 01                      | 0                                                                                                    | 91                  |                                                 |                                                                                          |                                                                       |                                                                        |                              |                 |         |
| SVOGUNAI                            | Vasaros svogunai                                  | DARZOVES                                  |                   | 19                        | 5                                                                                                    | 44                  |                                                 |                                                                                          |                                                                       |                                                                        |                              |                 |         |
| MORKA                               | Dideles morkos                                    | DARZOVES                                  |                   | 12                        | 5                                                                                                    | 20                  |                                                 |                                                                                          |                                                                       |                                                                        |                              |                 |         |
| BUROKAS                             |                                                   | DARZOVES                                  |                   | 2 61                      | 5                                                                                                    | 100                 |                                                 |                                                                                          |                                                                       |                                                                        |                              |                 |         |
| 01                                  | Stalas                                            | DARZOVES                                  |                   | 3                         | 0                                                                                                    | 30                  |                                                 |                                                                                          |                                                                       |                                                                        |                              |                 |         |
| KRAPAI_                             |                                                   | DARZOVES                                  | AutoSave          | 🗖 off) 📙 19               | v C <sup>il</sup> v <del>v</del> Parda                                                                                                    | avimu statistik • S | aved to this PC $\checkmark$                    | Q Search                                                                                 | /                                                                     |                                                                        | ⊕ –                          |                 | ×       |
|                                     |                                                   |                                           | File Home         | Calibri<br>B I U<br>B ~ & | $\begin{array}{c} & \text{Page Layout} \\ \hline \\ & 11 \\ \hline \\ & A^{*} \\ \hline \\ & A^{*} \\ \hline \\ & A^{*} \\ \hline \\ & A^{*} \\ \hline \\ & F_{5} \\ \hline \end{array}$ | Formulas Data       | Review View<br>General ~<br>E ~ % ?<br>Sumber 5 | Automate Help Automate Help Conditional Formattin Format as Table ~ Cell Styles ~ Styles | ag v Insert v<br>E Delete v<br>Format v<br>Cells                      | $\sum_{i} \sim \frac{2}{2} \nabla \sim$ $\sum_{i} \sim 0 \sim$ Editing | Commer<br>Add-ins<br>Add-ins | Analyze<br>Data | Share S |
|                                     |                                                   |                                           | A1 ~              | $: \times \checkmark f_x$ | ✓ Prekė                                                                                                    |                     |                                                 |                                                                                          |                                                                       |                                                                        |                              |                 | ``      |
|                                     |                                                   |                                           | A                 |                           | В                                                                                                    |                     | С                                               | D                                                                                        | E                                                                     | F                                                                      | G                            | - F             | н       |
|                                     |                                                   |                                           | 1 Prekė           | Prei                      | cė 🕨 Pavadinimas                                                                                                    | Prekė 🕨 Klas        | ė 🕨 Pavadinimas                                 | Apyvarta                                                                                 | Grynasis pelnas (%)                                                   |                                                                        |                              |                 |         |
|                                     |                                                   |                                           | 2 SVOGUNAI        | Vasa                      | aros svogunai                                                                                                    | DARZOVES            |                                                 | 195                                                                                      |                                                                       | 44                                                                     |                              |                 |         |
|                                     |                                                   |                                           | 4 BUROKAS         | Dide                      | nes morkos                                                                                                    | DARZOVES            |                                                 | 2 615                                                                                    |                                                                       | 100                                                                    |                              |                 |         |
|                                     |                                                   |                                           | 5 01              | Stal                      | 35                                                                                                    | DARZOVES            |                                                 | 30                                                                                       |                                                                       | 30                                                                     |                              |                 |         |
|                                     |                                                   |                                           | 6 KRAPAI_         |                           |                                                                                                    | DARZOVES            |                                                 | 45                                                                                       |                                                                       | 44                                                                     |                              |                 |         |
|                                     |                                                   |                                           | -                 |                           |                                                                                                    |                     |                                                 |                                                                                          |                                                                       |                                                                        |                              |                 |         |
|                                     |                                                   |                                           | /                 |                           |                                                                                                    |                     |                                                 |                                                                                          |                                                                       |                                                                        |                              |                 |         |
|                                     |                                                   |                                           | 8                 | cl                        |                                                                                                    |                     |                                                 |                                                                                          |                                                                       |                                                                        |                              |                 |         |

# Aruande salvestamine

Kui oled leidnud aruande vaate, mida vajad regulaarselt, siis on soovitus see endale salvestada.

- Kõigepealt käivita aruanne sellisel kujul nagu seda soovid
- Seejärel vajuta aruande päises olevat nuppu Salvesta
- Avanevas aknas saad Vali aruanne rippmenüüst valida, kas soovid lisada uue aruande või kirjutada üle mõne olemasoleva. Pane aruandele nimi. Vali Aeg (aja valimise kohta saad lähemalt lugeda \*\*SIIT...\*\*)

|  |  |  | Padalinti j | Jei išsaugosite, nuoroda į ataskaitą bus įtraukta į pagrindinį meniu. |
|--|--|--|-------------|-----------------------------------------------------------------------|
|  |  |  | v           | *Pasirinkite ataskaitą                                                |
|  |  |  |             | Pardavimų statistika 🔻                                                |
|  |  |  |             | *Ataskaitos pavadinimas                                               |
|  |  |  |             | Pardavimų statistika                                                  |
|  |  |  |             | Data                                                                  |
|  |  |  |             | Pataisyta *                                                           |
|  |  |  |             | 3 Saugoti Atšauk                                                      |

Salvestatud aruanded kuvatakse **Kasutaja menüüs** Salvestatud tulbas. Aruande saad kustutada või selle nime muuta klõpsates peamenüüs enda nimele ja valides külgmenüüst **Salvestatud aruannete muutmine**.

| Pagrindiniai nustatymai 🗦               | Asmeniniai nustatymai > Modifikuoja išsaugotas ataskaitas                                                                               |  |  |  |  |  |  |  |
|-----------------------------------------|----------------------------------------------------------------------------------------------------|--|--|--|--|--|--|--|
| Bendri nustatymai                       | Pakeistų ataskaitų aprašymas keičia ir ištrina                                                                                          |  |  |  |  |  |  |  |
| Finansiniai nustatymai 💙                | lisaugot .                                                                                                    |  |  |  |  |  |  |  |
| Personalo nustatymai 🔷                  | Adaskaitos stulpelio                                                                                                    |  |  |  |  |  |  |  |
| Sandėlio nustatymai                     | Aaskarla     Pavadinimas     Data     ENG     ESI       Müügistatistika     Pardavimų statistika     Fiksuotas     I                    |  |  |  |  |  |  |  |
| Pardavimų nustatymai 🔉                  | Admuti de cintinge de prise                                                                                                    |  |  |  |  |  |  |  |
| Asmeniniai nustatymai 💙                 | Ataskaita Pavadinimas Spausdinimo torma Eil. Nr. Ataskaitos stulpelio pavadinimas Data Pr A T K Pn S S Menesio dienos Turinys EL pastas |  |  |  |  |  |  |  |
| Google kalendoriaus<br>sinchronizavimas |                                                                                                    |  |  |  |  |  |  |  |
| Išorinio kalendoriaus                   |                                                                                                    |  |  |  |  |  |  |  |
| Modifikuoja išsaugotas                  |                                                                                                    |  |  |  |  |  |  |  |
| ataskaitas                              |                                                                                                    |  |  |  |  |  |  |  |
| Pranešimai                              |                                                                                                    |  |  |  |  |  |  |  |
| Vartotojas                              |                                                                                                    |  |  |  |  |  |  |  |
| Spausdinimo formos                      |                                                                                                    |  |  |  |  |  |  |  |
|                                         |                                                                                                    |  |  |  |  |  |  |  |
|                                         |                                                                                                    |  |  |  |  |  |  |  |

# Aruandesse täiendavate filtrite ja näidatavate väljade lisamine

Kui soovid aruandes nähtavale tuua mõne välja, mis puudub **Grupeeri** ja **Vahesumma** rippmenüüdes või avastad, et külgpaneelis on puudu filter, mida kasutada on vaja, siis saad need aruandesse ise lisada.

Selleks mine: Seadistused  $\rightarrow$  Üldised seadistused  $\rightarrow$  \*\*Valitavad väljad\*\*, kus saad soovitud väljad nähtavale tuua.

Valitavate väljade alt saad nähtavale tuua dokumentide põhivälju. Näiteks:

- arvelt Tüüp, Staatus, Kommentaar, Rea kommentaar jne
- kliendikaardilt Hoiatus, Tegevusala jne
- artiklikaardilt Ühik, Päritolu, CN8 kood, Hankija jne
- projektikaardilt Staatus, Lõpuaeg, Juht jne
- artikliklassilt Nimi, Master jne

Kui soovid lisada lisavälja, siis seda saad teha konkreetse lisavälja kaardilt: 'Seadistused  $\rightarrow$  Üldised seadistused  $\rightarrow$  Lisaväljad.

2025/05/22 03:53

15/34

| Süsteemi seadistused    | Üldised seadistused > Lisaväljad > BR | AND                           |
|-------------------------|---------------------------------------|-------------------------------|
| Üldised seadistused 🛛 💙 | 🕒 Tagasi 🗋 Uus 省 Koopia               | 🛍 Kustuta 🛛 Salvesta Olek: Va |
| AAL retseptid           | Bränd                                 |                               |
| Dokumentide väljad      |                                       |                               |
| Hankija klassid         | KOOD                                  | BRAND                         |
| Kasutaiad               | NIMI                                  | Bränd                         |
|                         | KLASS                                 | Artikkel                      |
| Kasutajagrupid          | VAIKIMISI NÄHTAV                      | Jah 🔻                         |
| Keeled                  | HOIATUS MITTETÄITMISEL                | •                             |
| Kinnitamise eeldus /    | SORTEERITUD                           | 115                           |
| Menetlus                | ТÜÜР                                  | •                             |
| Kohad                   | PIIRANG                               |                               |
| Kohustuslikud väljad    | UNIKAALNE                             | Ei                            |
| Lepingu staatused       | MITTEMUUDETAV                         | V                             |
| Lepingu tüübid          | KOPEERIMINE                           | Jah 🔻                         |
| Lepinguklassid          | NÄHTAV DOKUMENDIL                     | •                             |
| Lisaväljad              | VALITAV DOKUMENDIL                    | •                             |
| Lisaväljade seosed      | NÄHTAV REGISTRIS                      | <b>v</b>                      |
| Maakonnad               | NÄHTAV ARUANDES                       | Jah 🔻                         |
| IVIDAKUNNAU             | FILTREERITAV ARUANDES                 | Jah 🔻                         |
| Manuste hoiustamine     | VÄRV                                  | (ise valitud) E7FFD6          |

Näiteks, et näha alloleval kujul artikli statistit on vaja valida nähtavale nendelt dokumentidelt need väljad:

- 1. Arve dokumendilt väli Artikkel
- 2. Artikkel dokumendilt väli Nimi
- 3. Artikkel dokumendilt klass ja Artikliklass dokumendilt Master ja Nimi
- 4. Lisaväljal Bränd teha valik Nähtav aruandes
- 5. Artikkel dokumendilt Hankija
- 6. Hankija dokumendilt Nimi
- 7. Hankija dokumendilt Saatjariik

| Näita vahesur<br>Otsi | nmat                     | ~                 | Grupeeri<br>Artikkel × Artikkel + I<br>Artikkel + Klass + MA<br>Artikkel + Hankija × A<br>Artikkel + Hankija + S | Nimi×<br>STER • Nimi× Artikkel • I<br>Artikkel • Hankija • Nimi×<br>aatjariik× | Bränd X Y                 |                      | ▾▤▤   | 🗘 🗐 III Graafik |
|-----------------------|--------------------------|-------------------|----------------------------------------------------------------------------------------------------|--------------------------------------------------------------------------------|---------------------------|----------------------|-------|-----------------|
| H Artikkel 🗠          | HArtikkel 🕨 Nimi         | HArtikkel + Klass | Artikkel 🕨 Bränd                                                                                                 | 🗃 Artikkel 🕨 Hankija                                                           | Artikkel ► Hankija ► Nimi | Hankija 🕨 Saatjariik | Kogus | ۶ Käive         |
| кокки                 | <b></b>                  | 2                 | 4                                                                                                    | 5                                                                              | 6                         |                      | 67    | 1 373           |
| 00                    | Pakkumise artik          | Kokku             |                                                                                                    | 1000                                                                           | Asjade Hankija OÜ         | EE                   | 7     | 64              |
| 11                    | Paber A4, 500 lehte, v   | Kokku             | DATACOPY                                                                                                    | 1022                                                                           | Paberimüüja OÜ            | EE                   | 28    | 245             |
| 122                   | Kirjaümbrik tavaline, A5 | Kokku             |                                                                                                    | 1022                                                                           | Paberimüüja OÜ            | EE                   | 1     | 0               |
| 13                    | Philips juhtmeta lauat   | Kokku             |                                                                                                    | 1002                                                                           | Shimano Deutch Gmbh       | DE                   | 2     | 65              |
| 21                    | Rõngastihend 1           | Kokku             |                                                                                                    | 1000                                                                           | Asjade Hankija OÜ         | EE                   | 1     | 100             |
| 4741281189300         | DVD Viis Legendi / Ris   | Kokku             |                                                                                                    | 1017                                                                           | Film Distribution         |                      | 8     | 133             |
| 5100                  | ELEKTRIMOOTOR M2         | Kokku             |                                                                                                    | 1031                                                                           | NORMARK EESTI OÜ          |                      | 0     | 0               |
| 5106                  | SHIMANO RULL BIOM        | Kokku             |                                                                                                    | 1002                                                                           | Shimano Deutch Gmbh       | DE                   | 6     | 748             |
| VORST                 | Vorst                    | SP                |                                                                                                    | 1045                                                                           | Rootsi hankija            | SE                   | 14    | 18              |

Nooleke väljendab, milliselt dokumendilt andmeväli pärineb. Ehk kuidas arve dokumendilt sinna väljale saadud on. Arvel on Artikkel, Artiklikaardil on Hankija, Hankija kaardil on Hankija nimi ja Sihtriik.

# Näited kasutusvõimaluste kohta

Müügistatistika aruanne võimaldab peamiselt teha väljavõtteid, mida oled harjunud tegema aruannetes **Artikli statistika**, **Artikliklassi statistika** ja **Klientide statistika**. 100% kõik ei kattu, kuid Müügistatistikas on väga palju uusi võimalusi.

# Peamised vaated: uus vs vana

#### Artikli statistika

Tavaline artikli müügistatistika, kus näed, milliseid artikleid valitud perioodis müüdi, millisesse klassi nad kuuluvad, mis on käive, kogus ja kate ning millise osakaalu moodustab käive kogukäibest ja kate kogukattest.

#### Uus Müügistatistika:

| Q Näita 🗇 Salvest        | ta 🖾 Saada 🖨 Trüki 🏃 Loo PDF                                                                                                    |                    |        |           |             |         |           |                                                                                                    |
|--------------------------|----------------------------------------------------------------------------------------------------|--------------------|--------|-----------|-------------|---------|-----------|----------------------------------------------------------------------------------------------------|
| Müügist                  | Q Natio       Q Salvest       Q Salvest       Q Natio       P Told       L to P DF         In Müügistatistika Aeg: 01.01.2021 - Aeg: 31.12.2021 23:59:59 ×         Salvest Value Value |                    |        |           |             |         |           |                                                                                                    |
| Näita vahesummat<br>Otsi | Grupeeri<br>Artikkel×<br>Artikkel + Nimi×<br>✓ Artikkel + Klass×                                                                                                    | ~ Tükelda          | Ŧ      |           |             |         |           | لالله المعملة المعرفة المعرفة المحافظة المحافظة المحافظة المحافظة المحافظة المحافظة المحافظة المحافظة المحافظة |
| M Artikkel               | HArtikkel 🕨 Nimi                                                                                                    | M Artikkel + Klass |        | Käive     | > % käibest |         | % kattest | Katte %                                                                                                    |
| KOKKU                    |                                                                                                    |                    | 92 470 | 1 431 088 | 100         | 629 852 | 100       | 44.0                                                                                                    |
| 1308                     | Suhted ja perekond                                                                                                    | TEABE              | 12 816 | 169 900   | 12          | 54 556  | 9         | 32.1                                                                                                    |
| 1306                     | Kreeka köök                                                                                                    | TEABE              | 12 472 | 293 492   | 21          | 142 581 | 23        | 48.6                                                                                                    |
| 1310                     | Läti reisijuht                                                                                                    | TEABE              | 10 816 | 260 477   | 18          | 119 869 | 19        | 46.0                                                                                                    |
| 1003                     | Puhas leht                                                                                                    | ILU                | 7 296  | 66 601    | 5           | 21 366  | 3         | 32.1                                                                                                    |
| 1311                     | Eesti kaunimad aiad                                                                                                    | TEABE              | 5 390  | 187 167   | 13          | 91 225  | 14        | 48.7                                                                                                    |
| 2011                     | DVD Klass                                                                                                    | EESTIF             | 3 955  | 42 681    | 3           | 20 533  | 3         | 48.1                                                                                                    |
| 4101                     | Vihik jooneline                                                                                                    | PABER              | 3 640  | 1 062     | 0           | -918    | 0         | -86.5                                                                                                    |
| 1002                     | Kevade                                                                                                    | ILU                | 3 454  | 47 374    | 3           | 18 015  | 3         | 38.0                                                                                                    |
| 1307                     | Meelerahu teejuht                                                                                                    | TEABE              | 3 331  | 54 855    | 4           | 21 545  | 3         | 39.3                                                                                                    |
| 2001                     | DVD Stiilipidu                                                                                                    | EESTIF             | 2 841  | 23 557    | 2           | 8 499   | 1         | 36.1                                                                                                    |
| 1103                     | Leiutajateküla Lotte                                                                                                    | LASTE              | 2 687  | 39 319    | 3           | 17 554  | 3         | 44.6                                                                                                    |
| 1102                     | Pipi Pikksukk                                                                                                    | LASTE              | 2 280  | 16 211    | 1           | 8 915   | 1         | 55.0                                                                                                    |
| 2005                     | DVD 14 111 1                                                                                                    | FFOTIE             | 2.000  | 40 707    |             | C 100   |           | 17.0                                                                                                    |

### Vana Artikli statistika:

2025/05/22 03:53

17/34

#### Pardavimų Statistika

|        | Artikkel      | Art. klass                      | Nimi                               | Suletud Kõil  | C 🗸 Art       | hankija 🗸               |                 | Hank. klass   |                   | (Artikli lisaväli)                    | ~          |
|--------|---------------|---------------------------------|------------------------------------|---------------|---------------|-------------------------|-----------------|---------------|-------------------|---------------------------------------|------------|
|        | Ð             |                                 |                                    |               |               |                         |                 |               |                   | (Artikii lisavali)                    | •          |
|        |               |                                 |                                    |               |               |                         |                 |               |                   | (Artikli lisaväli)                    | ~          |
| Klient | ~             | KI. klass                       | Periood 01.01.2021                 | : 31.12.2021  |               | Ladu                    |                 | Vahesumma     |                   | <ul> <li>Virtual inservany</li> </ul> |            |
|        | Seeria        | Objekt                          | Projekt                            | Æ             |               | Tinaimus                |                 | Asumaa        |                   | (Artikli lisaväli)                    | ~          |
|        |               |                                 |                                    | 0             |               |                         |                 |               |                   |                                       |            |
| Pu     | inkte 🗌 Kaal  | 🗹 kate 🗌 Allahindlus 🗌 kõi      | k artiklid 🗌 periodiseeritud 🗌 lad | seis 🗌 Kand   | e aeg Hi      | innavalem: 🗸 🗸          | Müüja arve      | ✓             |                   | (Kliendi lisaväli)                    | ~          |
| P      | akis kogus 🗌  | Summeeri reaviite järgi         |                                    |               |               |                         |                 |               |                   |                                       |            |
| Hind   | ✓ on          | suurem kui 🗸 Kinnita            | tud Kõik 🗸 (seotud ostud           | ) 🗸           |               | Tāpsus 0.01 V           |                 | Muuda ladu    | (Kõik) 🗸          | (Kliendi lisaväli)                    | ~          |
|        |               |                                 |                                    | ,             |               |                         |                 | -             |                   | (IZE E E EE)                          |            |
| Tase   | 0 (Osakond)   | V Tükelda:                      | ✓ Artikkel ✓ Näita:                | Käive         | ~             | Aruanne Artikkel        | ~               | Vaade         | Tavaline 🗸        | (Kilendi lisavali)                    | ~          |
|        | Tagas         | tuskood Kampaania               | ABC Klass                          |               |               | KM kood                 |                 | Sorteeritud   | Koguo te          | (Arve lisaväli)                       | ~          |
|        | Tugus         |                                 |                                    |               |               | Tur Kood                |                 |               | Kogus 👻           | ( are not any                         |            |
| Ost    | tugrupp       |                                 |                                    |               |               |                         |                 |               |                   |                                       |            |
| Grup   | eeri          |                                 |                                    |               |               |                         |                 |               |                   |                                       |            |
| Orap   |               |                                 |                                    | _             | _             |                         | _               |               | _                 |                                       | _          |
|        | Ladu 🗌 Projek | t 🗌 Müüja 🗌 Objekt 🗌 Hind 🗌     | Klienditellimus U Tehinguliik U As | sumaa 🗌 Kuuj  | päev 🗆 Klient | 🗆 Kliendi nimi 🖵 Number | Kliendi lisaväl | i 🗌 Ühik 🗌 Ti | ellija 🛄 AastaKuu | Hankija artikkel 🦳 🤋                  | 6 🗌        |
| CN8    | kood 🗌 Lähe   | tusaeg 🛄 KM kood 🛄 Tellija nimi | 🗌 Vara 🛄 RV=RN 🛄 Kommenta:         | ar 🗌 Sisu 🗌 🤅 | SN/Mudel      |                         |                 |               |                   |                                       |            |
|        |               |                                 |                                    |               |               |                         |                 |               |                   |                                       |            |
|        |               |                                 |                                    |               |               |                         |                 |               |                   | Trüki                                 | Meil ARUAI |
|        |               |                                 |                                    |               |               |                         |                 |               |                   |                                       |            |
| Muudu  | d:            |                                 |                                    |               |               |                         |                 |               |                   |                                       |            |
| Artikk | el Klass      | Nimi                            | Kogus                              | Ostuhind      | OH Summa      | Summa                   | Hind            | Kate          | Katte %           | % kattest                             | % käibest  |
| 1308   | TEABE         | Suhted ja perekond              | 12 816.00                          | 9.00          | 115 344.00    | 169 900.43              | 13.26           | 54 556.43     | 32.11             | 8.66                                  | 11.87      |
| 1306   | TEABE         | Kreeka köök                     | 12 472.00                          | 12.10         | 150 911.20    | 293 492.35              | 23.53           | 142 581.15    | 48.58             | 22.64                                 | 20.51      |
| 1310   | TEABE         | Läti reisijuht                  | 10 816.00                          | 13.00         | 140 608.00    | 260 477.40              | 24.08           | 119 869.40    | 46.02             | 19.03                                 | 18.20      |
| 1003   | ILU           | Puhas leht                      | 7 296.00                           | 6.20          | 45 235.20     | 66 600.81               | 9.13            | 21 365.61     | 32.08             | 3.39                                  | 4.65       |
| 1311   | TEABE         | Eesti kaunimad aiad             | 5 390.00                           | 17.80         | 95 942.00     | 187 166.67              | 34.72           | 91 224.67     | 48.74             | 14.48                                 | 13.08      |
| 2011   | EESTIF        | DVD Klass                       | 3 955.00                           | 5.60          | 22 148.00     | 42 681.17               | 10.79           | 20 533.17     | 48.11             | 3.26                                  | 2.98       |
| 4101   | PABER         | Vihik jooneline                 | 3 640.00                           | 0.54          | 1 980.16      | 1 061.79                | 0.29            | -918.37       | -86.49            | -0.15                                 | 0.07       |
| 1002   | ILU           | Kevade                          | 3 454.00                           | 8.50          | 29 359.00     | 47 373.68               | 13.72           | 18 014.68     | 38.03             | 2.86                                  | 3.31       |
| 1307   | TEABE         | Meelerahu teejuht               | 3 331.00                           | 10.00         | 33 310.00     | 54 854.57               | 16.47           | 21 544.57     | 39.28             | 3.42                                  | 3.83       |
| 2001   | EESTIF        | DVD Stiilipidu                  | 2 841.00                           | 5.30          | 15 057.30     | 23 556.72               | 8.29            | 8 499.42      | 36.08             | 1.35                                  | 1.65       |
| 1103   | LASTE         | Leiutaiateküla Lotte            | 2 687.00                           | 8.10          | 21 764 70     | 39 318 87               | 14.63           | 17 554 17     | 44 65             | 2.79                                  | 2.75       |
| 1102   | LASTE         | Pini Pikksukk                   | 2 280 00                           | 3 20          | 7 296 00      | 16 211 03               | 7 11            | 8 915 03      | 54.99             | 1.42                                  | 1.13       |
| 2005   | FESTIE        | DVD Vehkleia                    | 2,069,00                           | 3.50          | 7 241 50      | 13 707 13               | 6.63            | 6 465 63      | 47 17             | 1.03                                  | 0.96       |
| 2006   | FESTIE        | DVD Klassikokkutulek            | 1 458 00                           | 3.50          | 5 103 00      | 10 874 20               | 7.46            | 5 771 20      | 53.07             | 0.92                                  | 0.55       |
| 1004   | ILLI          | Tuuleet viidud                  | 1 381 00                           | 12.10         | 16 710 10     | 28 316 85               | 20.50           | 11 606 75     | 40.99             | 1.84                                  | 1.08       |
| 1202   | LUME          | Tübi tuba                       | 1 055 00                           | 5.00          | 5 275 00      | 12 924 59               | 12.16           | 7 540 59      | 59.97             | 1.04                                  | 0.90       |
| 2101   | ANIMAE        | DVD Mamma Muu ia varea          | 1 000.00                           | 3.00          | 3 21 3.00     | 2 0/2 00                | 6.63            | 2 200 20      | 47.17             | 0.51                                  | 0.50       |
| 2101   | EANITAACIAE   | DVD Suur in Käikuäiman O-       | 1 027.00                           | 5.50          | 4 769 50      | 0 000.00                | 0.05            | 3 205.30      | 44.77             | 0.51                                  | 0.40       |
| 2201   | FANTAASIAF    | DVD Suur ja KoikVoimas U2       | 007.00                             | 3.50          | 4 / 00.50     | 0 033.05                | 9.90            | 3 003.33      | 44.77             | 0.01                                  | 0.60       |
| 2004   | EESTIP        | DVD Nimed marmortanvill         | 789.00                             | 3.50          | 2761.50       | 4 509.05                | 5.79            | 1 606.15      | 39.57             | 0.29                                  | 0.32       |
| 2104   | ANIMAE        | UVU PUKSON ON Jamas             | 696.00                             | 3.50          | 2 4 3 6 .00   | 4 553.02                | 0.54            | 2 117.02      | 46.50             | 0.34                                  | 0.32       |

Sama tulemus, kuid tükeldatud kuudeks ja vaadeldes ainult käivet.

Uus Müügistatistika, kus on võimalik järjestada tulemus kokku suurema käibe järgi ja lisaks kuvatakse ka ikoon, kas käive on võrreldes eelmise perioodiga tõusnud või langenud.

| ı M               | üügistatistika м                               | eg: 01.01.2021 - Aeg: 3 | 1.12.2021 23:59:59   | 3         |                           |           |          |           |          |           |          |           |           |              |
|-------------------|------------------------------------------------|-------------------------|----------------------|-----------|---------------------------|-----------|----------|-----------|----------|-----------|----------|-----------|-----------|--------------|
| Näita val<br>Otsi | Hesummat Grupeeri<br>Artikkel×<br>✓ Artikkel • | Nimix Ku                | <b>kelda</b><br>Juks | Ŧ         |                           |           |          |           |          |           |          |           |           | 🗐 🖓 🖬 Graafi |
| » Artikke         | I → Artikkel ≻ Nimi                            | Jaanuar                 | Veebruar             | Märts     | Aprill                    | Mai       | Juuni    | Juuli     | August   | September | Oktoober | November  | Detsember | ΚΟΚΚU        |
|                   |                                                | Käive                   | Käive J              | ∾ Käive / | <ul> <li>Käive</li> </ul> | ۶ Käive   | Kaive    | ۶ Käive ۶ | Käive    | Käive     | Käive    | Käive J   | Käive     | Käive 🗸      |
| ΚΟΚΚU             |                                                | 137 394                 | 147 352 🛧            | 224 140 🛧 | 172 932 🕹                 | 103 544 🗸 | 74 668 🗸 | 67 210 🕹  | 71 916 🛧 | 72 545 🛧  | 75 185 🛧 | 172 658 🛧 | 111 545 🗸 | 1 431 088    |
| 1306              | Kreeka köök                                    | 29 603                  | 32 945 🛧             | 45 252 🛧  | 34 710 🗸                  | 19 720 🦊  | 15 861 🕹 | 13 672 🦊  | 13 507 🕹 | 16 614 🛧  | 15 296 🦊 | 34 663 🛧  | 21 650 🗸  | 293 492      |
| 1310              | Läti reisijuht                                 | 21 915                  | 24 468 🛧             | 37 786 🛧  | 32 343 🗸                  | 19 940 🦊  | 14 305 🗸 | 14 666 🛧  | 15 485 🛧 | 13 005 🗸  | 14 401 🛧 | 32 247 🛧  | 19 916 🗸  | 260 477      |
| 1311              | Eesti kaunimad aiad                            | 18 821                  | 17 328 🗸             | 30 072 🛧  | 21 147 🗸                  | 14 827 🗸  | 10 452 🦊 | 9 619 🦊   | 10 730 🛧 | 8 230 🦊   | 9 341 🛧  | 21 147 🛧  | 15 453 🕹  | 187 167      |
| 1308              | Suhted ja perekond                             | 22 059                  | 25 109 🛧             | 37 040 🛧  | 28 542 🗸                  | 9 545 🗸   | 1 008 🗸  | 597 🕹     | 491 🗸    | 769 🛧     | 4 030 🛧  | 28 502 🛧  | 12 210 🗸  | 169 900      |
| 1003              | Puhas leht                                     | 6 043                   | 7 047 🛧              | 10 206 🛧  | 7 494 🗸                   | 4 875 🦊   | 3 460 🦊  | 3 551 🛧   | 3 378 🗸  | 3 953 🛧   | 3 989 🛧  | 7 458 🛧   | 5 148 🗸   | 66 601       |
| 1307              | Meelerahu teejuht                              | 5 616                   | 6 143 🛧              | 9 617 🛧   | 7 378 🗸                   | 3 936 🗸   | 1 614 🗸  | 1 614     | 1 696 🛧  | 2 553 🛧   | 2 816 🛧  | 7 345 🛧   | 4 529 🗸   | 54 855       |
| 1002              | Kevade                                         | 5 486                   | 4 773 🗸              | 7 036 🛧   | 5 102 🦊                   | 3 388 🗸   | 2 085 🗸  | 2 044 🗸   | 2 414 🛧  | 3 017 🛧   | 3 127 🛧  | 5 088 🛧   | 3 813 🕹   | 47 374       |
| 2011              | DVD Klass                                      | 3 917                   | 3 928 🛧              | 5 903 🛧   | 4 662 🦊                   | 3 227 🦊   | 2 925 🦊  | 2 234 🦊   | 2 806 🛧  | 2 579 🦊   | 2 461 🦊  | 4 662 🛧   | 3 378 🗸   | 42 681       |
| 1103              | Leiutajateküla Lotte                           | 3 322                   | 4 097 🛧              | 4 507 🛧   | 3 848 🗸                   | 3 175 🗸   | 3 044 🗸  | 2 444 🗸   | 2 400 🗸  | 2 868 🛧   | 2 473 🗸  | 3 848 🛧   | 3 292 🗸   | 39 319       |
| 1004              | Tuulest viidud                                 | 2 481                   | 2 584 🛧              | 4 285 🛧   | 3 875 🗸                   | 2 050 🦊   | 1 230 🦊  | 1 210 🗸   | 1 251 🛧  | 1 251     | 1 927 🛧  | 3 875 🛧   | 2 297 🗸   | 28 317       |
| 2001              | DVD Stiilipidu                                 | 1 965                   | 2 330 🛧              | 3 225 🛧   | 2 396 🗸                   | 1 675 🗸   | 1 600 🦊  | 1 410 🗸   | 1 584 🛧  | 1 625 🛧   | 1 551 🦊  | 2 396 🛧   | 1 799 🗸   | 23 557       |
| 1102              | Pipi Pikksukk                                  | 1 699                   | 1 842 🛧              | 1 813 🗸   | 1 614 🗸                   | 1 180 🦊   | 1 230 🛧  | 1 067 🕹   | 967 🗸    | 1 045 🛧   | 803 🗸    | 1 614 🛧   | 1 337 🗸   | 16 211       |
| 1312              | Euroopa ajalugu                                | 2 336                   | 989 🗸                | 1 511 🛧   | 1 511                     | 1 099 🦊   | 1 236 🛧  | 962 🦊     | 962      | 1 154 🛧   | 522 🦊    | 1 511 🛧   | 1 127 🗸   | 14 920       |

### Vana Artikli statistika:

Last update: 2025/05/15 15:07

#### lt:sales\_statistics https://wiki.directo.ee/lt/sales\_statistics?rev=1747310828

|                                                                                                    | Artikkel Art.                                                                                                    | klass                                                                                                    |                                                                                                    | Nimi                                                                                                    | i                                                                                                    | S                                                                                                    | uletud K                                                                                                    | õik                                                                                                    | ✓ Art h                                                                                                    | ankija 🗸                                                                                                    |                                                                                                    |                                                                                                    | Hank, kla                                                                                                    | ass                                                                                                    |
|----------------------------------------------------------------------------------------------------|----------------------------------------------------------------------------------------------------|----------------------------------------------------------------------------------------------------|----------------------------------------------------------------------------------------------------|----------------------------------------------------------------------------------------------------|----------------------------------------------------------------------------------------------------|----------------------------------------------------------------------------------------------------|----------------------------------------------------------------------------------------------------|----------------------------------------------------------------------------------------------------|----------------------------------------------------------------------------------------------------|----------------------------------------------------------------------------------------------------|----------------------------------------------------------------------------------------------------|----------------------------------------------------------------------------------------------------|----------------------------------------------------------------------------------------------------|----------------------------------------------------------------------------------------------------|
|                                                                                                    | Ð                                                                                                    |                                                                                                    |                                                                                                    |                                                                                                    |                                                                                                    |                                                                                                    |                                                                                                    |                                                                                                    | -                                                                                                    | anniga -                                                                                                    |                                                                                                    |                                                                                                    |                                                                                                    |                                                                                                    |
|                                                                                                    |                                                                                                    |                                                                                                    |                                                                                                    |                                                                                                    |                                                                                                    |                                                                                                    |                                                                                                    |                                                                                                    |                                                                                                    |                                                                                                    |                                                                                                    |                                                                                                    |                                                                                                    |                                                                                                    |
| Klien                                                                                                    | t 🗸 Kl.                                                                                                    | klass                                                                                                    |                                                                                                    | Periood                                                                                                    | 01.01.2                                                                                                    | 021 :                                                                                                    | 31.12.202                                                                                                    | 21                                                                                                    |                                                                                                    | Ladu                                                                                                    |                                                                                                    |                                                                                                    | Vahesum                                                                                                    | ma                                                                                                    |
|                                                                                                    |                                                                                                    |                                                                                                    |                                                                                                    |                                                                                                    |                                                                                                    | _                                                                                                    | _                                                                                                    |                                                                                                    |                                                                                                    |                                                                                                    |                                                                                                    |                                                                                                    |                                                                                                    |                                                                                                    |
|                                                                                                    | Seeria C                                                                                                    | Objekt                                                                                                    |                                                                                                    | Projekt                                                                                                    | t                                                                                                    | (±                                                                                                    | 9                                                                                                    |                                                                                                    |                                                                                                    | Tingimus                                                                                                    |                                                                                                    |                                                                                                    | Asun                                                                                                    | naa                                                                                                    |
| _                                                                                                    |                                                                                                    | _                                                                                                    | _                                                                                                    | _                                                                                                    |                                                                                                    | _                                                                                                    | _                                                                                                    |                                                                                                    |                                                                                                    |                                                                                                    |                                                                                                    |                                                                                                    |                                                                                                    | _                                                                                                    |
| P                                                                                                    | unkte 🗌 Kaal 🔽 kate 🔲 .                                                                                                    | Allahindlus 🗌 kõ                                                                                                    | iik artiklid                                                                                                    | periodi                                                                                                    | seeritud                                                                                                    | 🗌 laosei                                                                                                    | is 🗌 Ka                                                                                                    | nde aeg                                                                                                    | Hin                                                                                                    | navalem:                                                                                                    | ~                                                                                                    | Müüja                                                                                                    | arvel                                                                                                    | <b>~</b>                                                                                                    |
| - 🗆 F                                                                                                    | akis kogus 🗌 Summeeri reav                                                                                                    | viite järgi                                                                                                    |                                                                                                    |                                                                                                    |                                                                                                    |                                                                                                    |                                                                                                    |                                                                                                    |                                                                                                    |                                                                                                    |                                                                                                    |                                                                                                    |                                                                                                    |                                                                                                    |
| Hind                                                                                                    | on suurem kui. V                                                                                                    | Kinnit                                                                                                    | atud Kõik                                                                                                    | ~                                                                                                    | (secture                                                                                                    | ostud)                                                                                                    |                                                                                                    | -                                                                                                    |                                                                                                    | Täpsus 1                                                                                                    | ~                                                                                                    |                                                                                                    | Muuda la                                                                                                    | du (Kõik) 🗸                                                                                                    |
| Thing                                                                                                    |                                                                                                    |                                                                                                    | TYOIN                                                                                                    | •                                                                                                    |                                                                                                    | ostudy                                                                                                    |                                                                                                    | <u> </u>                                                                                                    |                                                                                                    |                                                                                                    | •                                                                                                    |                                                                                                    |                                                                                                    |                                                                                                    |
| -                                                                                                    |                                                                                                    |                                                                                                    |                                                                                                    |                                                                                                    |                                                                                                    |                                                                                                    |                                                                                                    |                                                                                                    | -                                                                                                    | A                                                                                                    |                                                                                                    |                                                                                                    | 1/                                                                                                    |                                                                                                    |
| Tase                                                                                                    | 0 (Osakond) V Tukel                                                                                                    | da: Kuuks                                                                                                    | ✓ Artikk                                                                                                    | el                                                                                                    | ~                                                                                                    | vaita: Kä                                                                                                    | ive                                                                                                    | ~                                                                                                    |                                                                                                    | Aruanne                                                                                                    | tikkel                                                                                                    | ~                                                                                                    | Vda                                                                                                    | ade Tavaline 🗸                                                                                                    |
|                                                                                                    | Tagastuskood Kamp                                                                                                    | aania                                                                                                    | A                                                                                                    | BC Klass                                                                                                    | V                                                                                                    |                                                                                                    |                                                                                                    |                                                                                                    |                                                                                                    | KM kood                                                                                                    |                                                                                                    |                                                                                                    | Sorteerit                                                                                                    | ud Kogus 🗸                                                                                                    |
|                                                                                                    |                                                                                                    |                                                                                                    |                                                                                                    |                                                                                                    |                                                                                                    |                                                                                                    |                                                                                                    |                                                                                                    |                                                                                                    |                                                                                                    |                                                                                                    |                                                                                                    |                                                                                                    |                                                                                                    |
| Os                                                                                                    | tugrupp                                                                                                    |                                                                                                    |                                                                                                    |                                                                                                    |                                                                                                    |                                                                                                    |                                                                                                    |                                                                                                    |                                                                                                    |                                                                                                    |                                                                                                    |                                                                                                    |                                                                                                    |                                                                                                    |
| Grun                                                                                                    | aari                                                                                                    |                                                                                                    |                                                                                                    |                                                                                                    |                                                                                                    |                                                                                                    |                                                                                                    |                                                                                                    |                                                                                                    |                                                                                                    |                                                                                                    |                                                                                                    |                                                                                                    |                                                                                                    |
| Orup                                                                                                    |                                                                                                    |                                                                                                    |                                                                                                    |                                                                                                    |                                                                                                    |                                                                                                    |                                                                                                    |                                                                                                    |                                                                                                    |                                                                                                    |                                                                                                    |                                                                                                    |                                                                                                    |                                                                                                    |
|                                                                                                    |                                                                                                    |                                                                                                    |                                                                                                    |                                                                                                    |                                                                                                    |                                                                                                    |                                                                                                    |                                                                                                    | 100                                                                                                    | Miandi nimi                                                                                                    | Number                                                                                                    | Kliondi lie                                                                                                    | aväli Ühik                                                                                                    | Tellija                                                                                                    |
|                                                                                                    | Ladu 🗌 Projekt 🗌 Müüja 🗌                                                                                                    | Objekt Hind                                                                                                    | Klienditelli                                                                                                    | mus 🗔 Te                                                                                                    | ehinguliik                                                                                                    | Asun                                                                                                    | naa 📖 Ku                                                                                                    | Jupäev 🗉                                                                                                    | Klient                                                                                                    | - Niendi nimi                                                                                                    |                                                                                                    |                                                                                                    |                                                                                                    |                                                                                                    |
| Aas                                                                                                    | Ladu Projekt Müüja taKuu Hankija artikkel                                                                                                    | Objekt Hind                                                                                                    | Klienditellii<br>Lähetusaeo                                                                                                    | mus 🗆 Te<br>a 🗌 KM k                                                                                                    | ehinguliik<br>cood 🗌 T                                                                                                    | 💷 Asun<br>elliia nimi                                                                                                    | i 🗌 Vara                                                                                                    | upäev L                                                                                                    | RN Kilent Ko                                                                                                    | mmentaar                                                                                                    | Sisu SN                                                                                                    | Mudel                                                                                                    |                                                                                                    |                                                                                                    |
| Aas                                                                                                    | Ladu Projekt Müüja taKuu Hankija artikkel 9                                                                                                    | Objekt Hind                                                                                                    | Klienditelli<br>Lähetusaeg                                                                                                    | mus 🗆 To<br>g 🗌 KM k                                                                                                    | cood 🗌 T                                                                                                    | ellija nim                                                                                                    | i 🗌 Vara                                                                                                    | RV=I                                                                                                    |                                                                                                    | mmentaar                                                                                                    | Sisu SN                                                                                                    | Mudel                                                                                                    |                                                                                                    |                                                                                                    |
| Aas                                                                                                    | Ladu Projekt Müüja taKuu Hankija artikkel 9                                                                                                    | Objekt Hind                                                                                                    | Klienditelli<br>Lähetusaeg                                                                                                    | mus 🗌 Te<br>g 🗌 KM k                                                                                                    | ehinguliik<br>kood 🗌 T                                                                                                    | ellija nim                                                                                                    | i 🗌 Vara                                                                                                    | RV=I                                                                                                    | RN Kient Ko                                                                                                    | mmentaar                                                                                                    | Sisu SN                                                                                                    | Mudel                                                                                                    |                                                                                                    |                                                                                                    |
| Aas                                                                                                    | Ladu Projekt Müüja .<br>taKuu Hankija artikkel 9                                                                                                    | Objekt Hind                                                                                                    | Klienditellin<br>Lähetusaeg                                                                                                    | mus 🛄 Te<br>g 🗌 KM k                                                                                                    | ehinguliik<br>cood 🗌 T                                                                                                    | ellija nim                                                                                                    | i 🗌 Vara                                                                                                    | RV=I                                                                                                    | RN Ko                                                                                                    | mmentaar                                                                                                    | Sisu SN                                                                                                    | Mudel                                                                                                    |                                                                                                    | Trüki Meil ARUA                                                                                                    |
| Aas                                                                                                    | Ladu Projekt Müüja taKuu Hankija artikkel 9                                                                                                    | Objekt Hind                                                                                                    | Klienditellii<br>Lähetusaeg                                                                                                    | mus 🛄 Te<br>g 🗌 KM k                                                                                                    | ehinguliik<br>cood 🗌 T                                                                                                    | ellija nim                                                                                                    | i 🗌 Vara                                                                                                    | RV=I                                                                                                    | RN Ko                                                                                                    | mmentaar                                                                                                    | Sisu SN                                                                                                    | Mudel                                                                                                    |                                                                                                    | Trüki Meil ARUA                                                                                                    |
| Aas                                                                                                    | Ladu Projekt Müüja taKuu Hankija artikkel 9                                                                                                    | Objekt Hind                                                                                                    | Klienditellii<br>Lähetusaeg                                                                                                    | mus 🗌 Te                                                                                                    | ehinguliik<br>cood 🗌 T                                                                                                    | Asun<br>ellija nimi                                                                                                    | i Vara                                                                                                    | RV=I                                                                                                    |                                                                                                    | mmentaar                                                                                                    | Sisu SN                                                                                                    | Mudel                                                                                                    |                                                                                                    | Trūki Meil ARUA                                                                                                    |
| Aas<br>Müüdu<br>Artikk                                                                                                    | Ladu Projekt Müüja taKuu Hankija artikkel 9<br>taKuu Hankija artikkel 9<br>ud:<br>el Nimi<br>Tõde ja Õigup                                                                                                    | Objekt Hind<br>CNS kood<br>Jaanuar<br>927                                                                                              | Klienditellii<br>Lähetusaeg<br>Veebruar                                                                                                    | Märts                                                                                                    | Aprill                                                                                                    | Mai                                                                                                    | Juuni                                                                                                    | Jupäev<br>RV=I                                                                                                    | August                                                                                                    | September                                                                                                    | Oktoober                                                                                                    | November                                                                                                    | Detsember                                                                                                    | Trüki Meil ARUA<br>Käive                                                                                                    |
| Aas<br>Müüdu<br>Artikk<br>1001                                                                                                    | Ladu Projekt Müüja taKuu Hankija artikkel 9<br>taKuu Hankija artikkel 9<br>ud:<br>el Nimi<br>Tõde ja Õigus<br>Keuade                                                                                                    | Objekt Hind<br>% CN8 kood<br>Jaanuar<br>937                                                                                            | Klienditellii<br>Lähetusaeg<br>Veebruar<br>922<br>4773                                                                                                   | Märts<br>7 036                                                                                                    | Aprill<br>1 068                                                                                                    | Mai<br>585<br>3 388                                                                                                    | Juuni<br>2 085                                                                                                    | Jupaev<br>RV=I<br>Juuli<br>337                                                                                                    | August<br>527                                                                                                    | September<br>615                                                                                                    | Oktoober<br>527<br>3 127                                                                                                    | November<br>1 068                                                                                                    | Detsember<br>776                                                                                                    | Trüki Meil ARUA<br>Käive<br>9 263<br>47 374                                                                                                    |
| Aas<br>Müüdu<br>Artikk<br>1001<br>1002<br>1003                                                                                                    | Ladu Projekt Müüja<br>taKuu Hankija artikkel 9<br>ud:<br>el Nimi<br>Tõde ja Õigus<br>Kevade<br>Pubas leht                                                                                                    | Objekt Hind<br>% CN8 kood<br>Jaanuar<br>937<br>5 486<br>6 043                                                                          | Klienditellii<br>Lähetusaeg<br>Veebruar<br>922<br>4 773<br>7 047                                                                                         | Märts<br>1 493<br>7 036<br>10 206                                                                                                    | Aprill<br>1 068<br>5 102<br>7 494                                                                                                    | Mai<br>585<br>3 388<br>4 875                                                                                                    | Juuni<br>410<br>2 085<br>3 460                                                                                                    | Jupaev<br>RV=l<br>Juuli<br>337<br>2 044<br>3 551                                                                                                    | August<br>527<br>2 414<br>3 378                                                                                                    | September<br>615<br>3 017<br>3 953                                                                                                    | Oktoober<br>527<br>3 127<br>3 989                                                                                                    | November<br>1 068<br>5 088<br>7 458                                                                                                    | Detsember<br>776<br>3 813<br>5 148                                                                                                    | Trüki Meil ARUA<br>Käive<br>9 263<br>47 374<br>66 601                                                                                                    |
| Aas<br>Müüdu<br>Artikk<br>1001<br>1002<br>1003<br>1004                                                                                                    | Ladu Projekt Müüja taKuu Hankija artikkel 9<br>taKuu Hankija artikkel 9<br>td:<br>el Nimi<br>Tõde ja Õigus<br>Kevade<br>Puhas leht<br>Tuulest viidud                                                                                                    | Objekt Hind<br>% CN8 kood<br>Jaanuar<br>937<br>5 486<br>6 043<br>2 481                                                                 | Klienditellii<br>Lähetusaeg<br>Veebruar<br>922<br>4 773<br>7 047<br>2 584                                                                                | Märts<br>1 493<br>7 036<br>10 206<br>4 285                                                                                                    | Aprill<br>1 068<br>5 102<br>7 494<br>3 875                                                                                                    | Mai<br>585<br>3 388<br>4 875<br>2 050                                                                                                    | Juuni<br>410<br>2 085<br>3 460<br>1 230                                                                                                    | Jupaev RV=I                                                                                                    | August<br>527<br>2 414<br>3 378<br>1 251                                                                                               | September<br>615<br>3 017<br>3 953<br>1 251                                                                                                | Oktoober<br>527<br>3 127<br>3 989<br>1 927                                                                                                    | November<br>1 068<br>5 088<br>3 875                                                                                                    | Detsember<br>776<br>3 813<br>5 148<br>2 297                                                                                               | Trūki Meil ARUA<br>Väive<br>9 263<br>47 374<br>66 601<br>28 317                                                                                                    |
| Aas<br>Müüde<br>Artikk<br>1001<br>1002<br>1003<br>1004<br>1005                                                                                                 | Ladu Projekt Müüja taKuu Hankija artikkel 9<br>taKuu Hankija artikkel 9<br>el Nimi<br>Tõde ja Õigus<br>Kevade<br>Puhas leht<br>Tuulest viidud<br>Viimane armastus                                                                                                    | Objekt Hind<br>% CN8 kood<br>Jaanuar<br>937<br>5 486<br>6 043<br>2 481<br>774                                                          | Klienditellii<br>Lähetusaeg<br>Veebruar<br>922<br>4 773<br>7 047<br>2 584<br>708                                                                         | Märts<br>1 493<br>7 036<br>10 206<br>4 285<br>1 301                                                                                                   | Aprill<br>1 068<br>5 102<br>7 494<br>3 875<br>708                                                                                                    | Asun<br>ellija nim<br>585<br>3 388<br>4 875<br>2 050<br>511                                                                                                    | Juuni<br>410<br>2 085<br>3 460<br>1 230<br>280                                                                                                    | Jupaev RV=I<br>RV=I<br>337<br>2 044<br>3 551<br>1 210<br>346                                                                                                    | August<br>527<br>2 414<br>3 378<br>1 251<br>329                                                                                        | September<br>615<br>3 017<br>3 953<br>1 251<br>494                                                                                         | Oktoober<br>527<br>3 127<br>3 989<br>1 927<br>346                                                                                                    | November<br>1 068<br>5 088<br>7 458<br>3 875<br>708                                                                                                   | Detsember<br>776<br>3 813<br>5 148<br>2 297<br>543                                                                                        | Trūki Meil ARUA<br>9263<br>47 374<br>66 601<br>28 317<br>7 048                                                                                                    |
| Aas<br>Müüde<br>Artikk<br>1001<br>1002<br>1003<br>1004<br>1005<br>1006                                                                                         | Ladu Projekt Müüja taKuu Hankija artikkel 9<br>taKuu Hankija artikkel 9<br>el Nimi<br>Tõde ja Õigus<br>Kevade<br>Puhas leht<br>Tuulest viidud<br>Viimane armastus<br>Lapsepõlve jutud                                                                                                    | Objekt Hind<br>% CN8 kood<br>Jaanuar<br>937<br>5 486<br>6 043<br>2 481<br>774                                                          | Klienditellii<br>Lähetusaeg<br>922<br>4 773<br>7 047<br>2 584<br>708<br>18                                                                               | Märts<br>1 493<br>7 036<br>10 206<br>4 285<br>1 301<br>696                                                                                            | Aprill<br>Aprill<br>1 068<br>5 102<br>7 494<br>3 875<br>708<br>348                                                                                                    | Asun<br>ellija nim<br>585<br>3 388<br>4 875<br>2 050<br>511<br>165                                                                                                  | Juuni<br>410<br>2 085<br>3 460<br>1 230<br>280<br>146                                                                                                    | Jupaev RV=I<br>RV=I<br>337<br>2 044<br>3 551<br>1 210<br>346<br>110                                                                                                | August<br>527<br>2 414<br>3 378<br>1 251<br>329<br>92                                                                                  | September<br>615<br>3 017<br>3 953<br>1 251<br>494<br>110                                                                                  | Oktoober<br>527<br>3 127<br>3 989<br>1 927<br>346<br>183                                                                                                    | November<br>1 068<br>5 088<br>7 458<br>3 875<br>708<br>3 48                                                                                           | Detsember<br>776<br>3 813<br>5 148<br>2 297<br>543<br>146                                                                                 | Trüki Meil ARUA<br>9 263<br>47 374<br>66 601<br>28 317<br>7 048<br>2 361                                                                                                    |
| Aas<br>Müüdd<br>Artikk<br>1001<br>1002<br>1003<br>1004<br>1005<br>1006<br>1007                                                                                 | Ladu Projekt Müüja taKuu Hankija artikkel 9<br>taKuu Hankija artikkel 9<br>el Nimi<br>Tõde ja Õigus<br>Kevade<br>Puhas leht<br>Tuulest viidud<br>Viimane armastus<br>Lapsepõlve jutud<br>Teekond põhja                                                                                                    | Objekt Hind<br>% CN8 kood<br>Jaanuar<br>937<br>5 486<br>6 043<br>2 481<br>774                                                          | Klienditellii<br>Lähetusaeg<br>Veebruar<br>922<br>4 773<br>7 047<br>2 584<br>708<br>18<br>27                                                             | Märts<br>1 493<br>7 036<br>10 206<br>4 285<br>1 301<br>696<br>288                                                                                     | Aprill<br>Aprill<br>1 068<br>5 102<br>7 494<br>3 875<br>708<br>348<br>151                                                                                                   | Asun<br>ellija nim<br>585<br>3 388<br>4 875<br>2 050<br>511<br>165<br>110                                                                                           | Juuni<br>410<br>2 085<br>3 460<br>1 230<br>280<br>146<br>82                                                                                                    | Juuli<br>337<br>2 044<br>3 551<br>1 210<br>346<br>110<br>41                                                                                                    | August<br>527<br>2 414<br>3 378<br>1 251<br>329<br>92<br>137                                                                           | September<br>615<br>3 017<br>3 953<br>1 251<br>494<br>110<br>27                                                                            | Oktoober<br>527<br>3 127<br>3 989<br>1 927<br>346<br>183<br>96                                                                                                    | November<br>1 068<br>5 088<br>7 458<br>3 875<br>708<br>348<br>151                                                                                     | Detsember<br>776<br>3 813<br>5 148<br>2 297<br>543<br>146<br>96                                                                           | Käive         9 263           47 374         66 601           28 317         7 048           2 361         1 207                                                                                                    |
| Aas<br>Müüdd<br>Artikk<br>1001<br>1002<br>1003<br>1004<br>1005<br>1006<br>1007<br>1101                                                                         | Ladu Projekt Müüja taKuu Hankija artikkel 9 taKuu Hankija artikkel 9 takuu Hankija artikkel 9 taki el Nimi Tõde ja Õigus Kevade Puhas leht Tuulest viidud Viimane armastus Lapsepõlve jutud Teekond põhja Harry Potter                                                                                                    | Objekt Hind<br>% CN8 kood<br>Jaanuar<br>937<br>5 486<br>6 043<br>2 481<br>774<br>275                                                   | Klienditellii<br>Lähetusaeg<br>922<br>4773<br>7 047<br>2 584<br>708<br>18<br>27<br>550                                                                   | Märts<br>1 493<br>7 036<br>10 206<br>4 285<br>1 301<br>696<br>288<br>482                                                                              | Aprill<br>1 068<br>5 102<br>7 494<br>3 875<br>708<br>348<br>151<br>413                                                                                                    | Asun<br>ellija nim<br>585<br>3 388<br>4 875<br>2 050<br>511<br>165<br>110<br>189                                                                                    | Juuni<br>410<br>2 085<br>3 460<br>1 230<br>280<br>146<br>82<br>275                                                                                                    | Juuli<br>337<br>2 044<br>3 551<br>1 210<br>346<br>110<br>41<br>138                                                                                                 | August<br>527<br>2 414<br>3 378<br>1 251<br>329<br>92<br>137<br>138                                                                    | September<br>615<br>3 017<br>3 953<br>1 251<br>494<br>110<br>27<br>292                                                                     | Oktoober<br>527<br>3 127<br>3 989<br>1 927<br>346<br>183<br>96<br>189                                                                                                    | November<br>1 068<br>5 088<br>7 458<br>3 875<br>708<br>348<br>151<br>413                                                                              | Detsember<br>776<br>3 813<br>5 148<br>2 297<br>543<br>146<br>96<br>224                                                                    | Trüki Meil ARUA<br>Käive<br>9 263<br>47 374<br>66 601<br>28 317<br>7 048<br>2 361<br>1 207<br>3 578                                                                                                    |
| Aas<br>Müüde<br>Artikk<br>1001<br>1002<br>1003<br>1004<br>1005<br>1006<br>1007<br>1101<br>1102                                                                 | Ladu Projekt Müüja taKuu Hankija artikkel 9<br>taKuu Hankija artikkel 9<br>di Hankija artikkel 9<br>di Hankija artikkel 9<br>di Hankija artikkel 9<br>has leht<br>Tuulest vidud<br>Viimane armastus<br>Lapsepõlve jutud<br>Teekond põhja<br>Hany Potter<br>Pipi Pikksukk                                                                                  | Objekt Hind<br>% CN8 kood<br>Jaanuar<br>937<br>5 486<br>6 043<br>2 481<br>774<br>275<br>1 699                                          | Klienditellii<br>Lähetusaeg<br>922<br>4 773<br>7 047<br>2 584<br>708<br>18<br>27<br>550<br>1 842                                                         | Märts<br>1 493<br>7 036<br>10 206<br>4 285<br>1 301<br>696<br>288<br>482<br>1 813                                                                     | Aprill<br>1 068<br>5 102<br>7 494<br>3 875<br>708<br>3 48<br>151<br>413<br>1 614                                                                                            | Asun<br>ellija nim<br>585<br>3 388<br>4 875<br>2 050<br>511<br>165<br>110<br>189<br>1 180                                                                           | Juuni<br>410<br>2 085<br>3 460<br>1 230<br>280<br>146<br>82<br>275<br>1 230                                                                                                    | Juuli<br>337<br>2 044<br>3 551<br>1 210<br>346<br>110<br>41<br>138<br>1 067                                                                                        | August<br>527<br>2 414<br>3 378<br>1 251<br>329<br>92<br>137<br>138<br>967                                                             | September<br>615<br>3 017<br>3 953<br>1 251<br>494<br>110<br>27<br>292<br>1 045                                                            | Oktoober<br>527<br>3 127<br>3 929<br>1 927<br>346<br>183<br>96<br>189<br>803                                                                                                    | November<br>1 068<br>5 088<br>7 458<br>3 875<br>708<br>348<br>151<br>413<br>1 614                                                                     | Detsember<br>776<br>3 813<br>5 148<br>2 297<br>543<br>146<br>96<br>224<br>1 337                                                           | Trüki Meil ARUA<br>9 263<br>47 374<br>66 601<br>28 377<br>7 048<br>2 361<br>1 207<br>3 578<br>16 211                                                                                                    |
| Aas<br>Müüde<br>Artikk<br>1001<br>1002<br>1003<br>1004<br>1005<br>1006<br>1007<br>1101<br>1102<br>1103                                                         | Ladu Projekt Müüja taKuu Hankija artikkel 9<br>taKuu Hankija artikkel 9<br>el Nimi<br>Tõde ja Õigus<br>Kevade<br>Puhas leht<br>Tuulest viidud<br>Viimane armastus<br>Lapsepõlve jutud<br>Teekond põhja<br>Harry Potter<br>Pipi Pikksukk<br>Leiutajateküla Lotte                                                                                           | Objekt Hind<br>% CN8 kood<br>Jaanuar<br>937<br>5 486<br>6 043<br>2 481<br>774<br>275<br>1 699<br>3 322<br>                             | Klienditellii<br>Lähetusaeg<br>922<br>4773<br>7047<br>2584<br>708<br>18<br>27<br>550<br>1842<br>4097                                                     | Märts<br>1 493<br>7 036<br>10 206<br>4 285<br>1 301<br>696<br>288<br>482<br>1 813<br>4 507                                                            | Aprill<br>1 068<br>5 102<br>7 494<br>3 875<br>708<br>348<br>151<br>413<br>1 614<br>3 848                                                                                    | Asun<br>ellija nim<br>585<br>3 388<br>4 875<br>2 050<br>511<br>165<br>110<br>189<br>1 180<br>3 175<br>3 005                                                         | Juuni<br>410<br>2 085<br>3 460<br>1 230<br>280<br>146<br>82<br>275<br>1 230<br>3 044                                                                                                    | Juuli<br>337<br>2 044<br>3 551<br>1 210<br>346<br>110<br>41<br>1<br>38<br>1 067<br>2 444                                                                           | August<br>527<br>2 414<br>3 378<br>1 251<br>329<br>92<br>137<br>138<br>967<br>2 400                                                    | September<br>615<br>3 017<br>3 953<br>1 251<br>494<br>110<br>27<br>292<br>1 045<br>2 868<br>2 868                                          | Oktoober<br>527<br>3 127<br>3 989<br>1 927<br>3 466<br>1 83<br>96<br>1 89<br>803<br>2 473<br>2 473                                                                                 | November<br>1 068<br>5 088<br>7 458<br>3 875<br>708<br>3 48<br>151<br>413<br>1 614<br>3 848                                                           | Detsember<br>776<br>3 813<br>5 148<br>2 297<br>543<br>146<br>96<br>224<br>1 337<br>3 292<br>3 292                                         | Trüki         Meil         ARU/           Käive         9 263         47 374           66 601         28 317         7 048           2 361         1 207         3 578           16 211         39 319         319                                                                                                  |
| Aas<br>Müüdd<br>Artikk<br>1001<br>1002<br>1003<br>1004<br>1005<br>1006<br>1007<br>1101<br>1102<br>1103<br>1104                                                 | Ladu Projekt Müüja<br>taKuu Hankija artikkel 9<br>el Nimi<br>Tõde ja Õigus<br>Kevade<br>Puhas leht<br>Tuulest viidud<br>Viimane armastus<br>Lapsepõlve jutud<br>Teekond põhja<br>Harry Potter<br>Piji Pikksukk<br>Leiutajateküla Lotte<br>Sipsik                                                                                                    | Objekt Hind<br>% CN8 kood<br>Jaanuar<br>937<br>5 486<br>6 043<br>2 481<br>774<br>275<br>1 699<br>3 322<br>312<br>2                     | Klienditellii<br>Lähetusaeg<br>922<br>4773<br>7047<br>2584<br>708<br>18<br>27<br>550<br>1842<br>4097<br>1855                                             | Märts<br>1 493<br>7 036<br>10 206<br>4 285<br>1 301<br>696<br>288<br>482<br>1 813<br>4 507<br>408                                                     | Aprill<br>1 068<br>5 102<br>7 494<br>3 875<br>708<br>348<br>151<br>413<br>1 614<br>3 848<br>344                                                                             | Asun<br>ellija nim<br>Mai<br>5 3 388<br>4 875<br>2 050<br>511<br>165<br>110<br>189<br>1 180<br>3 175<br>230                                                         | Juuni<br>410<br>2 085<br>3 460<br>1 230<br>280<br>146<br>82<br>275<br>1 230<br>3 044<br>287<br>3 044                                                                                                    | Juuli<br>RV=1<br>337<br>2 044<br>3 551<br>1 210<br>346<br>110<br>41<br>138<br>1 067<br>2 444<br>204                                                                | August<br>527<br>2 414<br>3 258<br>1 251<br>3 259<br>92<br>137<br>138<br>967<br>2 400<br>249                                           | September<br>615<br>3 017<br>3 953<br>1 251<br>494<br>110<br>27<br>292<br>1 045<br>2 868<br>191                                            | Oktoober<br>5127<br>3 127<br>3 989<br>1 927<br>3 46<br>1 83<br>96<br>1 83<br>96<br>1 83<br>2 473<br>2 68                                                                           | November<br>1 068<br>5 088<br>7 458<br>3 875<br>708<br>348<br>151<br>413<br>1 614<br>3 848<br>344                                                     | Detsember<br>776<br>3 813<br>5 148<br>2 297<br>543<br>146<br>96<br>224<br>1 337<br>3 292<br>249                                           | Trüki Meil ARUA<br>9 263<br>47 374<br>66 601<br>28 317<br>7 048<br>2 361<br>1 207<br>3 578<br>16 211<br>39 319<br>3 271                                                                                                    |
| Aas<br>Müüde<br>Artikk<br>1001<br>1002<br>1003<br>1004<br>1005<br>1006<br>1007<br>1101<br>1102<br>1103<br>1104<br>1105                                         | Ladu Projekt Müüja<br>taKuu Hankija artikkel 9<br>dt:<br>el Nimi<br>Tõde ja Õigus<br>Kevade<br>Puhas leht<br>Tuulest viidud<br>Viimane armastus<br>Lapsepõlve jutud<br>Teekond põhja<br>Harry Potter<br>Pipi Pikksukk<br>Leiutajateküla Lotte<br>Sipsik<br>Nublu                                                                                          | Objekt Hind<br>% CN8 kood<br>Jaanuar<br>937<br>5 486<br>6 043<br>2 481<br>774<br>275<br>1 699<br>3 322<br>312<br>43                    | Klienditellii<br>Lähetusaeg<br>922<br>4773<br>7047<br>2584<br>708<br>18<br>27<br>550<br>1842<br>4097<br>185<br>558                                       | Märts<br>1 493<br>7 036<br>10 206<br>4 285<br>1 301<br>696<br>288<br>482<br>1 813<br>4 507<br>408<br>72<br>012                                        | Aprill<br>1 068<br>5 102<br>7 494<br>3 875<br>708<br>348<br>151<br>413<br>1 614<br>3 848<br>344<br>3 844<br>3 37<br>707                                                     | Asun<br>ellija nim<br>585<br>3 388<br>4 875<br>2 050<br>511<br>165<br>110<br>189<br>1 180<br>3 175<br>230<br>25<br>296                                              | Juuni<br>410<br>2 085<br>3 460<br>1 230<br>280<br>146<br>82<br>275<br>1 230<br>3 044<br>287<br>43<br>415                                                                                                    | Juuli<br>337<br>2 044<br>3 551<br>1 210<br>346<br>110<br>41<br>1 067<br>2 444<br>204<br>14<br>204                                                                  | August<br>527<br>2 414<br>3 378<br>1 251<br>329<br>92<br>2 137<br>138<br>967<br>2 400<br>249<br>43<br>284                              | September<br>615<br>3 017<br>3 953<br>1 251<br>494<br>110<br>27<br>292<br>1 045<br>2 866<br>191<br>29<br>422                               | Oktoober<br>527<br>3 127<br>3 989<br>1 927<br>346<br>183<br>96<br>189<br>803<br>2 473<br>268<br>47                                                                                 | November<br>1 068<br>5 088<br>7 458<br>3 875<br>708<br>348<br>151<br>413<br>1 614<br>3 848<br>344<br>344<br>370                                       | Detsember<br>776<br>3 813<br>5 148<br>2 297<br>543<br>146<br>96<br>224<br>1 337<br>3 292<br>249<br>36<br>229                              | Trüki         Meil         ARUA           Käive         9 263         47 374           66 601         28 317         7 048           2 361         1 207         3 578           16 211         39 319         3 271           47 82         2         64                                                           |
| Aas<br>Müüdd<br>Artikk<br>1001<br>1002<br>1003<br>1004<br>1005<br>1006<br>1007<br>1101<br>1102<br>1103<br>1104<br>1105<br>1201                                 | Ladu Projekt Müüja taKuu Hankija artikkel 9 taKuu Hankija artikkel 9 taKuu Hankija artikkel 9 töde ja Õigus Kevade Puhas leht Tuulest viidud Viimane armastus Lapsepõlve jutud Teekond põhja Harry Potter Pipi Pikksukk Leiutajateküla Lotte Sipsik Nublu Vaimude maa Tübi tuba                                                                           | Objekt Hind<br>% CN8 kood<br>Jaanuar<br>937<br>5 486<br>6 043<br>2 481<br>774<br>275<br>1 699<br>3 322<br>3 12<br>3 12<br>43<br>936    | Klienditellii<br>Lähetusaeg<br>922<br>4773<br>704<br>2584<br>708<br>18<br>27<br>550<br>1842<br>4097<br>1855<br>58<br>44<br>729                           | Märts<br>1 493<br>7 036<br>10 206<br>4 285<br>1 301<br>696<br>288<br>482<br>1 813<br>4 507<br>408<br>72<br>912<br>1 143                               | Aprill<br>1 068<br>5 102<br>7 494<br>3 875<br>708<br>348<br>151<br>413<br>1 614<br>3 848<br>344<br>33<br>707<br>1 301                                                       | Asun<br>iellija nim<br>585<br>3 388<br>4 875<br>2 050<br>511<br>165<br>110<br>189<br>1 180<br>3 175<br>230<br>25<br>365<br>814                                      | Juuni<br>410<br>2 085<br>3 460<br>1 230<br>280<br>1 46<br>82<br>275<br>1 230<br>3 044<br>287<br>43<br>416<br>1 337                                                                                                    | Juuli<br>337<br>2 044<br>3 551<br>1 210<br>41<br>138<br>1 067<br>2 444<br>204<br>14<br>394<br>1 057                                                                | August<br>527<br>2 414<br>3 378<br>1 251<br>329<br>92<br>137<br>138<br>967<br>2 400<br>249<br>43<br>284<br>1 191                       | September<br>615<br>3 017<br>3 953<br>1 251<br>494<br>110<br>27<br>292<br>1 045<br>2 868<br>191<br>29<br>430<br>1 167                      | Oktoober<br>527<br>3 127<br>3 989<br>1 927<br>3 466<br>1 83<br>96<br>1 89<br>803<br>2 473<br>2 68<br>47<br>2 55<br>8 75                                                            | November<br>1 068<br>5 088<br>7 458<br>3 875<br>708<br>348<br>151<br>413<br>1 614<br>3 848<br>344<br>33<br>707<br>1 301                               | Detsember<br>776<br>3 813<br>5 148<br>2 297<br>543<br>146<br>224<br>1 337<br>3 292<br>249<br>36<br>328<br>972                             | Trüki         Meil         ARUA           Käive         9 263           47 374         66 601           28 347         7048           2 361         1 207           3 578         16 241           39 319         3 271           478         4 843           41 2 835                                              |
| Aas<br>Müüdd<br>Artikk<br>1001<br>1002<br>1003<br>1004<br>1005<br>1006<br>1007<br>1101<br>1102<br>1103<br>1104<br>1105<br>1201<br>1201<br>1202                 | Ladu Projekt Müüja taKuu Hankija artikkel 9 taKuu Hankija artikkel 9 td: el Nimi Tõde ja Õigus Kevade Puhas leht Tuulest viidud Viimane armastus Lapsepõlve jutud Teekond põhja Harry Potter Pipi Pikksukk Leiutajateküla Lotte Sipsik Nublu Vaimude maa Tühi tuba Seal kus lõneb tee                                                                     | Objekt Hind<br>% CN8 kood<br>Jaanuar<br>937<br>5 486<br>6 043<br>2 481<br>774<br>275<br>1 699<br>3 322<br>312<br>43<br>936<br>344      | Klienditellii<br>Lähetusaeg<br>922<br>4773<br>7047<br>2584<br>708<br>18<br>27<br>550<br>1 842<br>4097<br>185<br>558<br>44<br>4729<br>368                 | Märts<br>1 493<br>7 036<br>10 206<br>4 285<br>1 301<br>696<br>288<br>482<br>1 813<br>4 507<br>408<br>72<br>912<br>1 143<br>842                        | Aprill<br>1 068<br>5 102<br>7 494<br>3 875<br>708<br>348<br>348<br>348<br>341<br>1 413<br>1 614<br>3 848<br>348<br>33<br>707<br>1 301<br>747                                | Asun<br>ellija nim<br>585<br>3 388<br>4 875<br>2 050<br>511<br>165<br>110<br>189<br>1 180<br>3 175<br>236<br>5<br>365<br>814<br>403                                 | Juuni<br>410<br>2 085<br>3 460<br>1 230<br>280<br>146<br>82<br>275<br>1 230<br>3 044<br>287<br>3 044<br>287<br>4 13<br>3 044<br>283<br>3 044<br>283<br>3 044<br>275<br>3 044<br>283<br>3 044<br>283<br>3 05<br>3 044<br>283<br>3 044<br>283<br>3 044<br>285<br>3 044<br>285<br>3 044<br>285<br>3 044<br>285<br>3 044<br>285<br>3 044<br>285<br>3 044<br>285<br>3 044<br>285<br>3 044<br>285<br>3 044<br>285<br>3 045<br>285<br>285<br>285<br>285<br>285<br>285<br>285<br>285<br>285<br>28 | Juuli<br>337<br>2 044<br>3 551<br>1 210<br>346<br>110<br>41<br>1 38<br>1 067<br>2 444<br>14<br>394<br>1 058<br>273                                                 | August<br>527<br>2 414<br>3 378<br>1 251<br>329<br>92<br>137<br>138<br>967<br>2 400<br>249<br>43<br>3<br>284<br>1 191<br>391           | September<br>615<br>3 017<br>3 953<br>1 251<br>494<br>110<br>27<br>292<br>1 045<br>2 868<br>191<br>29<br>430<br>1 167<br>332               | Oktoober<br>527<br>3 127<br>3 989<br>1 927<br>3 466<br>1 83<br>9 60<br>1 89<br>8 03<br>3 2 473<br>2 68<br>477<br>2 55<br>8 75<br>3 566                                             | November<br>1068<br>5088<br>7458<br>3875<br>708<br>348<br>151<br>413<br>1614<br>3848<br>344<br>33<br>707<br>1301<br>747                               | Detsember<br>776<br>3 813<br>5 148<br>2 297<br>543<br>146<br>96<br>224<br>1 337<br>3 292<br>249<br>36<br>328<br>972<br>249                | Trüki         Meil         ARUA           Käive         9 263           9 263         47 374           66 601         28 317           2 8 317         7 048           2 361         1 207           3 578         16 211           39 319         3 211           478         4 843           12 825         5 658 |
| Aas<br>Müüde<br>Artikk<br>1001<br>1002<br>1003<br>1004<br>1005<br>1006<br>1007<br>1101<br>1102<br>1103<br>1104<br>1105<br>1201<br>1202<br>1203                 | Ladu Projekt Müüja<br>taKuu Hankija artikkel 9<br>el Nimi<br>Tõde ja Õigus<br>Kevade<br>Puhas leht<br>Tuulest viidud<br>Viimane armastus<br>Lapsepõlve jutud<br>Teekond põhja<br>Harry Potter<br>Pipi Pikksukk<br>Leiutajateküla Lotte<br>Sipsik<br>Nublu<br>Vaimude maa<br>Tühi tuba<br>Seal kus lõppeb tee<br>Kuriad vaimud                             | Objekt Hind<br>CN8 kood<br>Jaanuar<br>937<br>5 486<br>6 043<br>2 481<br>774<br>275<br>1 699<br>3 322<br>312<br>43<br>936<br>344<br>453 | Klienditellii<br>Lähetusaeg<br>922<br>4 773<br>7 047<br>2 584<br>708<br>18<br>27<br>550<br>1 842<br>4 097<br>1855<br>58<br>44<br>4<br>729<br>368<br>4453 | Märts<br>1 493<br>7 036<br>10 206<br>4 285<br>1 301<br>696<br>288<br>482<br>1 813<br>4 507<br>408<br>72<br>912<br>1 143<br>842<br>576                 | Aprill<br>1 068<br>5 102<br>7 494<br>3 875<br>708<br>348<br>151<br>413<br>1 614<br>3 848<br>344<br>33<br>707<br>1 301<br>747<br>617                                         | Asun<br>ellija nim<br>885<br>3 388<br>4 875<br>2 050<br>511<br>165<br>110<br>189<br>1 180<br>3 175<br>230<br>3 175<br>230<br>3 175<br>236<br>5<br>814<br>403<br>398 | Juuni<br>410<br>2 085<br>3 460<br>1 230<br>280<br>1 466<br>82<br>275<br>1 230<br>3 044<br>287<br>43<br>416<br>1 337<br>356<br>603                                                                                                    | Juuli<br>337<br>2 044<br>3 551<br>1 210<br>346<br>110<br>346<br>110<br>346<br>110<br>346<br>110<br>346<br>1067<br>2 444<br>204<br>14<br>394<br>1 058<br>273<br>411 | August<br>2 414<br>3 378<br>1 251<br>329<br>967<br>2 400<br>249<br>43<br>284<br>41 191<br>391<br>645                                   | September<br>615<br>3 017<br>3 953<br>1 251<br>494<br>4110<br>27<br>292<br>1 045<br>2 868<br>191<br>29<br>430<br>1 167<br>332<br>617       | Oktoober<br>Sisu SN.<br>Oktoober<br>3 127<br>3 989<br>1 927<br>3 466<br>1 83<br>966<br>1 83<br>96<br>1 83<br>96<br>1 83<br>2 473<br>2 688<br>4 7<br>2 55<br>5 875<br>3 56<br>3 433 | November<br>1 068<br>5 088<br>7 458<br>3 875<br>7 088<br>3 48<br>3 48<br>3 48<br>3 44<br>3 3<br>8 348<br>3 44<br>3 3<br>7 07<br>1 301<br>7 47<br>6 17 | Detsember<br>776<br>3 813<br>5 148<br>2 297<br>543<br>146<br>96<br>224<br>1 337<br>3 292<br>249<br>36<br>328<br>972<br>498<br>328<br>972  | Trüki         Meil         ARUA           Käive         9 263         9 263           9 7 374         66 601         28 317           7 048         2 361         1 207           3 578         16 211         39 319           3 2711         478         4 843           4 285         5 6558         6 241       |
| Aas<br>Müüdd<br>Artikk<br>1001<br>1002<br>1003<br>1004<br>1005<br>1006<br>1007<br>1101<br>1102<br>1103<br>1104<br>1105<br>1201<br>1201<br>1201<br>1201<br>1203 | Ladu Projekt Müüja<br>taKuu Hankija artikkel 9<br>dt:<br>el Nimi<br>Tõde ja Õigus<br>Kevade<br>Puhas leht<br>Tuulest viidud<br>Viimane armastus<br>Lapsepõlve jutud<br>Teekond põhja<br>Harry Potter<br>Pipi Pikksukk<br>Leiutajateküla Lotte<br>Sipsik<br>Nublu<br>Vaimude maa<br>Tühi tuba<br>Seal kus lõppeb tee<br>Kurjad vaimud<br>Ununenud revolver | Objekt Hind<br>% CN8 kood<br>Jaanuar<br>937<br>5 486<br>6 043<br>2 481<br>774<br>275<br>1 699<br>3 322<br>312<br>43<br>936<br>344      | Klienditellii<br>Lähetusaeg<br>922<br>4773<br>7047<br>2584<br>708<br>1842<br>4097<br>1855<br>58<br>444<br>729<br>368<br>443<br>322                       | Märts<br>1 493<br>7 036<br>1 206<br>4 285<br>1 301<br>6 696<br>6 696<br>8 482<br>1 813<br>4 507<br>408<br>7 2<br>912<br>1 143<br>842<br>5 76<br>6 690 | Aprill<br>1 068<br>5 102<br>7 494<br>3 875<br>7 08<br>3 48<br>151<br>413<br>1 614<br>3 848<br>3 444<br>3 844<br>3 844<br>3 444<br>3 37<br>707<br>1 301<br>747<br>617<br>442 | Asun<br>ellija nim<br>585<br>3 388<br>4 875<br>2 050<br>511<br>165<br>110<br>189<br>1 180<br>3 175<br>230<br>25<br>365<br>5<br>814<br>403<br>398<br>403<br>367      | Juuni<br>410<br>2 085<br>3 460<br>1 230<br>280<br>1 230<br>280<br>1 230<br>280<br>1 230<br>3 044<br>287<br>4 3<br>3 044<br>287<br>4 3<br>3 044<br>287<br>3 56<br>603<br>108                                                                                                    | Juuli<br>337<br>2 044<br>3 551<br>1 210<br>346<br>110<br>41<br>138<br>1 067<br>2 444<br>204<br>14<br>394<br>1 058<br>273<br>411<br>108                             | August<br>527<br>2 414<br>3 378<br>1 251<br>329<br>92<br>137<br>138<br>967<br>2 400<br>249<br>43<br>284<br>41 191<br>391<br>645<br>162 | September<br>615<br>3 017<br>3 953<br>1 251<br>494<br>110<br>27<br>295<br>1 045<br>2 868<br>191<br>29<br>430<br>1 167<br>332<br>617<br>194 | Oktoober<br>527<br>3 127<br>3 989<br>1 927<br>3 46<br>1 83<br>96<br>1 83<br>96<br>1 83<br>2 473<br>2 68<br>47<br>2 55<br>5 875<br>3 56<br>3 43<br>2 16                             | November<br>1 068<br>5 088<br>7 458<br>3 875<br>708<br>3 488<br>3 488<br>3 448<br>3 444<br>3 3<br>7 07<br>1 301<br>7 477<br>617<br>442                | Detsember<br>776<br>3 813<br>5 148<br>2 297<br>543<br>1 46<br>96<br>224<br>1 337<br>3 292<br>249<br>36<br>328<br>972<br>498<br>507<br>334 | Trüki         Meil         ARUA           Käive         9 263         47 374           66 601         28 317         7 048           2 361         1 207         3 578           16 211         39 319         3 271           47 843         1 2 825         5 658           6 241         3 094         3 094     |

Ülevaatlikuma tulemuse saamiseks kasutata **Vahesumma** valikut. Näiteks soovid müüdud artiklite kohta vahesummat artikliklassi järgi.

Uus Müügistatistika, kus Vahesumma valimisel kuvatakse kõigepealt tulemus valitud vahesumma järgi kokku:

| ् Näita 🗇 Salv    | esta 🖾 Saada 🖨 Trüki 郑                                         | Loo PDF                                              |                       |                  |         |           |           |         |            |  |  |  |  |  |
|-------------------|----------------------------------------------------------------|------------------------------------------------------|-----------------------|------------------|---------|-----------|-----------|---------|------------|--|--|--|--|--|
| Müügis            | Müügistatistika (Aeg: 01.01.2021 - Aeg: 31.03.2021 23:59:59 ×) |                                                      |                       |                  |         |           |           |         |            |  |  |  |  |  |
| Näita vahe        | summat Ar<br>Klass X V                                         | <b>ipeeri</b><br>tikkel ► Klass ►<br>tikkel × Artikk | Nimi X<br>el • Nimi X | Tükelda<br>Kuuks | 1       | ¥         |           |         | II Graafik |  |  |  |  |  |
| HArtikkel + Klass | 🖬 Artikkel 🕨 Klass 🕨 Nimi                                      | N Artikkel                                           | 🖗 Artikkel 🕨 Nimi     |                  | Jaanuar | Veebruar  | Märts     | ΚΟΚΚU   |            |  |  |  |  |  |
|                   |                                                                |                                                      |                       | ير               | Käive   | ۶ Käive   | ⊬ Käive   |         |            |  |  |  |  |  |
| KOKKU             |                                                                |                                                      |                       |                  | 137 394 | 147 352 🛧 | 224 140 🛧 | 508 886 |            |  |  |  |  |  |
| > TEABE           | Teabekirjandus                                                 |                                                      |                       |                  | 101 853 | 108 864   | 164 413   | 375 130 |            |  |  |  |  |  |
| > ILU             | llukirjandus                                                   |                                                      |                       |                  | 15 721  | 16 079    | 25 304    | 57 104  |            |  |  |  |  |  |
| > EESTIF          | Eesti filmid                                                   |                                                      |                       |                  | 9 740   | 10 083    | 15 033    | 34 856  |            |  |  |  |  |  |
| > LASTE           | Lastekirjandus                                                 |                                                      |                       |                  | 5 652   | 6 732     | 7 282     | 19 666  |            |  |  |  |  |  |
| > ULME            | Ulmekirjandus                                                  |                                                      |                       |                  | 1 733   | 1 923     | 6 036     | 9 692   |            |  |  |  |  |  |
| > FANTAASIAF      | Fantaasiafilmid                                                |                                                      |                       |                  | 1 150   | 1 794     | 3 302     | 6 246   |            |  |  |  |  |  |
| > ANIMAF          | Animafilmid                                                    |                                                      |                       |                  | 1 416   | 1 580     | 2 150     | 5 146   |            |  |  |  |  |  |
| > PABER           | Pabertooted                                                    |                                                      |                       |                  | 98      | 184       | 194       | 476     |            |  |  |  |  |  |
| > KIRJVAH         | Kirjutusvahendid                                               |                                                      |                       |                  | 10      | 81        | 280       | 371     |            |  |  |  |  |  |
| > LAUATAR         | Lauatarbed                                                     |                                                      |                       |                  | 22      | 31        | 145       | 198     |            |  |  |  |  |  |

Igat vahesummat saad avada ja näed tulemust artiklite lõikes grupeerituna. Saad avada ka kogu tabeli sisu korraga.

🔍 Näita 🗇 Salvesta 🖾 Saada 🖨 Trüki 🖊 Loo PDF

# ■ Müügistatistika (Aeg: 01.01.2021 - Aeg: 31.03.2021 23:59:59×)

| Näita/peida kõik ı | read Gr                      | upeeri           |                         |         |           |           |         |
|--------------------|------------------------------|------------------|-------------------------|---------|-----------|-----------|---------|
| Naita van          | esummat A                    | tikkel 🔸 Klass 🔸 | Nimi x Ti               | ikelda  |           |           |         |
| Artikkei           |                              |                  |                         | uuks    | • •       |           |         |
| Artikkel 🕨 Klas    | ss ₩ Artikkel ► Klass ► Nimi | H Artikkel       | Artikkel ► Nimi         | Jaanuar | Veebruar  | Märts     | KOKKU   |
|                    |                              |                  |                         | Kaive X | Käive     | Käive     | Käive Y |
| OKKU               |                              |                  |                         | 137 394 | 147 352 🛧 | 224 140 个 | 508 886 |
| TEABE              | Teabekirjandus               |                  |                         | 101 853 | 108 864   | 164 413   | 375 130 |
|                    | Teabekirjandus               | 1306             | Kreeka köök             | 29 603  | 32 945    | 45 252    | 107 801 |
|                    | Teabekirjandus               | 1308             | Suhted ja perekond      | 22 059  | 25 109    | 37 040    | 84 208  |
|                    | Teabekirjandus               | 1310             | Läti reisijuht          | 21 915  | 24 468    | 37 786    | 84 169  |
|                    | Teabekirjandus               | 1311             | Eesti kaunimad aiad     | 18 821  | 17 328    | 30 072    | 66 220  |
|                    | Teabekirjandus               | 1307             | Meelerahu teejuht       | 5 616   | 6 143     | 9 617     | 21 375  |
|                    | Teabekirjandus               | 1312             | Euroopa ajalugu         | 2 336   | 989       | 1 511     | 4 836   |
|                    | Teabekirjandus               | 1301             | Keemia õhtuõpik         | 494     | 659       | 1 391     | 2 544   |
|                    | Teabekirjandus               | 1304             | Riikide entsüklopeeridi | a 257   | 367       | 1 136     | 1 759   |
|                    | Teabekirjandus               | 1313             | Eesti ajalugu           | 567     | 604       | 183       | 1 354   |
|                    | Teabekirjandus               | 1305             | Vahemere toidud         | 185     | 254       | 392       | 831     |
|                    | Teabekirjandus               | 1303             | Tallinn pildis          |         |           | 33        | 33      |
| / ILU              | Ilukirjandus                 |                  |                         | 15 721  | 16 079    | 25 304    | 57 104  |
|                    | Ilukirjandus                 | 1003             | Puhas leht              | 6 043   | 7 047     | 10 206    | 23 296  |
|                    | Ilukirjandus                 | 1002             | Kevade                  | 5 486   | 4 773     | 7 036     | 17 295  |
|                    | Ilukirjandus                 | 1004             | Tuulest viidud          | 2 481   | 2 584     | 4 285     | 9 350   |
|                    | Ilukirjandus                 | 1001             | Tõde ja Õigus           | 937     | 922       | 1 493     | 3 351   |
|                    | Ilukirjandus                 | 1005             | Viimane armastus        | 774     | 708       | 1 301     | 2 783   |
|                    | Ilukirjandus                 | 1006             | Lapsepõlve jutud        |         | 18        | 696       | 714     |
|                    | Ilukirjandus                 | 1007             | Teekond põhja           |         | 27        | 288       | 315     |
| EESTIF             | Eesti filmid                 |                  |                         | 9 740   | 10 083    | 15 033    | 34 856  |
|                    | Eesti filmid                 | 2011             | DVD Klass               | 3 917   | 3 928     | 5 903     | 13 749  |
|                    | Eesti filmid                 | 2001             | DVD Stiilipidu          | 1 965   | 2 330     | 3 225     | 7 521   |
|                    | Eesti filmid                 | 2005             | DVD Vehkleja            | 1 146   | 1 226     | 2 120     | 4 492   |
|                    | Eesti filmid                 | 2006             | DVD Klassikokkutulek    | 1 037   | 947       | 1 380     | 3 364   |
|                    |                              | 2002             |                         |         |           |           |         |

Vana Artikli statistika:

#### lt:sales\_statistics https://wiki.directo.ee/lt/sales\_statistics?rev=1747310828

| Artikk            | el Art. klass                     |              | 1           | Vimi         | Suletud Kõik         | 🗙 Art. hankija 🗸          |                            | Hank. klass       |           |
|-------------------|-----------------------------------|--------------|-------------|--------------|----------------------|---------------------------|----------------------------|-------------------|-----------|
|                   | ±                                 |              |             |              |                      |                           |                            |                   |           |
| Klient V          | <ul> <li>KI. klass</li> </ul>     |              | Peri        | ood 01.01.20 | 21 : 31.03.2021      | Ladu                      |                            | Vahesumma K       | lass 🗸    |
| Seer              | ia Objekt                         |              | Pro         | jekt         | ŧ                    | Tingimus                  |                            | Asumaa            | ~         |
| Punkte            | 🗌 Kaal 🔽 kate 🗌 Allahindlus 🗌     | kõik arti    | klid 🗌 per  | iodiseeritud | laoseis 🗌 Kande      | aeg Hinnavalem:           | ✓ Müüja a                  | rvel 🗸            |           |
| Pakis k           | ogus 🗌 Summeeri reaviite järgi    |              |             |              |                      |                           |                            |                   |           |
| Hind              | V on suurem kui V                 | Kinnitatud [ | Kõik        | ✓ (seotud)   | ostud) 🗸             | Täpsus                    | <b>v</b>                   | Muuda ladu (K     | (õik) 🗸   |
| -                 |                                   |              |             |              |                      |                           |                            | Manda 🗖           |           |
| Tase 0 (Os        | akond) V Tukelda: Kuuks           | ~            | Artikkel    | ~ ~ ~        | laita: Käive         | ✓ Aruanne                 | Artikkel 🗸                 | vaade Ta          | avaline 🗸 |
|                   | Tagastuskood Kampaania            |              | ABC KI      | ass 🗸        |                      | KM kood                   |                            | Sorteeritud       | ogus 🗸    |
| Ostugrup          | qq                                |              |             |              |                      |                           |                            |                   |           |
| Grupeeri          |                                   |              |             |              |                      |                           |                            |                   |           |
| Grupeen           |                                   |              |             |              |                      |                           |                            |                   |           |
| Ladu              | Projekt Müüja Objekt Hi           | nd 🗌 Klier   | nditellimus | Tehinguliik  | Asumaa Kuup          | iev 🗌 Klient 🗌 Kliendi ni | ni 🗌 Number 🔤 Kliendi lisa | väli 🗌 Ühik 🗌 Tel | lija      |
| AastaKuu          | 🗌 Hankija artikkel 🗌 % 🗌 CN8 koo  | od 🗌 Lähe    | tusaeg 🗌 K  | IM kood 📃 Te | ellija nimi 🗌 Vara 🗌 | RV=RN 🗌 Kommentaar        | Sisu SN/Mudel              |                   |           |
|                   |                                   |              |             |              |                      |                           |                            |                   |           |
|                   |                                   |              |             |              |                      |                           |                            | Trüki             |           |
|                   |                                   |              |             |              |                      |                           |                            | TUKI              |           |
| Müüdud:           |                                   |              |             |              |                      |                           |                            |                   |           |
| ANIMAE            | Animafilmid                       |              |             |              |                      |                           |                            |                   |           |
| Artikkel          | Nimi                              | Jaanuar      | Veebruar    | Märts        | Käive                |                           |                            |                   |           |
| 2101              | DVD Mamma Muu ja vares            | 543          | 643         | 1 040        | 2 226                |                           |                            |                   |           |
| 2102              | DVD Pipi Pikksukk                 | 119          | 142         | 216          | 477                  |                           |                            |                   |           |
| 2103              | DVD Kalapoeg Nemo                 | 179          | 283         | 395          | 858                  |                           |                            |                   |           |
| 2104              | DVD Pulkson on jamas              | 563          | 458         | 432          | 1 452                |                           |                            |                   |           |
| 2105              | DVD Vaprake                       | 11           | 34          | 17           | 63                   |                           |                            |                   |           |
| 2106              | DVD Kummi Tarzan                  |              | 20          | 0<br>/1      | 64<br>64             |                           |                            |                   |           |
| 2107              | DVD Ratatounie                    | 1 416        | 1 580       | 2 150        | 5 146                |                           |                            |                   |           |
|                   |                                   |              |             |              |                      |                           |                            |                   |           |
| EESTIF            | Eesti filmid                      |              |             |              |                      |                           |                            |                   |           |
| Artikkel          | Nimi                              | Jaanuar      | Veebruar    | Märts        | Käive                |                           |                            |                   |           |
| 2001              | DVD Stillipidu<br>DVD Stigisball  | 1 965        | 2 330       | 3 225        | / 521                |                           |                            |                   |           |
| 2002              | DVD Sugisbali<br>DVD Mandariinid  | 440          | 440         | 301          | 643                  |                           |                            |                   |           |
| 2004              | DVD Nimed marmortahvlil           | 405          | 376         | 649          | 1 431                |                           |                            |                   |           |
| 2005              | DVD Vehkleja                      | 1 146        | 1 226       | 2 120        | 4 492                |                           |                            |                   |           |
| 2006              | DVD Klassikokkutulek              | 1 037        | 947         | 1 380        | 3 364                |                           |                            |                   |           |
| 2008              | DVD Soo                           | 130          | 270         | 205          | 604                  |                           |                            |                   |           |
| 2011              | DVD Klass                         | 3 917        | 3 928       | 5 903        | 13 749               |                           |                            |                   |           |
| 2012              | DVD Malev                         | 388          | 229         | 100          | 717                  |                           |                            |                   |           |
| 2013              | DVD Polaarpoiss                   | 9 740        | 149         | 415          | 34.856               |                           |                            |                   |           |
|                   |                                   | 3 740        | 10 000      | 10 000       | 54 050               |                           |                            |                   |           |
| <b>FANTAA SIA</b> | F Fantaasiafilmid                 |              |             |              |                      |                           |                            |                   |           |
| Artikkel          | Nimi                              | Jaanuar      | Veebruar    | Märts        | Käive                |                           |                            |                   |           |
| 2201              | DVD Suur ja Kõikvõimas Oz         | 528          | 707         | 1 066        | 2 300                |                           |                            |                   |           |
| 2202              | DVD Harry Potter ja surma vägised | 140          | 205         | 432          | 777                  |                           |                            |                   |           |
| 2203              | DVD Dracula                       | 163          | 279         | 616          | 1 058                |                           |                            |                   |           |
| 2205              | DVD November                      | 249          | 5/3         | 1 109        | 1 931                |                           |                            |                   |           |
| 2200              | DVD Legendide mang                | 1 150        | 30<br>1 794 | 3 302        | 6 246                |                           |                            |                   |           |

## Artikliklassi statistika

# Vana Artikliklassi statistika aruanne võimaldab vaadata müüke artikliklassi ja masterklassi järgi kokku.

|         | Klass                | Objekt                            |            | Projek         | t        | Periood 01.0 | 1.2021 : 31.12 | .2021     |
|---------|----------------------|-----------------------------------|------------|----------------|----------|--------------|----------------|-----------|
| K       | (lient 🗸             | Kliendiklass                      | Μ          | üüja arvel 🛛 🗸 | ]        |              | Ladu           |           |
| A       | Art. hankija 🗸       | Kinnitatud Kõik                   | <b>~</b>   | (seotud ostu   | ud) 🗸    |              | Asumaa         |           |
|         | Kampaania            |                                   |            |                |          |              |                |           |
| Puni    | kte 🗌 Kaal 🗌 Laoseis | periodiseeritud 🗆 masterklass 🗆 K | ande aeg   | Tükelda:       | ~        |              | Näita: Käive   | • •       |
|         | Vahesumma            | ABC Klass                         | So         | rteeritud Kate | <b>~</b> |              | Trüki          |           |
|         |                      |                                   |            |                |          |              | _              |           |
| Klass   | Nimi                 | Kogus                             | Kate       | Käive          | Hind     | Katte %      | % kattest      | % käibest |
| TEABE   | Teabekirjandus       | 46 402.00                         | 443 496.99 | 1 002 182.09   | 21.60    | 44.25        | 70.41          | 70.03     |
| ILU     | Ilukirjandus         | 13 409.00                         | 59 372.45  | 162 170.33     | 12.09    | 36.61        | 9.43           | 11.33     |
| EESTIF  | Eesti filmid         | 12 702.00                         | 49 470.56  | 109 459.46     | 8.62     | 45.20        | 7.85           | 7.65      |
| LASTE   | Lastekirjandus       | 5 820.00                          | 30 206.27  | 62 857.17      | 10.80    | 48.06        | 4.80           | 4.39      |
| ULME    | Ulmekirjandus        | 4 582.00                          | 27 167.90  | 51 051.34      | 11.14    | 53.22        | 4.31           | 3.57      |
| FANTAAS | SIAF Fantaasiafilmid | 2 079.00                          | 11 365.50  | 22 800.00      | 10.97    | 49.85        | 1.80           | 1.59      |
| ANIMAF  | Animafilmid          | 2 430.00                          | 8 188.00   | 16 825.00      | 6.92     | 48.67        | 1.30           | 1.18      |
| KIRJVAH | Kirjutusvahendid     | 621.00                            | 1 072.22   | 1 696.89       | 2.73     | 63.19        | 0.17           | 0.12      |
| LAUATAR | R Lauatarbed         | 669.00                            | 267.53     | 667.33         | 1.00     | 40.09        | 0.04           | 0.05      |
| PABER   | Pabertooted          | 3 756.00                          | -755.87    | 1 378.29       | 0.37     | -54.84       | -0.12          | 0.10      |
|         |                      | 92 470.00                         | 629 851.54 | 1 431 087.89   | 15.48    | 44.01        |                |           |

21/34

| Klass                       | Objekt                              |            | Projekt         | t                                                                                                    | Periood 01.01.2021 : | 31.12.2021 |         |
|-----------------------------|-------------------------------------|------------|-----------------|----------------------------------------------------------------------------------------------------|----------------------|------------|---------|
| Klient 🗸                    | Kliendiklass                        | N          | Nüüja arvel 🛛 🗸 |                                                                                                    | Ladu                 |            |         |
| Art. hankija 🗸              | Kinnitatud Kõik                     | <b>~</b>   | (seotud ostu    | id) 🗸                                                                                                    | Asumaa               |            |         |
| Kampaania                   |                                     |            |                 |                                                                                                    |                      |            |         |
| 🗌 Punkte 🗌 Kaal 🗌 Laoseis 🗌 | ) periodiseeritud 🗹 masterklass 🗌 H | Kande aeg  | Tükelda:        | ~                                                                                                    | Näita:               | Käive 🗸    |         |
| Vahesumma                   | ABC Klass                           | So         | orteeritud Kate | <ul> <li>Image: A set of the set of the</li></ul> | Trüki                |            |         |
|                             |                                     |            |                 |                                                                                                    |                      |            |         |
| Klass Nimi                  | Kogus                               | Kate       | Käive           | Hind                                                                                                    | Katte % % k          | attest %   | käibest |
| M_RAAMAT Raamat Master      | 70 213.00                           | 560 243.60 | 1 278 260.92    | 18.21                                                                                                    | 43.83                | 88.95      | 89.32   |
| M_FILM Film Master          | 17 211.00                           | 69 024.06  | 149 084.46      | 8.66                                                                                                    | 46.30                | 10.96      | 10.42   |
| M KONTOR Kontor Master      | 5 046.00                            | 583.89     | 3 742.51        | 0.74                                                                                                    | 15.60                | 0.09       | 0.26    |
|                             | 92 470.00                           | 629 851.54 | 1 431 087.89    | 15.48                                                                                                    | 44.01                |            |         |

Uues Müügistatistika aruandes on see lihtsalt Grupeeritud vaade artikliklassi või masterklassi järgi. Seejuures saad valida, kas grupeerid (näitad) artikliklassi nime või koodi või hoopis mõlemat.

| Q Näita | ♠ Salvesta | 🖾 Saada | 🖨 Trüki  | 🔑 Loo PDF                            |
|---------|------------|---------|----------|--------------------------------------|
| 🖪 M     | üügista    | tistika | Aeg: 01. | 01.2021 - Aeg: 31.03.2021 23:59:59 × |

| Näita vahesummat          | <b>upeeri</b><br>rtikkel + Klass + Nimi | × 🗸 Tükelda | ¥       |           |         |
|---------------------------|-----------------------------------------|-------------|---------|-----------|---------|
| 🖬 Artikkel 🕨 Klass 🕨 Nimi | ۶ Käive                                 | ۶ % käibest | ۶ Kate  | % kattest | Katte % |
| KOKKU                     | 508 886                                 | 100         | 219 843 | 100       | 43.2    |
| Ilukirjandus              | 57 104                                  | 11          | 20 856  | 9         | 36.5    |
| Teabekirjandus            | 375 130                                 | 74          | 162 835 | 74        | 43.4    |
| Pabertooted               | 476                                     | 0           | -261    | 0         | -54.7   |
| Lastekirjandus            | 19 666                                  | 4           | 9 444   | 4         | 48.0    |
| Kirjutusvahendid          | 371                                     | 0           | 235     | 0         | 63.4    |
| Animafilmid               | 5 146                                   | 1           | 2 491   | 1         | 48.4    |
| Eesti filmid              | 34 856                                  | 7           | 15 768  | 7         | 45.2    |
| Fantaasiafilmid           | 6 246                                   | 1           | 3 127   | 1         | 50.1    |
| Lauatarbed                | 198                                     | 0           | 80      | 0         | 40.3    |
| Ulmekirjandus             | 9 692                                   | 2           | 5 268   | 2         | 54.4    |

#### 🔍 Näita 🗇 Salvesta 🖾 Saada 🖨 Trüki 🏃 Loo PDF

#### Müügistatistika (Aeg: 01.01.2021 - Aeg: 31.03.2021 23:59:59 ×)

| Näita vahesummat<br>Otsi   | Grupeeri<br>Artikkel • Klass • MASTER ×<br>Artikkel • Klass • MASTER • Nimi × | Tükelda |             | ¥       |           |         |
|----------------------------|-------------------------------------------------------------------------------|---------|-------------|---------|-----------|---------|
| HArtikkel + Klass + MASTER | HArtikkel + Klass + MASTER + Nimi                                             | ۶ Käive | ۶ % käibest | ۶ Kate  | % kattest | Katte % |
| κοκκυ                      |                                                                               | 508 886 | 100         | 219 843 | 100       | 43.2    |
| M_KONTOR                   | Kontor Master                                                                 | 1 046   | 0           | 54      | 0         | 5.2     |
| M_RAAMAT                   | Raamat Master                                                                 | 461 593 | 91          | 198 402 | 90        | 43.0    |
| M_FILM                     | Film Master                                                                   | 46 247  | 9           | 21 386  | 10        | 46.2    |

Lisaks saad vaadata ühes tabelis sama tulemust mitmel erineval moel. Näiteks vahesumma masterklassi järgi ja grupeeritud artikliklassi järgi:

🔍 Näita 🗇 Salvesta 🖾 Saada 🖨 Trüki 🔑 Loo PDF

#### Müügistatistika (Aeg: 01.01.2021 - Aeg: 31.03.2021 23:59:59 ×)

| Näita vahesummat                 | Grupeeri<br>Artikkel + Klass + Nimi | X 🗸 Tükelda | ¥       |         |           |         |
|----------------------------------|-------------------------------------|-------------|---------|---------|-----------|---------|
| Artikkel ► Klass ► MASTER ► Nimi | 🖗 Artikkel 🕨 Klass 🕨 Nimi           | ۶ Käive     | ۶ 🕺 🕺 🖉 | ≁ Kate  | % kattest | Katte % |
| κοκκυ                            |                                     | 508 886     | 100     | 219 843 | 100       | 43.2    |
| ✓ FILM MASTER                    |                                     | 46 247      |         | 21 386  |           | 46.2    |
|                                  | Eesti filmid                        | 34 856      |         | 15 768  |           | 45.2    |
|                                  | Fantaasiafilmid                     | 6 246       |         | 3 127   |           | 50.1    |
|                                  | Animafilmid                         | 5 146       |         | 2 491   |           | 48.4    |
| ✓ KONTOR MASTER                  |                                     | 1 046       |         | 54      |           | 5.2     |
|                                  | Lauatarbed                          | 198         |         | 80      |           | 40.3    |
|                                  | Kirjutusvahendid                    | 371         |         | 235     |           | 63.4    |
|                                  | Pabertooted                         | 476         |         | -261    |           | -54.7   |
| ✓ RAAMAT MASTER                  |                                     | 461 593     |         | 198 402 |           | 43.0    |
|                                  | Ilukirjandus                        | 57 104      |         | 20 856  |           | 36.5    |
|                                  | Lastekirjandus                      | 19 666      |         | 9 444   |           | 48.0    |
|                                  | Teabekirjandus                      | 375 130     |         | 162 835 |           | 43.4    |
|                                  | Ulmekirjandus                       | 9 692       |         | 5 268   |           | 54.4    |

#### Või grupeeritult artikliklassi järgi ja tuues nähtavale ka masterklassi välja:

| 🔍 Näita 🗇 Salvesta 🖾 Sa   | aada 🖶 Trüki 🏃 Loo PDF                                                    |           |         |         |           |         |
|---------------------------|---------------------------------------------------------------------------|-----------|---------|---------|-----------|---------|
| Müügistatist              | ika (Aeg: 01.01.2021 - Aeg: 31.03.2021 23                                 | 3:59:59 × |         |         |           |         |
| Näita vahesummat<br>Otsi  | Grupeeri<br>Artikkel • Klass • Nimi×<br>Artikkel • Klass • MASTER • Nimi> | Tükelda   |         | v       |           |         |
| ₩ Artikkel ► Klass ► Nimi | HArtikkel ► Klass ► MASTER ► Nimi^                                        | ≁ Käive   | ۶ 🕺 🖉 🖉 | ۶ Kate  | % kattest | Katte % |
| ΚΟΚΚU                     |                                                                           | 508 886   | 100     | 219 843 | 100       | 43.2    |
| Fantaasiafilmid           | Film Master                                                               | 6 246     | 1       | 3 127   | 1         | 50.1    |
| Eesti filmid              | Film Master                                                               | 34 856    | 7       | 15 768  | 7         | 45.2    |
| Animafilmid               | Film Master                                                               | 5 146     | 1       | 2 491   | 1         | 48.4    |
| Pabertooted               | Kontor Master                                                             | 476       | 0       | -261    | 0         | -54.7   |
| Kirjutusvahendid          | Kontor Master                                                             | 371       | 0       | 235     | 0         | 63.4    |
| Lauatarbed                | Kontor Master                                                             | 198       | 0       | 80      | 0         | 40.3    |
| Ulmekirjandus             | Raamat Master                                                             | 9 692     | 2       | 5 268   | 2         | 54.4    |
| Teabekirjandus            | Raamat Master                                                             | 375 130   | 74      | 162 835 | 74        | 43.4    |
| Ilukirjandus              | Raamat Master                                                             | 57 104    | 11      | 20 856  | 9         | 36.5    |
| Lastekirjandus            | Raamat Master                                                             | 19 666    | 4       | 9 444   | 4         | 48.0    |

#### Klientide statistika

Klientide statistika aruanne on mõeldud müükide analüüsimiseks klientide järgi.

Et saada müügitulemus klientide järgi, grupeeri uues Müügistatistika aruandes Maksja järgi ja lisa vaatesse ka Maksja nimi (NB! see on nimi arvelt. Kui soovid nime kliendikaardilt, siis vali Maksja>Nimi).

🔍 Näita 🗇 Salvesta 🖾 Saada 🖨 Trüki 🏃 Loo PDF

# Müügistatistika (Aeg: 01.01.2024 - Aeg: 31.12.2024 23:59:59 ×)

| Näita vahesu | ummat Grupeer      | i                 | Tükelda |         |        |          |
|--------------|--------------------|-------------------|---------|---------|--------|----------|
| Otsi         | Maksja >           | Maksja nimi 🗙 🗸 🗸 |         | •       |        |          |
| 🛚 Maksja     | ₩ Maksja nimi      | Arvete arv        | Käive ~ | ۶ Kogus | ۶ Kate | Katte %  |
| KOKKU        |                    | 402               | 53 341  | 4 075   | 37 971 | 71.2     |
| 29           | Kaili Meri-Puu     | 33                | 35 734  | 2 742   | 34 086 | 95.4     |
| 6889         | Firma OÜ           | 15                | 3 588   | 268     | 2 767  | 77.1     |
| JAE          | Jaeklient          | 88                | 2 989   | 170     | 1 000  | 33.4     |
| 33           | Kalle Lumi         | 1                 | 2 049   | 1       | 2 033  | 99.2     |
| 27           | Priit Karu         | 1                 | 1 819   | 32      | 515    | 28.3     |
| 79           | Veebiklient Lätist | 18                | 1 537   | 108     | 1 400  | 91.1     |
| UUS          | uus jaeklient      | 33                | 1 502   | 66      | 394    | 26.2     |
| JAE1         | Jaeklient          | 86                | 1 055   | 226     | 596    | 56.5     |
| 56           | Hunt Kriimsilm     | 4                 | 637     | 25      | 449    | 70.5     |
| TEST         | Mari-Liis testib   | 15                | 477     | 110     | -6 688 | -1 401.5 |
| 17           | Autoremont OÜ      | 3                 | 323     | 33      | 281    | 86.8     |
| 15           | Evelin Peda        | 22                | 306     | 33      | 238    | 77.9     |
| 14           | Palmre AS          | 1                 | 176     | 11      | 176    | 100.0    |
| 63           | Tiina Pärnapuu     | 4                 | 163     | 93      | 21     | 13.1     |
| 21           | Evelin Peda        | 6                 | 146     | 26      | 92     | 63.0     |
| 12           | Poodide AS         | 7                 | 141     | 16      | 94     | 66.4     |
| 34           | Toomas Talv        | 1                 | 113     | 10      | 88     | 77.9     |

Vana Klientide statistika:

|                                  | Artikkel                                                                                                 | Arve rea sisu 🗸                  |                                                    | Kla                                                            | iss                                                          |                                                                    | Periood        | 01.01.2024    |
|----------------------------------|----------------------------------------------------------------------------------------------------|----------------------------------|----------------------------------------------------|----------------------------------------------------------------|--------------------------------------------------------------|--------------------------------------------------------------------|----------------|---------------|
| Addition -                       |                                                                                                    |                                  |                                                    |                                                                | ali Mircat                                                   |                                                                    |                |               |
| Muuja ai                         | rvel 🗸                                                                                                   | Kliendi klass                    |                                                    | v                                                              |                                                              | ~                                                                  | Klient         |               |
|                                  |                                                                                                    |                                  |                                                    |                                                                |                                                              |                                                                    |                |               |
|                                  | Nimi                                                                                                    | Esimesed                         |                                                    | Ko                                                             | nto                                                          |                                                                    | Tüüp           |               |
|                                  |                                                                                                    |                                  |                                                    |                                                                |                                                              |                                                                    |                |               |
|                                  |                                                                                                    |                                  |                                                    |                                                                |                                                              |                                                                    |                |               |
|                                  | Asumaa                                                                                                   | ✓ Tapsus                         | 0,01                                               | ✓ KM m                                                         | laa                                                          | •                                                                  | Vahesumma      |               |
|                                  |                                                                                                    |                                  |                                                    |                                                                |                                                              |                                                                    |                |               |
|                                  | Objekt                                                                                                   | Tase                             | 0 (Isikud)                                         | ✓ Tükel                                                        | da:                                                          | ~                                                                  | Näita:         | Käive         |
|                                  |                                                                                                    |                                  |                                                    |                                                                |                                                              |                                                                    | -              |               |
|                                  | Staatus                                                                                                  | Arve Tingimus                    |                                                    | e-a                                                            | rve Kõik 🗸                                                   |                                                                    |                |               |
|                                  |                                                                                                    |                                  |                                                    |                                                                |                                                              |                                                                    |                |               |
|                                  | Variant                                                                                                  | Suurus                           | ~                                                  | V                                                              | arv 🗸                                                        |                                                                    | Seisukord      |               |
|                                  |                                                                                                    |                                  |                                                    |                                                                |                                                              |                                                                    |                |               |
| SEOTUE                           | )<br>USED: Periood :                                                                                     | Tüüp                             | ✓ Star                                             | atus                                                           |                                                              | <b>~</b> 0                                                         | (              |               |
|                                  |                                                                                                    |                                  |                                                    |                                                                |                                                              | Arv                                                                | e Tingimus 🛛 K | liendi Tingiı |
| L Manai                          | id kaldur. 🔲 nariadiaaaritud. 🗌                                                                          | mail 🗌 aadraaa 🗍 Jähatusa        | adraaa 🗌 aa                                        |                                                                |                                                              |                                                                    |                |               |
| Kando ao                         | a kõik kliendid 🔽 kate                                                                                   | allabindlug makeebingage         |                                                    |                                                                |                                                              |                                                                    |                | nimega 🗆      |
| Nanue aeg                        |                                                                                                    |                                  |                                                    |                                                                |                                                              |                                                                    |                |               |
| Kood                             | Nimi                                                                                                    | Arveid                           | Kogus                                              | Kate K                                                         | atte %                                                       | Summa                                                              |                |               |
| 29                               | Kaili Meri-Puu                                                                                           | 33                               | 2 742,00                                           | 34 086,32                                                      | 95,39 3                                                      | 5 734,05                                                           |                |               |
| 6889                             | Firma OU                                                                                                 | 15                               | 267,70                                             | 2 766,54                                                       | 77,11                                                        | 3 587,58                                                           |                |               |
| JAE                              | Jaeklient                                                                                                | 88                               | 1/0,00                                             | 999,51                                                         | 33,43                                                        | 2 989,44                                                           |                |               |
| 33                               | Kalle Lumi                                                                                               | 1                                | 1,00                                               | 2 032,51                                                       | 99,19                                                        | 2 049,18                                                           |                |               |
| 27                               | Priit Karu                                                                                               | 1                                | 32,00                                              | 515,16                                                         | 28,32                                                        | 1 819,04                                                           |                |               |
| 79                               | Veebiklient Lätist                                                                                       | 17                               | 108,00                                             | 1 400,35                                                       | 91,08                                                        | 1 537,50                                                           |                |               |
| UUS                              | uus jaeklient                                                                                            | 33                               | 66,00                                              | 393,86                                                         | 26,22                                                        | 1 501,89                                                           |                |               |
| JAE1                             | Jaeklient                                                                                                | 86                               | 226,00                                             | 596,47                                                         | 56,53                                                        | 1 055,10                                                           |                |               |
| 56                               | Hunt Kriimsilm                                                                                           | 4                                | 25,00                                              | 449,32                                                         | 70,52                                                        | 637,16                                                             |                |               |
| TEST                             | Mari-Liis testib                                                                                         | 15                               | 110,00                                             | -6 687,86 -1                                                   | 401,54                                                       | 477,18                                                             |                |               |
| 17                               |                                                                                                    |                                  |                                                    |                                                                |                                                              |                                                                    |                |               |
|                                  | Autoremont OU                                                                                            | 3                                | 33,00                                              | 280,81                                                         | 86,85                                                        | 323,35                                                             |                |               |
| 15                               | Autoremont OU<br>Evelin Peda                                                                             | 3<br>22                          | 33,00<br>33,00                                     | 280,81<br>237,98                                               | 86,85<br>77,89                                               | 323,35<br>305,55                                                   |                |               |
| 15<br>14                         | Autoremont OU<br>Evelin Peda<br>Palmre AS                                                                | 3<br>22<br>1                     | 33,00<br>33,00<br>11,00                            | 280,81<br>237,98<br>176,25                                     | 86,85<br>77,89<br>100,00                                     | 323,35<br>305,55<br>176,25                                         |                |               |
| 15<br>14<br>63                   | Autoremont OU<br>Evelin Peda<br>Palmre AS<br>Tiina Pärnapuu                                              | 3<br>22<br>1<br>4                | 33,00<br>33,00<br>11,00<br>93,00                   | 280,81<br>237,98<br>176,25<br>21,23                            | 86,85<br>77,89<br>100,00<br>13,06                            | 323,35<br>305,55<br>176,25<br>162,50                               |                |               |
| 15<br>14<br>63<br>21             | Autoremont OU<br>Evelin Peda<br>Palmre AS<br>Tiina Pärnapuu<br>Evelin Peda                               | 3<br>22<br>1<br>4<br>6           | 33,00<br>33,00<br>11,00<br>93,00<br>26,00          | 280,81<br>237,98<br>176,25<br>21,23<br>91,68                   | 86,85<br>77,89<br>100,00<br>13,06<br>63.00                   | 323,35<br>305,55<br>176,25<br>162,50<br>145,51                     |                |               |
| 15<br>14<br>63<br>21<br>12       | Autoremont OU<br>Evelin Peda<br>Palmre AS<br>Tiina Pärnapuu<br>Evelin Peda<br>Poodide AS                 | 3<br>22<br>1<br>4<br>6<br>7      | 33,00<br>33,00<br>11,00<br>93,00<br>26,00<br>16,00 | 280,81<br>237,98<br>176,25<br>21,23<br>91,68<br>93,83          | 86,85<br>77,89<br>100,00<br>13,06<br>63,00<br>66,40          | 323,35<br>305,55<br>176,25<br>162,50<br>145,51<br>141,31           |                |               |
| 15<br>14<br>63<br>21<br>12<br>34 | Autoremont OU<br>Evelin Peda<br>Palmre AS<br>Tiina Pärnapuu<br>Evelin Peda<br>Poodide AS<br>Troomas Talv | 3<br>22<br>1<br>4<br>6<br>7<br>7 | 33,00<br>33,00<br>11,00<br>93,00<br>26,00<br>16,00 | 280,81<br>237,98<br>176,25<br>21,23<br>91,68<br>93,83<br>87,91 | 86,85<br>77,89<br>100,00<br>13,06<br>63,00<br>66,40<br>77,86 | 323,35<br>305,55<br>176,25<br>162,50<br>145,51<br>141,31<br>112,91 |                |               |

Soovid tulemust hoopis kliendiklasside järgi kokku, siis grupeeri Müügistatistikas kliendiklassi järgi. UUS! Saad tulemusena valida ka % käibest või kattest.

| Q Näita 🗇 Salvest | a 🖾 Saad | ia 🖨    | Trüki 🛛 👗 Loo PDF   |        |               |         |           |
|-------------------|----------|---------|---------------------|--------|---------------|---------|-----------|
| Müügist           | atistik  | ka 🔼    | eg: 01.01.2024 - Ae | g: 31. | 12.2024 23:59 | :59 ×   |           |
| Näita vahesummat  | ſ        | Grupe   | eri                 |        | Tükelda       |         |           |
| Otsi              | ~        | Maksja  | a ► Klass×          | ~      |               | •       |           |
| 🗰 Maksja 🕨 Klass  | ⊁ Arv    | ete arv | Käive ×             | ۶      | Kate          | Katte % | % käibest |
| KOKKU             |          | 402     | 53 341              |        | 37 971        | 71.2    | 100       |
| KLUBI             |          | 86      | 40 515              |        | 37 206        | 91.8    | 76        |
| TAVA              |          | 228     | 6 160               |        | -4 602        | -74.7   | 12        |
| HULGI             |          | 52      | 4 070               |        | 3 156         | 77.5    | 8         |
| FOR               |          | 24      | 1 558               |        | 1 409         | 90.5    | 3         |
| KOHVIK            |          | 6       | 664                 |        | 476           | 71.7    | 1         |
| INTERNAL          |          | 6       | 374                 |        | 325           | 87.0    | 1         |

Vana Klientide statistika:

|            |                                       |              | _          |               |              |            |           |            |             |       |
|------------|---------------------------------------|--------------|------------|---------------|--------------|------------|-----------|------------|-------------|-------|
|            | Artikkel                              |              |            | Arve rea sisu | ~            |            |           | Klass      |             |       |
|            |                                       |              | _          |               |              |            |           |            |             |       |
| Müüin on   | 1 1 1 1 1 1 1 1 1 1 1 1 1 1 1 1 1 1 1 |              |            | ~             | liondi klass |            |           | 1/56       | Klight to   |       |
| muuja ar   | vei 🗸                                 |              |            | r.            | liendi klass |            |           | vali       | rilent V    |       |
|            |                                       |              |            |               |              |            |           |            |             |       |
|            |                                       |              |            |               |              |            |           |            |             |       |
|            | Nimi                                  |              |            |               | Esimesed     |            |           | Konto      |             |       |
|            |                                       |              |            |               |              |            |           |            |             |       |
|            |                                       |              |            |               |              |            |           |            |             |       |
|            | Asumaa                                |              | ~          |               | Tänsus       | 0.01       | ~         | KM maa     |             | -     |
|            | , iounida [                           |              | -          |               | rapouo       | 0,01       |           |            |             |       |
|            |                                       |              |            |               |              |            |           |            |             |       |
|            |                                       |              |            |               |              |            |           | _          |             |       |
|            | Objekt                                |              |            |               | Tase         | 0 (Isikud) | ~         | Tükelda:   |             | ~     |
|            |                                       |              |            |               |              |            |           |            |             |       |
|            | Staatus                               |              |            | Arv           | e Tinaimus   |            |           | e-arve     | Kõik 🗸      |       |
|            |                                       |              |            |               |              |            |           |            |             |       |
|            | Variant                               |              |            |               | Suurus       |            |           | Värv –     |             |       |
|            |                                       |              |            |               |              | ~          |           |            | ~           |       |
|            |                                       |              |            |               |              |            |           |            |             |       |
| SEOTUD     |                                       |              |            |               |              |            |           |            |             |       |
| SUNDMU     | JSED: Periood                         | :            |            | Tüüp          |              | ✓ Sta      | aatus     |            | ~           | Anve  |
|            |                                       |              |            |               |              |            |           |            |             | Aive  |
| No. Marcal | d haddaa 🖂 🖂 aa                       |              |            |               |              |            |           |            |             |       |
| KIASSI     | а кокки 🕒 рег                         |              |            | aadress _     |              |            |           | wireg nr t |             | unkte |
| Kande aeg  | 💷 kõik kliend                         | lid 🗹 kate 🗌 | allahindlu | is 🗌 maks     | ehinnang     |            | 🔷 Trū     | iki Meil   | ARUANNE     |       |
|            |                                       |              |            |               |              |            |           |            |             |       |
| Kood       | Nimi                                  |              |            |               | Arveid       | Kogus      | Kate      | Katte 9    | % Summa     | 3     |
| KLUBI      | Püsikliendid                          |              |            |               | 86           | 2 968,00   | 37 206,02 | 91,8       | 3 40 515,40 | )     |
| TAVA       | Anonüümne jae                         | eklient      |            |               | 228          | 594,00     | -4 602,01 | -74,7      | 1 6 159,61  | 1     |
| HULGI      | Hulgikliendid                         |              |            |               | 52           | 324,25     | 3 155,95  | 77,5       | 5 4 069,69  | 9     |
| FOR        | Välismaa klieno                       | lid          |            |               | 23           | 113,05     | 1 409,46  | 90,4       | 9 1 557,60  | )     |
| KOHVIK     | Kohviku anon.k                        | lient        |            |               | 6            | 30,00      | 476,48    | 71,7       | 2 664,32    | 2     |
| INTERNAL   | Internal custom                       | ers          |            |               | 6            | 46,00      | 325,33    | 86,9       | 7 374,05    | 5     |
| 6          |                                       |              |            |               |              | 4 075,30   | 37 971,23 | 71,1       | 9 53 340,68 | 3     |
|            |                                       |              |            |               |              |            |           |            |             |       |

Vahesumma kliendiklassi järgi uues:

🔍 Näita 🗇 Salvesta 🗠 Saada 🖨 Trüki 🖊 Loo PDF

# Müügistatistika (Aeg: 01.01.2024 - Aeg: 31.12.2024 23:59:59 ×)

| Näita vahes      | ummat    | Grupeeri T                   | ükelda  |        |          |            |
|------------------|----------|------------------------------|---------|--------|----------|------------|
| Maksja • Kl      | ass×     | ✓ Maksja × Maksja • Nimi × ✓ | •       |        |          |            |
| 🖬 Maksja 🕨 Klass | 🖬 Maksja | ₩ Maksja ⊁ Nimi              | ⊁ Käive | ۶ Kate | Katte %  | Arvete arv |
| κοκκυ            |          |                              | 53 341  | 37 971 | 71.2     | 402        |
| ∼ HULGI          |          |                              | 4 070   | 3 156  | 77.5     | 52         |
|                  | НВ       | Hanna Baas                   | 30      | 0      | 0        | 4          |
|                  | 20741    | Selver AS                    | 27      | 23     | 85.0     | 4          |
|                  | 22       | Prisma Peremarket AS c       | 65      | 60     | 92.6     | 16         |
|                  | 12       | Poodide AS                   | 141     | 94     | 66.4     | 7          |
|                  | X60      | Klient ting 60               | 4       | 1      | 11.4     | 2          |
|                  | 11       | Pood Solarises               | 0       | -2     |          | 1          |
|                  | 14       | Palmre AS                    | 176     | 176    | 100.0    | 1          |
|                  | 6889     | Firma OÜ                     | 3 588   | 2 767  | 77.1     | 15         |
|                  | A        | Arendus OÜ                   | 39      | 39     | 100.0    | 2          |
| $\sim$ TAVA      |          |                              | 6 160   | -4 602 | -74.7    | 228        |
|                  | JAE1     | Jaeklient                    | 1 055   | 596    | 56.5     | 86         |
|                  | JAE      | Jaeklient                    | 2 989   | 1 000  | 33.4     | 88         |
|                  | HELEBAAS | D2D directo_hele baasiga     | 36      | -4     | -11.1    | 5          |
|                  | UUS      | uus jaeklient                | 1 502   | 394    | 26.2     | 33         |
|                  | 11111    | Tava                         | 100     | 100    | 100.0    | 1          |
|                  | TEST     | Mari-Liis testib             | 477     | -6 688 | -1 401.5 | 15         |
| ✓ KLUBI          |          |                              | 40 515  | 37 206 | 91.8     | 86         |
|                  | 1200     | Tõnu Kurbmeel                | 0       | 0      |          | 2          |
|                  | 33       | Kalle Lumi                   | 2 049   | 2 033  | 99.2     | 1          |
|                  | 2000     | Harri Õiglane                | 19      | 3      | 14.6     | 7          |
|                  | 27       | Priit Karu                   | 1 819   | 515    | 28.3     | 1          |
|                  | 21       | Toomas Tamm                  | 146     | 92     | 63.0     | 6          |
|                  | 34       | Toomas Talv                  | 113     | 88     | 77.9     | 1          |

Vana Klientide statistika:

2025/05/22 03:53

27/34

|             | Artikkel        |                      | Arve rea sisu                                                                                                    | ~                         |             |          | Klass    |               | Periood                       | 01.01.2024 : 31.12   |
|-------------|-----------------|----------------------|----------------------------------------------------------------------------------------------------|---------------------------|-------------|----------|----------|---------------|-------------------------------|----------------------|
|             |                 |                      |                                                                                                    |                           |             |          |          |               |                               |                      |
| Müüin on    | - lo            |                      | L. L. L. L. L. L. L. L. L. L. L. L. L. L                                                                                                    | liondi klass              |             |          | Vali     | Klight to     | Klient                        |                      |
| iviuuja aiv | •ci •           |                      | N.                                                                                                    | lienui kiass              |             |          | vali     |               | Nien                          |                      |
|             |                 |                      |                                                                                                    |                           |             |          |          |               |                               |                      |
|             | Minni           |                      |                                                                                                    | Enimonad                  |             |          | Kanta    |               | Tüün                          |                      |
|             | NIMI            |                      |                                                                                                    | Esimesed                  |             |          | Konto    |               | Tuup                          |                      |
|             |                 |                      |                                                                                                    |                           |             |          |          |               |                               |                      |
|             |                 |                      |                                                                                                    |                           |             |          |          |               |                               |                      |
|             | Asumaa          | •                    | <ul> <li>Image: A set of the set of the</li></ul> | Täpsus                    | 0,01        | ~        | KM maa   |               | <ul> <li>Vahesumma</li> </ul> | Kliendi klass 🗸      |
|             |                 |                      |                                                                                                    |                           |             |          |          |               |                               |                      |
|             |                 |                      |                                                                                                    |                           |             |          |          |               |                               |                      |
|             | Objekt          |                      |                                                                                                    | Tase                      | 0 (Isikud)  | ~        | Tükelda: |               | V Näita:                      | Käive 🗸              |
|             | objoint         |                      |                                                                                                    | 1400                      | o (loncod)  |          | ranoida. |               | - Hunda                       | TUTO T               |
|             |                 |                      |                                                                                                    |                           |             |          |          |               |                               |                      |
|             | Staatus         |                      | Arv                                                                                                    | e Tingimus                |             |          | e-arve   | Köik 🗸        |                               |                      |
|             |                 |                      |                                                                                                    | _                         |             |          |          |               |                               |                      |
|             | Variant         |                      |                                                                                                    | Suurus                    | ~           |          | Värv     | ~             | Seisukord                     |                      |
|             |                 |                      |                                                                                                    |                           |             |          |          |               |                               |                      |
| SEOTUD      |                 |                      |                                                                                                    |                           |             |          |          |               |                               |                      |
| SÜNDMU      | SED: Periood    | :                    | Tüüp                                                                                                    |                           | ✓ Sta       | atus     |          | ~             | U (                           |                      |
|             |                 |                      |                                                                                                    |                           |             |          |          |               | Arve Tingimus                 | (liendi Tingimus Müi |
| _           | _               | _                    |                                                                                                    | _                         | _           | _        |          |               |                               |                      |
| klassid     | ikokku 💷 pe     | riodiseeritud 🕒 meil | aadress                                                                                                    | lähetusaa                 | idress 🗌 re | gnr 🗌 Kl | M reg nr | 🗆 Asumaa 🗆 Pu | nkte 🗌 Kaal 🗌                 | nimega 💷 värvid 🗆    |
| kate        | allahindlus     | maksehinnang         |                                                                                                    | <ul> <li>Trüki</li> </ul> | Meil ARU    | JANNE    |          |               |                               |                      |
|             |                 |                      |                                                                                                    |                           |             |          |          |               |                               |                      |
|             |                 |                      |                                                                                                    |                           |             |          |          |               |                               |                      |
| FOR         | Välismaa klie   | ndid                 |                                                                                                    |                           |             |          |          |               |                               |                      |
| Kood        | Nimi            |                      |                                                                                                    | Arveid                    | Kogus       | Kate     | Katte    | e% Summa      | 3                             |                      |
| 79          | Veebiklient Lät | tist                 |                                                                                                    | 17                        | 108,00      | 1 400,35 | 91       | ,08 1 537,5   | D                             |                      |
| 19          | Eksport klient  |                      |                                                                                                    | 1                         | 1,00        | 6,50     | 86       | ,67 7,5       | 2                             |                      |
| 80          | Veebiklient Lät | list                 |                                                                                                    | 1                         | 0,05        | -0,45    | -6       | ,94 6,5       |                               |                      |
| V101        | Saksamaa kile   | nt 2, pole km koh    |                                                                                                    | 4                         | 4,00        | 3,07     | 50       | ,62 6,0       |                               |                      |
|             |                 |                      |                                                                                                    |                           | 113,05      | 1 409,46 | 90       | ,49 1 557,60  | ,                             |                      |
| HULCI       | Hulgikliendid   |                      |                                                                                                    |                           |             |          |          |               |                               |                      |
| Kood        | Nimi            |                      |                                                                                                    | Arveid                    | Kogus       | Kate     | Katte    | % Summ        |                               |                      |
| 6889        | Firma OÜ        |                      |                                                                                                    | 15                        | 267 70      | 2 766 54 | 77       | 11 3 587 5    |                               |                      |
| 14          | Palmre AS       |                      |                                                                                                    | 1                         | 11 00       | 176 25   | 100      | 00 176.2      | 5                             |                      |
| 12          | Poodide AS      |                      |                                                                                                    | 7                         | 16.00       | 93.83    | 66       | 40 141.3      | 1                             |                      |
| 22          | Prisma Perem    | arket AS c           |                                                                                                    | 16                        | 8.00        | 59,85    | 92       | .64 64.6      | 0                             |                      |
| A           | Arendus OÜ      |                      |                                                                                                    | 2                         | 1,55        | 38,71    | 100      | ,00 38,7      | 1                             |                      |
| HB          | Hanna Baas      |                      |                                                                                                    | 4                         | 10,00       | 0,00     | 0        | ,00 30,00     | 0                             |                      |
| 20741       | Selver AS       |                      |                                                                                                    | 4                         | 7,00        | 22,75    | 85       | ,05 26,7      | 5                             |                      |
| X60         | Klient ting 60  |                      |                                                                                                    | 2                         | 2,00        | 0,51     | 11       | ,40 4,49      | 9                             |                      |
| 11          | Pood Solarises  | S                    |                                                                                                    | 1                         | 1,00        | -2,50    |          | 0,0           | 0                             |                      |
|             |                 |                      |                                                                                                    |                           | 324,25      | 3 155,95 | 77       | ,55 4 069,69  | 9                             |                      |
|             |                 |                      |                                                                                                    |                           |             |          |          |               |                               |                      |
| INTERNAL    | Internal custo  | omers                |                                                                                                    |                           |             |          |          |               |                               |                      |
| Kood        | NIMI            | 0                    |                                                                                                    | Arveid                    | Kogus       | Kate     | Katte    | Summa         | 3                             |                      |
| 1/          | Autoremont O    | U                    |                                                                                                    | 3                         | 33,00       | 280,81   | 86       | ,00 323,3     |                               |                      |
| 100         | AS Palmako      | aus OÜ               |                                                                                                    | 2                         | 11,00       | 38,94    | 94       | 95 0.0°       |                               |                      |
| 10          | ransporuteer    | 103 00               |                                                                                                    |                           | 2,00        | 325 32   | 10       | 97 374.0      |                               |                      |
|             |                 |                      |                                                                                                    |                           | 70100       | 020100   |          |               |                               |                      |

Jah, loomulikult saad Müügistatistikas tulemust tükeldada perioodideks, kuid saad seda ka järjestada kokku käibe järgi:

| ् Näita 🗇 Salvest | a 🖾 Saada | 🖨 Trüki 😕 I    | loo PDF        |              |       |          |          |        |           |          |          |           |           |
|-------------------|-----------|----------------|----------------|--------------|-------|----------|----------|--------|-----------|----------|----------|-----------|-----------|
| m Müügist         | atistika  | Aeg: 01.01.20  | 24 - Aeg: 31.1 | 2.2024 23:59 | :59 × |          |          |        |           |          |          |           |           |
| Näita vahesummat  | 6.0       | upaari         |                | Tükeldə      |       |          |          |        |           |          |          |           |           |
| Otsi              | ~ M       | aksja ► Klass× | ~              | Kuuks        |       | •        |          |        |           |          |          |           |           |
| ₩ Maksja ► Klass  | Jaanuar   | Veebruar       | Märts          | Aprill       | Mai   | Juuni    | Juuli    | August | September | Oktoober | November | Detsember | KOKKU     |
| ₩ Maksja 🕨 Klass  | Käive     | Käive          | Käive          | Käive        | Käive | Käive    | Käive    | Käive  | Käive     | Käive    | Käive    | Käive     | ≁ Käive ∨ |
| ΚΟΚΚU             | 752       | 360 🗸          | 1 328 🛧        | 378 🗸        | 426 🛧 | 17 080 🛧 | 20 374 🛧 | 352 🦊  | 586 个     | 1 787 🛧  | 8 187 🛧  | 1 733 🗸   | 53 341    |
| KLUBI             | 90        | 75 🗸           |                | 209          | 370 🛧 | 17 136 🛧 | 20 127 🛧 | 95 🗸   | 2 🗸       | 339 🛧    | 2 049 🛧  | 23 🗸      | 40 515    |
| TAVA              | 512       | 19 🗸           | 51 🛧           | 37 🗸         | 35 🗸  | -76 🗸    | 12 🛧     | 14 🛧   | 577 🛧     | 1 432 🛧  | 2 026 🛧  | 1 521 🗸   | 6 160     |
| HULGI             | 130       | 25 🗸           | 5 🗸            | 4↓           |       | 20       |          | 227    | 17 🗸      | 8 🗸      | 3 475 🛧  | 158 🗸     | 4 070     |
| FOR               | 20        | 241 🛧          | 1 273 🛧        | 10 🗸         | 11 🛧  |          |          | 7      | -10 🗸     | 8 🛧      |          |           | 1 558     |
| KOHVIK            |           |                |                |              |       |          |          | 9      |           |          | 637      | 18 🗸      | 664       |
| INTERNAL          |           |                |                | 117          | 10 🗸  |          | 235      |        |           |          |          | 12        | 374       |

Vana Klientide statistika:

| -            |                     |               |                                |              |             |                |           |          |        |          |            |            |        |               |               |         | _          |
|--------------|---------------------|---------------|--------------------------------|--------------|-------------|----------------|-----------|----------|--------|----------|------------|------------|--------|---------------|---------------|---------|------------|
|              | Artikkel            |               | Arve rea sisu                  | ~            |             | Kla            | s         |          |        | Periood  | 01.01.2024 | 4 : 31.12  | 2.2024 |               | Kõik          | ~       |            |
| Addition and | -                   |               | Klier                          | di klase     |             | Va             | i Minut   |          |        | Klient   |            |            | Ē      | (an alread of | (herefore)    |         |            |
| Muuja arv    | ei 👻                |               | Tuici                          | 101 10033    |             | **             | Kient     | •        |        | Nicht    |            |            | 0      | (seolud d     | istua)        | •       | (Artikli I |
|              |                     |               |                                |              |             |                |           |          |        |          |            |            |        |               |               |         |            |
|              |                     |               | _                              |              |             |                |           |          |        |          |            |            |        |               |               |         | (Artikli I |
|              | Nimi                |               | E                              | simesed      |             | Kon            | 0         |          |        | Tüüp     |            |            |        | KM koo        | d             |         |            |
|              |                     |               |                                |              |             |                |           |          |        |          |            |            |        |               |               |         | (Artikli I |
|              |                     |               | _                              |              |             |                |           |          |        |          |            |            |        |               |               |         |            |
|              | Asumaa              | ~             | •                              | Täpsus 0,0   | 1           | 🗸 KM ma        | а         |          | Vahe   | esumma   |            | ~          |        | Projek        | dt            |         | (Kliendi   |
|              |                     |               |                                |              |             |                |           |          |        |          |            |            |        |               |               |         | (1000100   |
|              |                     |               |                                |              |             |                |           |          |        |          |            |            |        |               |               |         | (Kliendi   |
|              | Objekt              |               |                                | Tase 0.4     | (miles all) | Tükeld         | a: Kuulua |          |        | Näita:   | 1/2 inter  |            |        | Sorteeritu    | d             |         | (Internal  |
|              | Objekt              |               |                                | 1030 0 (1    | ISIKUD)     | VIIIKCIU       | . Nuuks   |          | •      | rvana.   | Naive      | <b>•</b>   |        | Soncento      | Summa         | •       | ar r       |
|              |                     |               |                                |              |             |                |           |          |        |          |            |            |        |               |               |         | (Kliendi   |
|              |                     |               |                                |              |             |                |           |          |        |          |            |            |        |               |               |         |            |
|              | Staatus             |               | Arve T                         | ingimus      |             | e-an           | e Kõik 🗸  |          |        |          |            |            |        |               |               |         |            |
|              |                     |               |                                |              |             |                |           | -        |        |          |            |            |        |               |               |         |            |
|              | Variant             |               |                                | Suurus       | ~           | Vä             | v         | I        | Se     | eisukord |            |            |        | Kaa           | al            |         |            |
|              |                     |               |                                |              |             |                |           | _        |        |          |            |            |        |               |               |         |            |
|              |                     |               |                                |              |             |                |           |          |        |          |            |            |        |               |               |         |            |
| SEOTUD       | Periood             | 1             | Tüüp                           |              | ✓ Sta       | atus           |           |          |        | ingimue  | Kliendi T  | Tingimus   | Müüia  | Haldur        | Limiit        | Kliendi | klace      |
| SUNDMU       | SED:                |               |                                |              |             |                |           |          | AIVE I | ingimus  | Nichuri    | iniginus   | wuuja  | Taluu         | Linin         | Nichu   | Mass       |
| E Hannie     | under 🗆 and des     |               |                                |              |             |                |           |          |        |          |            | المتحقيد ا | Kende  |               |               |         |            |
| Klassid      | кокки 🗀 periodise   | eritud 🗆 meil |                                | anetusaadres | s 🗆 reg r   | nr 🗆 Kiviregin |           | maa 🗆 Pi |        |          | nimega 🔛   | varvid     | Kande  | aeg           | KOIK KIIENOIO | ның қа  | ite 🗆      |
| allahindlus  | maksehinnang        |               | <ul> <li>Trüki Meil</li> </ul> | ARUANN       | IE          |                |           |          |        |          |            |            |        |               |               |         |            |
|              |                     |               |                                |              |             |                |           |          |        |          |            |            |        |               |               |         |            |
| Kood         | Nimi                | Jaanuar       | Veebruar                       | Märts        | Aprill      | Mai .          | uuni      | Juuli    | August | Sept     | ember      | Oktoober   | Nove   | mber [        | Detsember     |         | Summa      |
| FOR          | Välismaa kliendid   | 19,59         | 240,70 1                       | 272,51       | 10,00       | 10,50          |           |          | 6,55   |          | -10,00     | 7,75       |        |               |               | 1       | 1 557,60   |
| HULGI        | Hulgikliendid       | 129,71        | 25,00                          | 5,21         | 4,49        |                | 20,10     |          | 227,23 |          | 16,70      | 7,92       | 3 4    | 75,30         | 158,04        | 4       | 4 069,69   |
| INTERNAL     | Internal customers  |               |                                |              | 117,09      | 9,63           |           | 235,42   |        |          |            |            |        |               | 11,91         |         | 374,05     |
| KLUBI        | Püsikliendid        | 90,11         | 74,94                          |              | 209,12      | 370,37 17 1    | 5,68 2    | 0 126,81 | 94,72  |          | 2,26       | 338,91     | 2.04   | 19,18         | 23,29         | 40      | 515,40     |
| KOHVIK       | Kohviku anon.klient |               |                                |              | _           |                |           |          | 9,16   |          |            |            | 6      | 37,16         | 18,00         |         | 664,32     |
| TAVA         | Anonüümne jaeklient | t 512,16      | 19,03                          | 50,64        | 37,15       | 35,08          | 5,87      | 12,00    | 14,08  |          | 576,55     | 1 431,98   | 2 0:   | 25,54         | 1 521,29      |         | 5 159,61   |
| 6            |                     | 751,56        | 369,67 1                       | 328,36       | 377,86      | 425,58 17 0    | 9,91 2    | 0 374,24 | 351,74 |          | 585,51     | 1 786,56   | 8 1    | 37,18         | 1 732,52      | 53      | 3 340,68   |

# Veel erinevaid kasutusvõimalusi

Müügistatistika aruandes saad nähtavale tuua kõiki välju, mis on Arve dokumendil ja Arve dokumendile asetatud dokumendikaartidel (artikli väljad, kliendi väljad, projekti väljad jne) ja nende lisaväljadel. Samuti saad kõigi nende järgi vahesummat võtta. Selleks vali soovitud väljad Seadistused>Üldised seadistused>Valitavad väljad tabelist nähtavale. Vanades aruannetes saab nähtavale tuua vaid piiratud valiku välju, mis on Grupeeri sektsioonis linnutatavad.

#### Vahesumma ja grupeerimine artikli lisavälja järgi

Sageli on Directos olevad andmed rikastatud erineva infoga näiteks veebipoe tarbeks. Seda infot saad ära kasutada ka müügitulemuste analüüsimisel. Näiteks kui artiklite lisaväljadele on lisatud veebikategooriad saad tulemust vaadata kokku vaid nende lõikes. Et lisavälja aruandes kasutada, tee lisaväljale valik, et see oleks nähtav aruandes.

| 🔍 Näita 🔶 Salvesta 🗹 Saada      | 🖨 Trüki 🔸 Loo PDF               |               |                     |               |
|---------------------------------|---------------------------------|---------------|---------------------|---------------|
| 🖪 Müügistatistika               | Aeg: 01.02.2020 - Aeg: 19.02.20 | 25 23:59:59 × | Artikkel > Veebis r | nähtav: Jah X |
| Näita vahesummat                | Grupeeri                        |               | Tükelda             |               |
| Artikkel + Kategooria Tase1 >   | K Y Artikkel + Kategooria 1     | ſase2 ×       | ~                   | •             |
| 🙀 Artikkel 🕨 Kategooria Tase1 🔿 | Nategooria Tase2                | ≁ Kogus       | ۶ Käive             |               |
| кокки                           |                                 | 34 592        | 223 961             |               |
| > KODU                          |                                 | 6 050         | 42 552              |               |
| > MEELELAHUTUS                  |                                 | 1 895         | 39 954              |               |
| > TEHNIKA                       |                                 | 120           | 52 483              |               |
| > TOIT <                        |                                 | 416           | 1 417               |               |
| ) ÄRI                           |                                 | 26 111        | 87 554              |               |

🔍 Näita 🗇 Salvesta 🖾 Saada 🖨 Trüki 🔑 Loo PDF

# II Müügistatistika (Aeg: 01.02.2020 - Aeg: 19.02.2025 23:59:59 ×) (Artikkel + Veebis nähtav: Jah ×)

| Näita vahesummat                | Grupeeri                     |           | Tükelda |   |
|---------------------------------|------------------------------|-----------|---------|---|
| Artikkel • Kategooria Tase1 )   | X X Artikkel + Kategooria    | Tase2 × × |         | • |
| 🙀 Artikkel 🕨 Kategooria Tase1 🔿 | NArtikkel 🕨 Kategooria Tase2 | Kogus     | Käive   |   |
| KOKKU                           |                              | 34 592    | 223 961 |   |
| ✓ KODU                          |                              | 6 050     | 42 552  |   |
|                                 | Riided                       | 246       | 1 331   |   |
|                                 | Tarvikud                     | 5 784     | 41 221  |   |
|                                 | Tekstiil                     | 20        | 0       |   |
| ✓ MEELELAHUTUS                  |                              | 1 895     | 39 954  |   |
|                                 | Raamatud                     | 7         | 41      |   |
|                                 | Kalastus                     | 342       | 30 002  |   |
|                                 | Filmid                       | 1 546     | 9 912   |   |
| ✓ TEHNIKA                       |                              | 120       | 52 483  |   |
|                                 | Tarvikud                     | 17        | 2 545   |   |
|                                 | Nutiseadmed                  | 103       | 49 938  |   |
| ✓ TOIT                          |                              | 416       | 1 417   |   |
|                                 | Söögid                       | 125       | 511     |   |
|                                 | Joogid                       | 291       | 906     |   |
| ∼ ÄRI                           |                              | 26 111    | 87 554  |   |
|                                 | Teenus                       | 5 380     | 33 139  |   |
|                                 | Tarvikud                     | 20 633    | 53 887  |   |
|                                 | Transport                    | 97        | 529     |   |
|                                 | Transport                    | 97        | 529     |   |

Või hoiad lisaväljal mingit muud infot, mille järgi statistikat vajada võid, nt bränd:

🔍 Näita 🛛 Salvesta 🖾 Saada 🖨 Trüki 🏃 Loo PDF

# Müügistatistika (Aeg: 01.01.2024 - Aeg: 31.12.2024 23:59:59 ×)

| Näita vahesummat<br>Otsi | Grupee  | eri<br>el • Bränd 🗙 | Tükelda | • |
|--------------------------|---------|---------------------|---------|---|
| 🛚 Artikkel 🕨 Brär 🌶      | Käive 🗡 | Kate 🖌              | Katte % |   |
| KOKKU                    | 53 341  | 37 971              | 71.2    |   |
| Shimano                  | 5 298   | 5 065               | 95.6    |   |
| lcepeak                  | 42      | 18                  | 43.4    |   |
|                          | 8 412   | -3 224              | -38.3   |   |
| Lotus                    | 83      | 59                  | 71.4    |   |
| dddd                     | 73      | 73                  | 100.0   |   |
| Rexona                   | 35 205  | 34 524              | 98.1    |   |
| Varrak                   | 141     | 38                  | 26.8    |   |
| Palmolive                | 394     | 209                 | 52.9    |   |
| DATACOPY                 | 3 691   | 1 208               | 32.7    |   |

# Vahesumma artikli hankija järgi

Soovid teada, milliste hankijate kaubad müüvad kõige enam ja milline on hankija osakaal kogu kattest.

| Näita vahesummat<br>Otsi | Gri<br>Ar<br>Ar           | <b>ipeeri</b><br>tikkel • Hankija×<br>tikkel • Hankija • Nimi×<br>tikkel • Hankija • Saatjariik× | Tükelda |         |         |          |             |
|--------------------------|---------------------------|--------------------------------------------------------------------------------------------------|---------|---------|---------|----------|-------------|
| 🛚 Artikkel 🕨 Hankija     | Artikkel ► Hankija ► Nimi | ₩ Artikkel ► Hankija ► Saatjariik                                                                | ×       | Kogus 🖌 | Käive   | ۶ Kate ۶ | % kattest ~ |
| κοκκυ                    |                           |                                                                                                  | 3       | 34 592  | 223 802 | 152 141  | 100         |
| 027                      | Sandman OÜ                | EE                                                                                               |         | 99      | 49 418  | 49 418   | 32          |
| 1018                     | EÜ hankija SOOME          | FI                                                                                               |         | 5 717   | 41 117  | 38 876   | 26          |
| (P                       | KP tarnija                | EE                                                                                               |         | 5 435   | 33 022  | 34 067   | 22          |
| 022                      | Paberimüüja OÜ            | EE                                                                                               |         | 20 434  | 53 413  | 27 935   | 18          |
| 017                      | Film Distribution         | EE                                                                                               |         | 1 546   | 9 912   | 1 929    | 1           |
| 016                      | China Production          | CN                                                                                               |         | 248     | 3 214   | 1 365    | 1           |
| 045                      | Rootsi hankija            | SE                                                                                               |         | 113     | 881     | 662      | 0           |
| 2                        | Prisma                    | EE                                                                                               |         | 12      | 335     | 335      | 0           |
| 013                      | BS realisatsioon          | EE                                                                                               |         | 31      | 310     | 310      | 0           |
| 000                      | Asjade Hankija OÜ         | EE                                                                                               |         | 180     | 305     | 219      | 0           |
| 1019                     | Hea firma                 | EE                                                                                               |         | 124     | 468     | 164      | 0           |
| 031                      | NORMARK EESTI OÜ          | EE                                                                                               |         | 48      | 200     | 134      | 0           |
| DI                       | Adidas                    | DE                                                                                               |         | 11      | 225     | 82       | 0           |
| 006                      | Lehekirjastus OÜ          | EE                                                                                               |         | 7       | 41      | 34       | 0           |
| 1002                     | Shimano Deutch Gmbh       | DE                                                                                               |         | 587     | 30 942  | -3 388   | -2          |

# Soovid detailsemalt näha ka, mis artiklid iga hankija müügis osalevad ja lisainfot artikli kohta:

| Œ                        | Müügistat          | istika (Aeg: 01.02.2020 - Aeg | <b>:: 19.02.2025 23:59</b> : | 59 × Artikkel + Ve                                                     | ebis nähtav: Jah | ×                      |           |            |                             |           |         |  |
|--------------------------|--------------------|-------------------------------|------------------------------|------------------------------------------------------------------------|------------------|------------------------|-----------|------------|-----------------------------|-----------|---------|--|
|                          |                    |                               |                              | Grupeeri<br>Artikkal - Hankin - Nimi v Artikkal - Hankin - Castariikar |                  |                        |           |            |                             |           |         |  |
|                          | Näita vahesumma    | at                            |                              | Artikkel × Artikkel • Nimi × Artikkel • Bränd ×                        |                  |                        |           | V Tükelda  |                             |           |         |  |
| ٥                        | Artikkel + Hankija | ×                             | ~                            | Artikkel + Kategooria Tase1 ×                                          |                  |                        |           |            |                             |           | T       |  |
| ə Art                    | ikkel 🕨 Hankija 🗠  | → Artikkel ► Hankija ► Nimi   | Artikkel ► H                 | lankija ► Saatjariik                                                   | H Artikkel       | Artikkel 🕨 Nimi        | H Artikk  | el 🕨 Bränd | Artikkel 🕨 Kategooria Tase1 | ۶ Kogus ۶ | Käive   |  |
| кок                      | ເບ                 |                               |                              |                                                                        |                  |                        |           |            |                             | 34 592    | 223 802 |  |
| √ 10                     | 00                 | Asjade Hankija OÜ             | EE                           |                                                                        |                  |                        |           |            |                             | 180       | 305     |  |
|                          |                    | Asjade Hankija OÜ             | EE                           |                                                                        | 23               | Hooratas               |           |            | Tehnika                     | 1         | 249     |  |
|                          |                    | Asjade Hankija OÜ             | EE                           |                                                                        | PIIM             | Piim                   |           |            | Toit                        | 179       | 56      |  |
| ~ 10                     | 02                 | Shimano Deutch Gmbh           | DE                           |                                                                        |                  |                        |           |            |                             | 587       | 30 942  |  |
|                          |                    | Shimano Deutch Gmbh           | DE                           |                                                                        | TEL1             | Telefon Sony           |           |            | Tehnika                     | 4         | 520     |  |
|                          |                    | Shimano Deutch Gmbh           | DE                           |                                                                        | 5104             | SHIMANO RULL ALIV      | Shimano   |            | Meelelahutus                | 4         | 22      |  |
|                          |                    | Shimano Deutch Gmbh           | DE                           |                                                                        | 12               | Kirjaümbrikvägatähtis  |           |            | Āri                         | 289       | 620     |  |
|                          |                    | Shimano Deutch Gmbh           | DE                           |                                                                        | 5103             | SHIMANO RULL ALIV      | Shimano   |            | Meelelahutus                | 59        | 8 803   |  |
|                          |                    | Shimano Deutch Gmbh           | DE                           |                                                                        | 5106             | SHIMANO RULL BIO       |           |            | Meelelahutus                | 231       | 20 977  |  |
| √ 10                     | 06                 | Lehekirjastus OÜ              | EE                           |                                                                        |                  |                        |           |            |                             | 7         | 41      |  |
|                          |                    | Lehekirjastus OÜ              | EE                           |                                                                        | PIPI             | Pipi Pikksukk 1972     |           |            | Meelelahutus                | 7         | 41      |  |
| ~ 10                     | 13                 | BS realisatsioon              |                              |                                                                        |                  |                        |           |            |                             | 31        | 310     |  |
|                          |                    | BS realisatsioon              |                              |                                                                        | KILET            | Kiletamine             |           |            | Āri                         | 31        | 310     |  |
| <ul> <li>✓ 10</li> </ul> | 16                 | China Production              | CN                           |                                                                        |                  |                        |           |            |                             | 248       | 3 214   |  |
|                          |                    | China Production              | CN                           |                                                                        | SKOOL_2012       | Arvutikeskus Koolikas  |           |            | Tehnika                     | 16        | 2 137   |  |
|                          |                    | China Production              | CN                           |                                                                        | 64000UTPR00L     | T-särk Softstyle tume  |           |            | Kodu                        | 232       | 1 076   |  |
| <ul> <li>✓ 10</li> </ul> | 17                 | Film Distribution             |                              |                                                                        |                  |                        |           |            |                             | 1 546     | 9 912   |  |
|                          |                    | Film Distribution             |                              |                                                                        | 47412813249      | DVD Kalapoeg Nemo      |           |            | Meelelahutus                | 1 366     | 9 503   |  |
|                          |                    | Film Distribution             |                              |                                                                        | 47412813243      | DVD Elias merekulda    |           |            | Meelelahutus                | 53        | 99      |  |
|                          |                    | Film Distribution             |                              |                                                                        | 47412813242      | DVD Karupoeg Puhh      |           |            | Meelelahutus                | 127       | 310     |  |
| <ul> <li>✓ 10</li> </ul> | 18                 | EÜ hankija SOOME              | FI                           |                                                                        |                  |                        |           |            |                             | 5 717     | 41 117  |  |
|                          |                    | EÜ hankija SOOME              | FI                           |                                                                        | F0004            | Seep Roosa Palmoliv    | Palmolive | •          | Kodu                        | 1 876     | 2 164   |  |
|                          |                    | EÜ hankija SOOME              | FI                           |                                                                        | F0009            | Seep Roheline Palmol   | Palmolive |            | Kodu                        | 1         | 1       |  |
|                          |                    | EÜ hankija SOOME              | FI                           |                                                                        | F0005            | Seep Pildiga 100g      | Rexona    |            | Kodu                        | 3 840     | 38 951  |  |
| <ul> <li>✓ 10</li> </ul> | 19                 | Hea firma                     |                              |                                                                        |                  |                        |           |            |                             | 124       | 468     |  |
|                          |                    | Hea firma                     |                              |                                                                        | 1033             | Kuum shokolaad         |           |            | Toit                        | 43        | 125     |  |
|                          |                    | Hea firma                     |                              |                                                                        | 1000             | Suve Supike            |           |            | Toit                        | 81        | 343     |  |
| <ul> <li>✓ 10</li> </ul> | 22                 | Paberimüüja OÜ                | EE                           |                                                                        |                  |                        |           |            |                             | 20 434    | 53 413  |  |
|                          |                    | Paberimüüja OÜ                | EE                           |                                                                        | MAT01            | Niit nr 40 valge       |           |            | Kodu                        | 20        | 0       |  |
|                          |                    | Paberimüüja OÜ                | EE                           |                                                                        | 11A              | Paber A4, 500 lehte, v | DATACOR   | γ          | Āri                         | 573       | 607     |  |
|                          |                    |                               |                              |                                                                        |                  |                        |           |            |                             |           |         |  |

# Grupeerimine objekti järgi

Grupeerida saab kõigi objekti tasemete järgi ja muidugi saad tükeldada tulemust kas valitud perioodi kuudeks/nädalateks jne või siis ise valida, milliseid perioode aruandes näha soovid. Sellises tükeldatud vaates saad aruande tulemusse valida samal ajal mitmeid erinevaid näitajaid.

| Q, Näita 🗇 Salvesta 🖾 Saada 🖨 Trüki 💪 Loo PDF                                                            |                     |          |                    |                             |                    |           |           |                   |         |         |              |         |
|----------------------------------------------------------------------------------------------------|---------------------|----------|--------------------|-----------------------------|--------------------|-----------|-----------|-------------------|---------|---------|--------------|---------|
| III Müügistatistika (Aeg: 01.03.2021 - Aeg: 31.03.2021 23:59:59 ×) (Aeg: 01.05.2021 - Aeg: 31.05.2021 ×) |                     |          |                    |                             |                    |           |           |                   |         |         |              |         |
| <b></b>                                                                                                  |                     |          | Näita vahesummat   | Grupeeri<br>Objekt + Üksus; | X Tükelda          |           |           |                   |         |         |              |         |
| V PERIOODID *                                                                                            |                     | ېر       | Otsi 🗸             |                             | Peroodiks          | · · ·     |           |                   |         |         |              |         |
| 01.03.2021                                                                                               | 31.03.2021 23:59:59 | <b>m</b> | ↔ Objekt ► Üksus ^ | 01.03.20                    | 21 - 31.03.2021 23 | 59:59     | 01.05.2   | 2021 - 31.05.2021 |         |         | KOKKU        |         |
| Aeg                                                                                                    |                     |          |                    | Käive                       | Arvete arv         | Katte % ۶ | Käive 🗡   | Arvete arv 🥍      | Katte % | Käive 🗡 | Arvete arv 🥍 | Katte % |
| 01.05.2021                                                                                               | 31.05.2021          | m        | KOKKU              | 224 140                     | 2 726              | 43        | 103 544 🕹 | 1 515             | 44      | 500 615 | 6 242        | 44      |
|                                                                                                    | - 1                 |          | POOD1              | 119 445                     | 1 550              | 44        | 69 532 🦊  | 1 045             | 45      | 293 513 | 3 870        | 132     |
| ) ARVE                                                                                                   |                     | ~        | POOD2              | 104 695                     | 1 176              | 43        | 34 012 🦊  | 470               | 44      | 207 102 | 2 372        | 130     |
| > T-TING                                                                                                 |                     | ۶        |                    |                             |                    |           |           |                   |         |         |              |         |
| > MAKSJA                                                                                                 |                     | ېر       |                    |                             |                    |           |           |                   |         |         |              |         |
| > конт                                                                                                   |                     | ېز       |                    |                             |                    |           |           |                   |         |         |              |         |
| ) LÄHETUSVIIS                                                                                            |                     | ۴        |                    |                             |                    |           |           |                   |         |         |              |         |

Saad vaadata korraga ka mitut objekti taset:

| 🔍 Näita 🗇 Salvesta 💟                 | ) Saada 🖶 Trüki 🍌 Loo        | PDF                   |       |
|--------------------------------------|------------------------------|-----------------------|-------|
| Müügistatis                          | stika (Aeg: 01.01.2025       | - Aeg: 31.12.2025 23: | 59:59 |
| Näita vahesummat<br>Objekt → Üksus × | Grupeeri<br>Objekt ► Toode X | ✓ Tükelda             |       |
| ₩ Objekt ► Üksus                     | ₩ Objekt ► Toode             | Käive ^               |       |
| KOKKU                                |                              | 130                   |       |
| V POOD2                              |                              | 49                    |       |
|                                      | RMT                          | 49                    |       |
| ✓ POOD1                              |                              | 81                    |       |
|                                      | KONTOR                       | 5                     |       |
|                                      |                              | 12                    |       |
|                                      | RMT                          | 64                    |       |

### Grupeerimine müüja järgi

Grupeerida saad nii arve müüja kui ka kliendikaardi müüja järgi. Kuna müüja saab olla ka arve ridadel, siis peaks valitavate väljade alt olema valitud just rea müüja (nii see ka vaikimisi on).

Käive arve müüja järgi:

🔍 Näita 🗇 Salvesta 🗹 Saada 🖨 Trüki 🍌 Loo PDF

# II Müügistatistika (Aeg: 01.01.2024 - Aeg: 31.12.2024 23:59:59 ×) (Aeg: 01.01.2023 - Aeg: 31.12.2023 ×)

|         | Tükelda                 | nat Grupeeri                     | Näita vahesummat |  |
|---------|-------------------------|----------------------------------|------------------|--|
|         | Peroodiks 🔹             | ✓ Müüja × ✓                      | Otsi             |  |
| ΚΟΚΚυ   | 01.01.2023 - 31.12.2023 | 01.01.2024 - 31.12.2024 23:59:59 | 🛚 Müüja 🔷 🔿      |  |
| ۶ Käive | Käive                   | ۶ Käive                          |                  |  |
| 81 749  | 28 408 🗸                | 53 341                           | κοκκυ            |  |
| 20 383  | 20 383                  |                                  | ALLAN            |  |
| 620     | 620                     |                                  | ENN              |  |
| 5 650   | 40 🗸                    | 5 610                            | EVELIN           |  |
| 146     | <mark>1</mark> 46       |                                  | EVELIN1          |  |
| 393     | 398 🛧                   | -5                               | EVELIN2          |  |
| 84      | 84                      |                                  | EVELIN6          |  |
| 1 100   | 886 🛧                   | 213                              | EVELIN8          |  |
| 71      |                         | 71                               | GRETEL           |  |
| 51 545  | 5 780 🗸                 | 45 764                           | SUPER            |  |
| 1 688   |                         | 1 688                            | VALJAD           |  |
| 70      | 70                      |                                  | VALLO            |  |

## Käive kliendi (maksja) müüja järgi:

🔍 Näita 🗇 Salvesta 🖾 Saada 🖨 Trüki 🍌 Loo PDF

Müügistatistika Aeg: 01.01.2024 - Aeg: 31.12.2024 23:59:59 ×

| Näita vahesummat | Grup                      | oeeri        | Tüke        | lda    |
|------------------|---------------------------|--------------|-------------|--------|
| Otsi             | <ul> <li>✓ Mak</li> </ul> | sja ► Müüja× | ~           |        |
| 🗃 Maksja 🕨 Müüja | ~ ~                       | Käive 🥍      | % käibest 🗸 | د Kate |
| КОККИ            |                           | 53 341       | 100.00      | 37 971 |
|                  |                           | 2 158        | 4.05        | 2 116  |
| ALLAN            |                           | 5 045        | 9.46        | 1 689  |
| evelin           |                           | 176          | 0.33        | 176    |
| EVELIN1          |                           | 141          | 0.26        | 91     |
| EVELIN2          |                           | 671          | 1.26        | 552    |
| EVELIN8          |                           | 1 544        | 2.89        | 1 403  |
| KOHVIK           |                           | 27           | 0.05        | 27     |
| SUPER            |                           | 1 414        | 2.65        | -6 046 |
| UUS              |                           | 41 109       | 77.07       | 37 366 |
| VALJAD           |                           | 1 055        | 1.98        | 596    |

## Grupeerimine arve väljade järgi

Grupeerida saad erinevate arve väljade järgi. Need võivad esineda nii päises kui ka ridadel.

Näiteks grupeerimine arve real oleva käibemaksukoodi järgi:

| Q Näita ආ             | Salvesta | 🖾 Saada | 🖶 Trüki 🏾 🍌 Loo | o PDF                            |
|-----------------------|----------|---------|-----------------|----------------------------------|
| 🛛 Müü                 | gista    | tistika | Aeg: 01.01.2024 | 4 - Aeg: 31.12.2024 23:59:59 × ) |
| Näita vahesun<br>Otsi | nmat     | Grupe   | eri             | Tükelda<br>✓ ▼                   |
| ₩ KMk                 | ×        | Käive   | Arvete arv      | v                                |
| ΚΟΚΚU                 |          | 53 341  | 429             | 9                                |
|                       | 0        | 17 541  | 57              | 7                                |
|                       | 1        | 32 666  | 334             | 4                                |
|                       | 8        | 1 542   | 16              | 6                                |
|                       | 9        | 170     | ٤               | 8                                |
|                       | 20       | 1       | 1               | 1                                |
|                       | 21       | 1 421   | 10              | D                                |
|                       |          | 0       | 3               | 3                                |
|                       |          |         |                 |                                  |

Soovid seejärel teada, millistele klientidele on konkreetse käibemaksukoodiga arved, siis kasuta filtrit ja lisa nähtavale ka kliendid:

| 🔍 Näita 🗇 Salvesta 🗹 Saada 🖨 Trüki 🗡 | Loo PDF                     |                 |          |                    |         |       |            |
|--------------------------------------|-----------------------------|-----------------|----------|--------------------|---------|-------|------------|
| 🔳 Müügistatistika (Aeg: 01.01.20     | 024 - Aeg: 31.12.2024 23:59 | :59 × KMk: 21 × |          |                    |         |       |            |
| <b>♦</b>                             |                             | Näita vahesumm  | at       | Grupeeri           | Tükeldə |       |            |
| VPERIOODID *                         | ų                           | Otsi            |          | Maksja • Nimi X    | Tukciua |       | Ŧ          |
| Aeg                                  | 2.50.50                     | + KMk           | ➡ Maksja | ₩ Maksja ⊁ Nimi    |         | Käive | Arvete arv |
| 31.12.2024                           | 2:29:29                     | κοκκυ           |          |                    |         | 1 421 | 10         |
| ) ARVE                               | 2                           | 21              | UUS      | uus jaeklient      |         | 982   | 6          |
| > T-TING                             | مۇ                          | 21              | JAE      | Jaeklient          |         | 432   | 3          |
| > MAKSJA                             | ş                           | 21              | 80       | Veebiklient Lätist |         | 7     | 1          |
| > конт                               | ų                           |                 |          |                    |         |       |            |
| ) LÄHETUSVIIS                        | بر                          |                 |          |                    |         |       |            |
| > ARTIKKEL                           | ş                           |                 |          |                    |         |       |            |
| > OBJEKT                             | 4                           |                 |          |                    |         |       |            |
| <b>∨кмк *</b>                        | ų                           |                 |          |                    |         |       |            |
| KMk           ‡∓         21          | Q µ                         |                 |          |                    |         |       |            |
| > LADU                               | بر                          |                 |          |                    |         |       |            |
| > PROJEKT                            | ş                           |                 |          |                    |         |       |            |
| > MÜÜJA                              | ş                           |                 |          |                    |         |       |            |
| > TELLIJA                            | بر                          |                 |          |                    |         |       |            |
| Q Näita                              |                             |                 |          |                    |         |       |            |

Lisa ka arve number grupeeri valikusse, et näha millistel arvetel on seda kasutatud. Vajadusel lisa täiendavaid välju.

| Q Näita 🗇 Salvesta | 🗠 Saada 🛛 🖨 Trüki 🍾 Loo PDF       |                |            |            |        |                                       |        |          |                     |         |            |
|--------------------|-----------------------------------|----------------|------------|------------|--------|---------------------------------------|--------|----------|---------------------|---------|------------|
| 🔲 Müügista         | tistika (Aeg: 01.01.2024 - Aeg: 3 | 1.12.2024 23:5 | 9:59 × KMk | : 21 ×     |        |                                       |        |          |                     |         |            |
| $\diamond$         |                                   |                | Näita vahe | summat     |        | Grupeeri<br>KMky Maksia Maksia Mimi y | Tükeld |          |                     |         |            |
| VPERIOODID *       |                                   | ېر             | Otsi       | Jumar      | ~      | Number × Aeg ×                        | ~      | •        | •                   |         |            |
| Aeg                |                                   | -              | + KMk      | ∧ → Maksja | ₩ Ma   | ksja ► Nimi                           |        | Number 🗰 | Aeg &               | Käive 🖌 | Arvete arv |
| 01.01.2024         | 31.12.2024 23:59:59               | +              | KOKKU      |            |        | ,                                     |        |          |                     | 1 421   | 10         |
| > ARVE             |                                   | ٦              |            | 21 JAE     | Jaekli | ent                                   |        | 102594   | 14.11.2024 17:27:09 | 144     | 1          |
| > T-TING           |                                   | ۶              |            | 21 JAE     | Jaekli | ent                                   |        | 102593   | 14.11.2024 17:24:26 | 144     | 1          |
| > MAKSJA           |                                   | ų              |            | 21 JAE     | Jaekli | ent                                   |        | 102592   | 14.11.2024 17:23:23 | 144     | 1          |
| > конт             |                                   | ų              |            | 21 80      | Veebi  | klient Lätist                         |        | 102422   | 26.08.2024 10:25:00 | 7       | 1          |
|                    |                                   | 6              |            | 21 UUS     | uus ja | eklient                               |        | 102535   | 19.10.2024 12:52:19 | 164     | 1          |
| / LAHETOSVIIS      |                                   | ~              |            | 21 UUS     | uus ja | eklient                               |        | 102536   | 19.10.2024 12:53:21 | 164     | 1          |
| > ARTIKKEL         |                                   | ri<br>L        |            | 21 UUS     | uus ja | eklient                               |        | 102537   | 19.10.2024 12:53:53 | 164     | 1          |
| ) OBJEKT           |                                   | ų              |            | 21 UUS     | uus ja | eklient                               |        | 102538   | 19.10.2024 13:11:30 | 164     | 1          |
| ✓ КМК *            |                                   | ų              |            | 21 UUS     | uus ja | eklient                               |        | 102539   | 19.10.2024 13:23:28 | 164     | 1          |
| KMk                |                                   |                |            | 21 UUS     | uus ja | eklient                               |        | 102540   | 19.10.2024 13:27:21 | 164     | 1          |
| <u>*</u> ∓ 21      |                                   | Q×             |            |            |        |                                       |        |          |                     |         |            |
| ) LADU             |                                   | ų              |            |            |        |                                       |        |          |                     |         |            |
| > PROJEKT          |                                   | بز             |            |            |        |                                       |        |          |                     |         |            |
| ) MÜÜJA            |                                   | ېر             |            |            |        |                                       |        |          |                     |         |            |
| > TELLIJA          |                                   | بر             |            |            |        |                                       |        |          |                     |         |            |
|                    | Q Näita                           |                |            |            |        |                                       |        |          |                     |         |            |

From: https://wiki.directo.ee/ - **Directo Help** 

Permanent link: https://wiki.directo.ee/lt/sales\_statistics?rev=1747310828

Last update: 2025/05/15 15:07

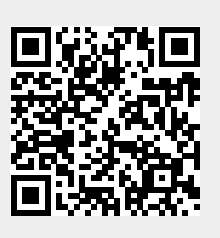